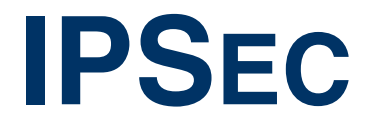

Copyright <sup>©</sup> 30. August 2005 Funkwerk Enterprise Communications GmbH bintec Benutzerhandbuch - R-Serie Version 0.9

| Ziel und Zweck                                                                          | Dieses Dokument ist Teil des Benutzerhandbuchs<br>ways ab Software-Release 7.2.4. Für neueste Inf<br>Release sollten Sie in jedem Fall zusätzlich unser<br>ein Software-Update zu einem höheren Release-<br>sind zu finden unter www.funkwerk-ec.com.                                                                                                    | zur Installation und Konfiguration von bintec-Gate-<br>ormationen und Hinweise zum aktuellen Software-<br>re <b>Release Notes</b> lesen – insbesondere, wenn Sie<br>Stand durchführen. Die aktuellsten <b>Release Notes</b> |  |
|-----------------------------------------------------------------------------------------|----------------------------------------------------------------------------------------------------|----------------------------------------------------------------------------------------------------|--|
| Haftung                                                                                 | Der Inhalt dieses Handbuchs wurde mit größter Sorgfalt erarbeitet. Die Angaben in diesem Handbuch<br>gelten jedoch nicht als Zusicherung von Eigenschaften Ihres Produkts. Funkwerk Enterprise Commu-<br>nications GmbH haftet nur im Umfang ihrer Verkaufs- und Lieferbedingungen und übernimmt keine<br>Gewähr für technische Ungenauigkeiten und/oder Auslassungen.                   |                                                                                                    |  |
|                                                                                         | Die Informationen in diesem Handbuch können ol<br>formationen sowie <b>Release Notes</b> für bintec-Gate                                                                                                    | nne Ankündigung geändert werden. Zusätzliche In-<br>ways finden Sie unter www.funkwerk-ec.com.                                                                                                    |  |
|                                                                                         | Als Multiprotokollgateways bauen bintec-Gatewa<br>WAN-Verbindungen auf. Um ungewollte Gebühre<br>überwachen. Funkwerk Enterprise Communicatio<br>tenverlust, ungewollte Verbindungskosten und Sch<br>Produkts entstanden sind.                                                                                                    | ays in Abhängigkeit von der Systemkonfiguration<br>n zu vermeiden, sollten Sie das Produkt unbedingt<br>ns GmbH übernimmt keine Verantwortung für Da-<br>näden, die durch den unbeaufsichtigten Betrieb des                 |  |
| Marken bintec und das bintec-Logo sind eingetragene Warenzeichen der Funkwerk ons GmbH. |                                                                                                    | renzeichen der Funkwerk Enterprise Communicati-                                                                                                    |  |
|                                                                                         | Erwähnte Firmen- und Produktnamen sind in der<br>bzw. Hersteller.                                                                                                    | Regel Warenzeichen der entsprechenden Firmen                                                                                                    |  |
| Copyright                                                                               | Alle Rechte sind vorbehalten. Kein Teil dieses Handbuchs darf ohne schriftliche Genehmigung der Fir-<br>ma Funkwerk Enterprise Communications GmbH in irgendeiner Form reproduziert oder weiterverwer-<br>tet werden. Auch eine Bearbeitung, insbesondere eine Übersetzung der Dokumentation, ist ohne<br>Genehmigung der Firma Funkwerk Enterprise Communications GmbH nicht gestattet. |                                                                                                    |  |
| Richtlinien und Normen                                                                  | bintec-Gateways entsprechen folgenden Richtlinie                                                                                                    | en und Normen:                                                                                                    |  |
|                                                                                         | R&TTE-Richtlinie 1999/5/EG                                                                                                    |                                                                                                    |  |
|                                                                                         | CE-Zeichen für alle EU-Länder                                                                                                    |                                                                                                    |  |
|                                                                                         | Weitere Informationen finden Sie in den Konformit                                                                                                    | tätserklärungen unter www.funkwerk-ec.com.                                                                                                    |  |
| Wie Sie Funkwerk Enterprise<br>Communications GmbH<br>erreichen                         | Funkwerk Enterprise Communications GmbH<br>Südwestpark 94<br>D-90449 Nürnberg<br>Deutschland<br>Telefon: +49 180 300 9191 0                                                                                                    | bintec France<br>6/8 Avenue de la Grande Lande<br>F-33174 Gradignan<br>Frankreich<br>Telefon: +33 5 57 35 63 00                                                                                                    |  |
|                                                                                         | Fax: +49 180 300 9193 0<br>Internet: www.funkwerk-ec.com                                                                                                    | Fax: +33 5 56 89 14 05<br>Internet: www.bintec.fr                                                                                                    |  |

| 1 | Menü  | i IPSEC                                                                                                    |
|---|-------|----------------------------------------------------------------------------------------------------|
| 2 | Unter | rmenü Pre IPSec Rules 5                                                                                                    |
|   | 2.1   | Das Untermenü APPEND/EDIT7                                                                                                    |
| 3 | Unter | rmenü Configure Peers 11                                                                                                    |
|   | 3.1   | Untermenü IPSec Callback                                                                                                    |
|   | 3.2   | Untermenü Peer specific Settings263.2.1Untermenü IKE (Phase 1) Profile293.2.2Definitionen313.2.3Untermenü IPSec (Phase 2) Profile413.2.4Definitionen443.2.5Untermenü Select Different Traffic List48 |
|   | 3.3   | Untermenü Traffic List Settings 48                                                                                                    |
|   | 3.4   | Untermenü Interface IP Settings 52                                                                                                    |
| 4 | Unter | rmenü Post IPSec Rules 53                                                                                                    |
|   | 4.1   | Untermenü APPEND/EDIT 54                                                                                                    |
| 5 | Unter | rmenü IKE (Phase 1) Defaults 59                                                                                                    |
|   | 5.1   | Definitionen                                                                                                    |
| 6 | Unter | rmenü IPSec (Phase 2) Defaults                                                                                                    |
|   | 6.1   | Definitionen                                                                                                    |
| 7 | Unter | menü Certificate and Key Management                                                                                                    |
|   | 7.1   | Untermenü Key Management817.1.1Schlüsselerzeugung827.1.2Zertifikatanforderung83                                                                                                    |

|    | 7.2                    | Zertifikat-Untermenüs                  | 91<br>93 |
|----|------------------------|----------------------------------------|----------|
|    | 7.3                    | Untermenü Certificate Revocation Lists | 98       |
|    | 7.4                    | Untermenü Certificate Servers          | 99       |
| 8  | Untern                 | nenü Advanced Settings10               | )1       |
| 9  | Untern                 | ermenü Wizard105                       |          |
| 10 | 0 Untermenü Monitoring |                                        | 1        |
|    | 10.1                   | Untermenü Global Statistics1           | 11       |
|    | 10.2                   | Untermenü IKE Security Associations1   | 14       |
|    | 10.3                   | Untermenü IPSec SA Bundles1            | 16       |
|    | Index:                 | IPSec                                  | 9        |

#### Im Folgenden werden die Felder des Menüs IPSEC beschrieben.

Wenn Sie im >> Setup Tool IPSec zum ersten Mal konfigurieren, erhalten Sie die Möglichkeit, den IPSec Wizard zu starten, der Sie durch eine teilautomatisierte Konfiguration verschiedener Voreinstellungen führt. Wählen Sie die Option yes. (Die Konfiguration mit dem Setup Tool Wizard wird beschrieben im "Untermenü Wizard" auf Seite 105.)

Nach Beenden und Verlassen des IPSec Wizards, wird das IPSec Hauptmenü geöffnet. Es wird wie folgt angezeigt:

```
R232bw Setup Tool
                               Funkwerk Enterprise Communications GmbH
[IPSEC]: IPSec Configuration - Main Menu
                                                             MyGateway
 Enable IPSec
                   : yes
 Pre IPSec Rules >
 Configure Peers >
 Post IPSec Rules >
 IKE (Phase 1) Defaults *autogenerated*
                                                  edit >
 IPSec (Phase 2) Defaults *autogenerated*
                                                 edit >
 Certificate and Key Management >
 Advanced Settings >
 Wizard >
 Monitoring >
          SAVE
                                        CANCEL
```

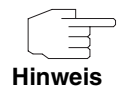

Beachten Sie, dass Sie dem IPSec Wizard zumindest bis zur ersten Eingabeaufforderung folgen müssen. Bei der ersten Eingabeaufforderung können Sie ggf. den IPSec Wizard abbrechen und die Konfiguration in den IPSec Menüs fortführen. Wir empfehlen jedoch, den ersten Peer vollständig mit dem IPSec Wizard zu erstellen.

Wenn der IPSec Wizard nicht die notwendigen **>> NAT**-Einstellungen vornehmen sowie die IKE- und IPSec-Proposals erstellen kann, werden weitere Konfigurationsschritte notwendig, die z. T. nur auf der **>> SNMP Shell** möglich, aber für eine IPSec-Konfiguration unbedingt notwendig sind. Im Feld **ENABLE IPSEC** im **IPSEC** Hauptmenü können Sie direkt aus zwei Optionen wählen.

**ENABLE IPSEC** Dieses Feld enthält die folgenden Werte:

| Wert             | Bedeutung                                                                                                    |
|------------------|----------------------------------------------------------------------------------------------------|
| no (Defaultwert) | IPSec ist nicht aktiviert unabhängig von jegli-<br>cher Konfiguration.                                                         |
| yes              | IPSec ist aktiviert.                                                                                                    |
|                  | Durch die Grundkonfiguration mit dem IPSec<br>Wizard wird IPSec aktiviert.                                                     |
|                  | Falls Sie keine gültige IPSec Lizenz haben,<br>werden alle IP-Pakete abgewiesen, solange bis<br>Sie IPSec wieder deaktivieren. |
|                  | Ihr <b>R-Serie</b> Gateway verfügt per Default über eine IPSec-Lizenz.                                                         |

Tabelle 1-1: Felder im Untermenü ENABLE IPSEC

Darüber hinaus können Sie für die Felder *IKE (PHASE 1) DEFAULTS* und *IPSEC* (*PHASE 2) DEFAULTS* zwischen dem durch den Wizard-Lauf automatisch angelegten Profil \*autogenerated\* und weiteren konfigurierten Profilen wählen. Profile werden im Menü *EDIT* angelegt oder bearbeitet.

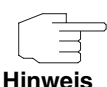

Legen Sie neue Profile an, um spezielle IKE- und IPSec-Einstellungen vorzunehmen.

Um ein Defaultprofil festzulegen, haben Sie folgende Möglichkeiten:

- Verändern Sie nicht das durch den Wizard-Lauf automatisch angelegte Profil \*autogenerated\*. Legen Sie als Defaultprofil ein neues Ihren Erfordernissenen entsprechendes Profil an. Achten Sie darauf, dass Sie dieses in IKE (PHASE 1) DEFAULTS und IPSEC (PHASE 2) DEFAULTS auswählen.
- Passen Sie das durch den Wizard-Lauf automatisch angelegte Profil \*autogenerated\* Ihren Erfordernissenen entsprechend an.

# 2 Untermenü Pre IPSec Rules

#### Im Folgenden wird das Untermenü PRE IPSEC RULES beschrieben.

Wenn Sie IPSec auf Ihrem Gateway konfigurieren, müssen Sie Regeln für die Handhabung des Datenverkehrs erstellen, bevor die IPSec SAs angewendet werden. Sie müssen zum Beispiel spezifischen Paketen erlauben, im Klartext zu passieren, um bestimmte Grundfunktionen zu erfüllen.

2

Im ersten Fenster des **Pre IPSec** Menüs sind alle bereits erstellten Regeln aufgelistet:

| R232bw Setup T<br>[IPSEC][PRE IF | Cool<br>PSEC TRAFFIC]:<br>C      | Funkwerk En<br>IPSec Configur<br>onfigure Traffi | terprise<br>ation -<br>c List | Communi           | cation<br>MyG | ls GmbH<br>ateway |
|----------------------------------|----------------------------------|--------------------------------------------------|-------------------------------|-------------------|---------------|-------------------|
| Highlight an e<br>'u'/'d' to mov | entry and type<br>ve up/down, 'a | 'i' to insert<br>' to select as                  | new entry<br>active tr        | below,<br>affic l | ist           |                   |
| Local Address<br>*0.0.0.0        | M/R Port Pro<br>M0 500 udp       | to Remote Addre<br>0.0.0.0                       | ss M/R<br>MO                  | Port<br>500       | A Pr<br>PA de | oposal<br>fault   |
| APPEND                           | DE                               | LETE                                             | EXIT                          |                   |               |                   |

Durch die Grundkonfiguration mit dem IPSec Wizard wird die Filterregel *udp* Port *500* to Port *500* Action *pass* angelegt.

Folgende Einträge sind in der Auflistung enthalten:

| Feld          | Wert                                                                                           |
|---------------|------------------------------------------------------------------------------------------------|
| Local Address | Gibt die lokale <b>&gt;&gt; IP-Adresse</b> an, auf die die Filterregel angewendet werden soll. |

| Feld           | Wert                                                                                                    |
|----------------|----------------------------------------------------------------------------------------------------|
| M/R            | Zeigt die Länge der ➤> Netzmaske an (falls<br>die Regel für ein Netzwerk definiert wurde)<br>oder die Anzahl der aufeinanderfolgenden IP-<br>Adressen, falls die Regel für einen IP-<br>Adressbereich erstellt wurde.<br>Somit steht <i>M32</i> für eine 32 Bit Netzmaske<br>(255.255.255.255, d. h.einen einzelnen Host)<br>und <i>R10</i> für eine Reihe von 10 IP-Adressen<br>ausschliesslich der spezifizierten Adresse. |
| Port           | Zeigt die lokale, bzw. entfernte $\rightarrow$ <b>Port</b> -Nummer an, die zum Filtern der Pakete verwendet wird; gilt nur für UDP und TCP Ports ( $0 =$ jeder).                                                                                                    |
| Proto          | Zeigt das Protokoll an, das zum Filtern der<br>Pakete anhand dieser Regel angewendet wird.                                                                                                    |
| Remote Address | Zeigt die entfernte IP-Adresse dieser Regel an.                                                                                                    |
| A              | Zeigt die Aktion an, die durch diese Regel aus-<br>gelöst wird. Die gefilterten Pakete werden ent-<br>weder abgelehnt ( <i>DR</i> ), oder können<br>unverändert passieren ( <i>PA</i> ).                                                                                                    |
| Proposal       | Zeigt die angewendeten IPSec Proposals<br>(=Vorschläge) an. Bei Pre IPSec Rules ist die-<br>ses ohne Bedeutung, da keine SAs (=Security<br>Associations; Sicherheitsvereinbarungen)<br>angewendet werden.                                                                                                    |

Tabelle 2-1: IPSEC -> PRE IPSEC RULES

In diesem Menü können Sie lediglich eine Einstellung konfigurieren: Sie können definieren, welcher der Traffic-Listeneinträge die erste aktive Regel in der Regelkette sein soll. Zusätzlich können Sie die Regeln innerhalb der Liste nach oben oder unten verschieben, so dass Sie die Pre IPSec Rules nach Ihren Bedürfnissen gestalten. Jede Regel vor der Regel, die als "active traffic list" definiert ist, wird ignoriert. Wie die Active Traffic List ausgewählt wird, wird im Hilfebereich des Menüfensters beschrieben.

# 2.1 Das Untermenü APPEND/EDIT

Pre IPSec Rules werden im Menü **IPSec → Pre IPSec Rules → APPEND/EDIT** hinzugefügt oder bearbeitet. In beiden Fällen wird das folgende Menüfenster geöffnet (wenn Sie einen bestehenden Eintrag bearbeiten, werden die bestehenden Werte dieses Eintrags angezeigt):

| R232bw Setup Tool<br>[IPSEC][PRE IPSEC T] | F<br>RAFFIC][ADD]: | 'unkwerk Enterp:<br>Traffic Entry | rise Communi<br>(*NEW*) | cations GmbH<br>MyGateway |
|-------------------------------------------|--------------------|-----------------------------------|-------------------------|---------------------------|
| Description:                              |                    |                                   |                         |                           |
| Protocol:                                 | dont-verify        |                                   |                         |                           |
| Local:<br>Type: net                       | Ip:                | / 0                               |                         |                           |
| Remote:<br>Type: net                      | Ip:                | / 0                               |                         |                           |
| Action:                                   | pass               |                                   |                         |                           |
|                                           | SAVE               |                                   | CAI                     | ICEL                      |
|                                           |                    |                                   |                         |                           |

Das Menü besteht aus folgenden Feldern:

| Feld        | Wert                                                                                                    |
|-------------|----------------------------------------------------------------------------------------------------|
| Description | Geben Sie eine Beschreibung ein, die die Art der Regel eindeutig erkennen läßt.                                                                                                    |
| Protocol    | Hier können Sie definieren, ob die Regel nur für<br>Pakete mit einem bestimmten Protokoll gelten<br>soll.                                                                                         |
|             | Sie können wählen zwischen spezifischen Pro-<br>tokollen und der Option <i>dont-verify</i> (Default-<br>wert), welches bedeutet, dass das Protokoll<br>nicht als Filterkriterium angewendet wird. |

| Wert                                                                                                    |
|----------------------------------------------------------------------------------------------------|
| Geben Sie die lokalen Adressdaten ein.                                                                                                    |
| Mögliche Werte siehe Tabelle "LOCAL/REMOTE:<br>TYPE" auf Seite 10.                                                                                                    |
| Geben Sie die entfernten Adressdaten ein. Die<br>Optionen stimmen größtenteils mit den Optio-<br>nen im Feld <i>LocaL: Type</i> überein, mit einer<br>Ausnahme: Die Option <i>own</i> gibt es nicht und<br>wird durch die Option <i>peer</i> ersetzt. Dieses ist<br>jedoch nur in Peer-Konfigurationen relevant. |
| <ul> <li>Sie können zwischen zwei Optionen wählen:</li> <li>pass (Defaultwert): Diese Option lässt IP-Sec-Pakete ungeändert passieren.</li> <li>drop: Diese Option weist alle Pakete, die mit dem eingestellten Filter übereinstim-</li> </ul>                                                                   |
|                                                                                                    |

Tabelle 2-2: IPSec → PRE IPSec Rules → APPEND/EDIT

LOCAL/REMOTE: TYPE Das Feld LOCAL/REMOTE: TYPE hat folgende Optionen, welche bestimmte Einstellungen in den mit ihnen verbundenen Zusatzfeldern für IP, Netzmaske und Port erfordern:

| Wert | Notwendige Einstellungen                                                                                                    |
|------|----------------------------------------------------------------------------------------------------|
| host | Definieren Sie die IP-Adresse einer einzelnen<br>Maschine, auf die diese Regel angewendet<br>werden soll.                                                                                 |
|      | Wenn Sie als Protokoll <i>tcp</i> oder <i>udp</i> ausge-<br>wählt haben, um den Datenverkehr einzu-<br>schränken, werden Sie evtl. aufgefordert, eine<br><b>Port-</b> Nummer einzutragen. |

| Wert              | Notwendige Einstellungen                                                                                                    |
|-------------------|----------------------------------------------------------------------------------------------------|
| net (Defaultwert) | Definieren Sie die IP-Adresse des Netzwerks<br>und die entsprechende Netzmaske, auf die<br>diese Regel angewendet werden soll.                                                               |
|                   | Die Eingabeaufforderung für die Netzmaske<br>erscheint automatisch wenn Sie <i>net</i> auswäh-<br>len. Sie ist von der IP-Adresse durch einen "/"<br>abgetrennt.                             |
|                   | Wenn Sie als Protokoll <i>tcp</i> oder <i>udp</i> ausge-<br>wählt haben, um den Datenverkehr einzu-<br>schränken, werden Sie evtl. aufgefordert, eine<br><b>Port</b> -Nummer einzutragen.    |
| range             | Definieren Sie einen IP Adressbereich, auf den diese Regel angewendet werden soll.                                                                                                    |
|                   | Die Eingabeaufforderung erlaubt automatisch,<br>zwei IP-Adressen einzutragen. Diese werden<br>durch"-" abgetrennt.                                                                           |
|                   | Wenn Sie als Protokoll <i>tcp</i> oder <i>udp</i> ausge-<br>wählt haben, um den Datenverkehr einzu-<br>schränken, werden Sie evtl. aufgefordert, eine<br><b>Port</b> -Nummer einzutragen.    |
| dhcp              | Nur für <b>Remote: Туре</b> .                                                                                                    |
|                   | Das entfernte Gateway bezieht seine IP-Konfi-<br>guration per ►► DHCP.                                                                                                    |
| own               | Nur für <b>Local: Туре</b> .                                                                                                    |
|                   | Wenn Sie diese Option wählen, wird die IP-<br>Adresse des Gateways (falls anwendbar) auto-<br>matisch als von der Regel betroffen eingestuft.<br>Es sind keine weiteren Einstellungen nötig. |

| Wert | Notwendige Einstellungen                                                                                                    |
|------|----------------------------------------------------------------------------------------------------|
| peer | Nur für <b>Remote: Түре</b> .                                                                                                    |
|      | Auch wenn dieser Eintrag hier ausgewählt wer-<br>den kann, ist er dennoch nicht anwendbar auf<br>Pre IPSec Regeln. Er ist anwendbar für die<br>Peer Konfiguration (siehe "Untermenü Traffic<br>List Settings" auf Seite 48). |

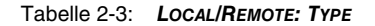

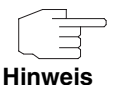

Stellen Sie sicher, dass die Pre IPSec Regeln sorgfältig konfiguriert wurden. Dieses ist ausschlaggebend für das einwandfreie Funktionieren jeglichen Datenverkehrs, der nicht über IPSec-Prozeduren gesichert werden soll.

Besonders wichtig ist es, dass man IKE Traffic im Klartext passieren lässt. Dieses kann erfüllt werden, indem eine Pre IPSec Regel mit den folgenden Spezifikationen konfiguriert wird:

- PROTOCOL= udp
- LOCAL TYPE: net (die Felder für die IP-Adresse und Netzmaske bleiben leer)
- LOCAL PORT: 500
- **REMOTE TYPE:** net (die Felder für die IP-Adresse und Netzmaske bleiben ebenfalls leer)
- **REMOTE PORT**: 500
- ACTION: pass

Der IPSec Wizard passt die Einstellungen wenn nötig an.

# 3 Untermenü Configure Peers

Im Folgenden wird das Untermenü CONFIGURE PEERS beschrieben.

| R232bw Setup<br>[IPSEC] [PEERS                                                                                                    | Tool<br>3]: IPsec Configu<br>Configure Pee | Funkwerk Enterp<br>uration -<br>er List | rise Communica | tions GmbH<br>MyGateway |
|----------------------------------------------------------------------------------------------------|--------------------------------------------|-----------------------------------------|----------------|-------------------------|
| Highlight an entry and type 'I' to insert new entry below,<br>'U'/'D' to move up/down, 'M' to monitor, 'PSCEAFT' to change sorting. |                                            |                                         |                |                         |
| State desCri                                                                                                    | ption pEerid                               | peerAddress pro                         | File Traffi    | с                       |
|                                                                                                    |                                            |                                         |                |                         |
|                                                                                                    |                                            |                                         |                |                         |
|                                                                                                    |                                            |                                         |                |                         |
|                                                                                                    |                                            |                                         |                |                         |
|                                                                                                    |                                            |                                         |                |                         |
|                                                                                                    |                                            |                                         |                |                         |
| APPEND                                                                                                    | DELETE                                     | REORG                                   | EXIT           |                         |
|                                                                                                    |                                            |                                         |                |                         |

Beim Öffnen des Menüs **CONFIGURE PEERS**, wird eine Liste aller bereits konfigurierten Peers angezeigt. Die Liste kann wie im Hilfebereich des Fensters angegeben umorganisiert werden. Einträge können hinzugefügt oder entfernt oder zwischen bestehende Einträge eingeschoben werden.

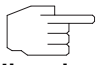

Beachten Sie, dass Änderungen der Peer-Reihenfolge sofort aktiv werden.

Hinweis

Peer Monitoring Das Überwachungsmenü eines Peers wird durch Markierung des Peers in der Peerliste und Eingabe von "M" aufgerufen (Großbuchstabe M). Das Überwachungsmenü sieht folgendermaßen aus:

| R232bw Setup Tool<br>[IPSEC][PEERS][MONIT | OR]: IPse<br>Moni | Funkwerk Enterpr<br>c Configuration -<br>tor Peer | ise Communications GmbH<br>MyGateway |
|-------------------------------------------|-------------------|---------------------------------------------------|--------------------------------------|
| Description:                              | Peer_1            |                                                   |                                      |
| Admin Status: up<br>Local Address:        |                   | Oper Status:<br>Remote Address:                   | dormant                              |
| SAs Phase 1> 0                            | /0                | Phase 2>                                          | 0 /0                                 |
|                                           |                   |                                                   |                                      |
| Messages >                                |                   |                                                   |                                      |
| EXIT                                      | ACTI              | ON: reset STA                                     | ART                                  |
|                                           |                   |                                                   |                                      |

Das Menü enthält folgende Felder:

| Feld           | Beschreibung                                                                                                    |
|----------------|----------------------------------------------------------------------------------------------------|
| Description    | Hier wird der Name des überwachten Peers angezeigt.                                                                                                    |
| Admin Status   | Hier wird der Admin Status des überwachten<br>Peers angezeigt. (vgl. Tabelle "IPSEC →<br>CONFIGURE PEERS → APPEND/EDIT" auf<br>Seite 17)                                  |
| Oper Status    | Hier wird der aktuelle Betriebsstatus des über-<br>wachten Peers angezeigt.                                                                                               |
| Local Address  | Die lokale IP-Adresse des IPSec-Tunnels wird<br>nur dann angezeigt, der IPSec-Tunnel gerade<br>aktiv ist.                                                                 |
| Remote Address | Die IP-Adresse des fernen Peers wird nur dann<br>angezeigt, wenn sie entweder im IPSec-Peer<br>statisch konfiguriert ist oder wenn der IPSec-<br>Tunnel gerade aktiv ist. |

| Feld        | Beschreibung                                                                                                    |  |
|-------------|----------------------------------------------------------------------------------------------------|--|
| SAs Phase 1 | Hier wird die Zahl der aktiven und der insge-<br>samt vorhandenen Phase-1-SAs des ausge-<br>wählten Peers angezeigt<br>( <established>/<total>).</total></established>                                                                                                    |  |
|             | Durch Markieren von <b>PHASE 1</b> und Drücken der<br>Eingabetaste wird das gleiche Überwachungs-<br>menü wie in <b>IPSEC → MONITORING → IKE</b><br><b>SECURITY ASSOCIATIONS</b> angezeigt.                                                                                      |  |
| SAs Phase 2 | Hier wird die Zahl der aktiven und der insge-<br>samt vorhandenen Phase-2-SAs des ausge-<br>wählten Peers angezeigt<br>( <established>/<total>).</total></established>                                                                                                    |  |
|             | Durch Markieren von <b>PHASE 2</b> und Drücken der<br>Eingabetaste wird das gleiche Überwachungs-<br>menü wie in <b>IPSEC → MONITORING → IPSEC SA</b><br><b>BUNDLES</b> angezeigt.                                                                                               |  |
| Messages    | Durch Markieren von <b>Messages</b> und Drücken der Eingabetaste werden Syslog-Meldungen des ausgewählten Peers angezeigt.                                                                                                    |  |
|             | Es wird per Default mit dem Filterstring <i>peer</i><br>{0}{< <i>idx</i> >} initialisiert, wobei < <i>idx</i> > der Index<br>des aktuell überwachten Peers ist.                                                                                                    |  |
|             | Beachten Sie, dass das Leerzeichen am Ende<br>der Filterfunktion wichtig ist, da ansonsten alle<br>Peers die Filterfunktion erfüllen. Dies bedeutet,<br>dass alle Meldungen in Bezug auf diesen Peer<br>und alle Meldungen für unbekannte Peers (in-<br>dex 0) angezeigt werden. |  |
|             | Um die Meldungen für unbekannte Peers zu un-<br>terdrücken, ersetzen Sie den Filterstring durch<br><i>peer <idx></idx></i> . Beachten Sie auch hier das Leer-<br>zeichen am Ende.                                                                                                |  |

| Feld   | Beschreibung                                                                                                    |  |
|--------|----------------------------------------------------------------------------------------------------|--|
| ACTION | Hier können Sie Aktionen ausführen, die den<br>Verbindungsstatus des Peers beeinflussen.<br>Folgende Aktionen sind möglich:                                |  |
|        | <ul> <li>reset - Führt automatisch die Aktion disable<br/>und danach enable aus.</li> <li>enable - Setzt den Admin Status des Peers<br/>auf up.</li> </ul> |  |
|        |                                                                                                    |  |
|        | disable - Setzt den Admin Status des Peers<br>auf <i>down</i> .                                                                                            |  |
|        | set up - Setzt den Admin Status des Peers<br>auf dialup, was den Tunnelaufbau initiiert.                                                                   |  |

Tabelle 3-1: **IPSec → Configure Peers → Monitoring Menu** 

Configure Peers →Das Menü IPSec → ConFigure Peers → APPEND/EDIT zum Erstellen/Bearbei-<br/>ten eines Peers (=IPSec-Gegenstelle) sieht folgendermaßen aus:

| R232bw Setup Tool<br>[IPSEC][PEERS][ADD]:Configure | Funkwerk<br>Peer | Enterprise | Communications GmbH<br>MyGateway |
|----------------------------------------------------|------------------|------------|----------------------------------|
| Description:<br>Admin Status: up                   |                  |            |                                  |
| Peer Address:<br>Peer IDs:<br>Pre Shared Key: *    |                  |            |                                  |
| Peer specific Settings >                           |                  |            |                                  |
| Virtual Interface: no<br>Traffic List Settings >   |                  |            |                                  |
| SAVE                                               |                  | CANCEI     | J                                |
|                                                    |                  |            |                                  |

Es enthält folgende Felder:

| Feld         | Wert                                                                                                    |  |  |
|--------------|----------------------------------------------------------------------------------------------------|--|--|
| Description  | Hier geben Sie eine Beschreibung des Peers<br>ein, die diesen eindeutig erkennen lässt. Die<br>maximale Länge des Eintrags beträgt 255 Zei-<br>chen.                                                                                   |  |  |
| Admin Status | Hier wählen Sie den Zustand aus, in den Sie<br>den Peer nach dem Speichern der Peer-Konfi-<br>guration versetzen wollen.<br>Zur Verfügung stehen:                                                                                      |  |  |
|              | <ul> <li>up (Defaultwert) - Der Peer steht nach dem<br/>Speichern der Konfiguration sofort für den<br/>Aufbau eines Tunnels zur Verfügung.</li> </ul>                                                                                  |  |  |
|              | <ul> <li>down - Der Peer steht nach dem Speichern<br/>der Konfiguration zunächst nicht zur Verfü-<br/>gung.</li> </ul>                                                                                                    |  |  |
|              | <ul> <li>dialup - Nach dem Speichern wird einmalig<br/>ein Tunnel aufgebaut. Dabei werden alle<br/>möglichen Verbindungsarten berücksich-<br/>tigt.</li> </ul>                                                                         |  |  |
|              | call back - Nach dem Speichern wird ein<br>Tunnel zum Peer aufgebaut. Dabei wird so<br>verfahren, als sei ein initialer Callback-Ruf<br>bereits eingegangen.                                                                           |  |  |
| Peer Address | Hier geben Sie die offizielle >> IP-Adresse<br>des Peers bzw. seinen auflösbaren >> Host-<br>Namen ein. Die Eingabe kann in bestimmten<br>Konfigurationen entfallen, wobei das Gateway<br>dann keine IPSec-Verbindung initiieren kann. |  |  |

| Feld           | Wert                                                                                                    |  |  |
|----------------|----------------------------------------------------------------------------------------------------|--|--|
| Peer IDs       | Hier geben Sie die ID des Peers ein. Die Ein-<br>gabe kann in bestimmten Konfigurationen ent-<br>fallen. Die maximale Länge des Eintrags<br>beträgt 255 Zeichen. Mögliche Zeichen: Adres-<br>sen im Format für IP Adressen, X.500-Adres-<br>sen, Key-IDs oder Email-Adressen; Eingaben<br>anderer Formate werden als FQDN (=fully qua-<br>lified domain names) aufgelöst.<br>Auf dem Peer-Gateway entspricht diese ID der<br><i>LocAL ID</i> : |  |  |
|                | ■ für <i>id-protect</i> -Mode: die Local ID in IKE<br>(PHASE 1) DEFAULTS: EDIT → ADD/EDIT.                                                                                                    |  |  |
|                | ■ für aggressive-Mode: die Local ID in<br>Configure Peers → APPEND/EDIT →<br>PEER SPECIFIC SETTINGS → IKE (PHASE 1)<br>DEFAULTS: EDIT → ADD/EDIT oder in IKE<br>(PHASE 1) DEFAULTS: EDIT → ADD/EDIT).                                                                                                    |  |  |
| Pre Shared Key | Nur bei Authentifizierung über Preshared Keys.                                                                                                    |  |  |
|                | Hier geben Sie das mit dem Peer vereinbarte<br>Passwort ein. Es muss zweimal identisch ein-<br>getragen werden. Die maximale Länge des Ein-<br>trags beträgt 50 Zeichen. Ausser 0x am Anfang<br>sind alle Zeichen möglich.                                                                                                    |  |  |
|                | Die AUTHENTICATION METHOD kann im Menü<br>Configure Peers $\rightarrow$ APPEND/EDIT $\rightarrow$ Peer<br>specific Settings $\rightarrow$ IKE (Phase 1) Defaults:<br>EDIT für den Peer angepasst werden.                                                                                                    |  |  |

| Feld                  | Wert                                                                                                    |  |
|-----------------------|----------------------------------------------------------------------------------------------------|--|
| Virtual Interface     | Hier legen Sie fest, ob eine Traffic List (=Defini-<br>tion der Bereiche des Datenverkehrs und der<br>darauf jeweils anzuwendenden Filterregel) defi-<br>niert oder der Peer als virtuelles Interface<br>addressiert wird.<br>Zur Verfügung stehen: |  |
|                       | <ul> <li>no - Verbindungen zum Peer werden über<br/>eine Traffic List gesteuert.</li> </ul>                                                                                                    |  |
|                       | yes - Der Peer wird als virtuelles Interface<br>erstellt. Der Datenverkehr, der über dieses<br>Interface geroutet wird, wird vollständig ver-<br>schlüsselt.                                                                                        |  |
|                       | Default ist <i>no</i> .                                                                                                    |  |
| Traffic List Settings | Nur für <b>Virtual Interface</b> = no (Siehe<br>"Untermenü Traffic List Settings" auf Seite 48)                                                                                                    |  |
| Interface IP Settings | Nur für <b>VIRTUAL INTERFACE</b> = yes (Siehe<br>"Untermenü Interface IP Settings" auf Seite 52)                                                                                                    |  |

Tabelle 3-2: IPSEC -> CONFIGURE PEERS -> APPEND/EDIT

Die Anpassung des Peers erfolgt in folgenden Menüs:

- PEER SPECIFIC SETTINGS (siehe "Untermenü Peer specific Settings" auf Seite 26)
- TRAFFIC LIST SETTINGS (für VIRTUAL INTERFACE = no, Informationen zur Konfiguration von Traffic Lists siehe "Untermenü Traffic List Settings" auf Seite 48).
- INTERFACE IP SETTINGS (für VIRTUAL INTERFACE = yes, siehe "Untermenü Interface IP Settings" auf Seite 52).

# 3.1 Untermenü IPSec Callback

Um Hosts, die nicht über feste IP-Adressen verfügen, eine sichere Verbindung über das **>> Internet** zu ermöglichen, unterstützen bintec Gateways den DynDNS-Dienst. Dieser Dienst ermöglicht die Identifikation eines Peers anhand eines durch DNS auflösbaren Host-Namens. Die Konfiguration der IP-Adresse des Peers ist nicht notwendig.

Der DynDNS-Dienst signalisiert aber nicht, ob ein Peer wirklich online ist, und kann einen Peer nicht veranlassen, eine Internetverbindung aufzubauen, um einen IPSec-Tunnel über das Internet zu ermöglichen. Diese Möglichkeit wird mit dem IPSec-Callback geschaffen: Mit Hilfe eines direkten >> ISDN-Rufs bei einem Peer kann diesem signalisiert werden, dass man online ist und den Aufbau eines IPSec-Tunnels über das Internet erwartet. Sollte der gerufene Peer derzeit keine Verbindung aufzubauen. Dieser ISDN-Ruf veranlaßt, eine Verbindung aufzubauen. Dieser ISDN-Ruf verursacht (je nach Einsatzland) keine Kosten, da der ISDN-Ruf vom Gateway nicht angenommen werden muß. Die Identifikation des Anrufers durch dessen ISDN-Rufnummer genügt als Information, um einen Tunnelaufbau zu initiieren.

Um diesen Dienst einzurichten, muß zunächst auf der passiven Seite im Menü **ISDNS0** → **Incoming Call Answering** eine Rufnummer für den IPSec-Callback konfiguriert werden. Dazu steht für das Feld **ITEM** der Wert *IPSec* zur Verfügung. Dieser Eintrag sorgt dafür, dass auf diese Nummer eingehende Rufe an den IPSec-Dienst geleitet werden.

Die weitere Konfiguration erfolgt im Menü **IPSEC** → **CONFIGURE PEERS** → **APPEND/EDIT**. Dort findet sich das Untermenü **ISDN CALLBACK**:

| R232bw Setup Tool<br>[IPSEC][PEERS][EDIT][CALLBACK]: | Funkwerk Enterprise Communication GmbH<br>ISDN Callback Peer (*NEW*) MyGateway |
|------------------------------------------------------|--------------------------------------------------------------------------------|
| ISDN Callback: both                                  |                                                                                |
| Incoming ISDN Number:<br>Outgoing ISDN Number:       |                                                                                |
| Transfer own IP Address ove                          | er ISDN: no                                                                    |
| SAVE                                                 | CANCEL                                                                         |
|                                                      |                                                                                |
|                                                      |                                                                                |

| 7 |   |   |
|---|---|---|
|   | E | к |
|   |   | 2 |

| Das Menü enthält fe | olgende Felder: |
|---------------------|-----------------|
|---------------------|-----------------|

| Feld                 | Wert                                                                                                    |
|----------------------|----------------------------------------------------------------------------------------------------|
| ISDN Callback        | Hier wählen Sie den Callback-Modus aus. Zu<br>den verfügbaren Optionen, siehe<br>Tabelle "ISDN CALLBACK" auf Seite 20.                                                          |
| Incoming ISDN Number | Nur für <b>ISDN CALLBACK</b> = passive oder both.<br>Hier geben Sie die ISDN-Nummer an, von der<br>aus das entfernte Gateway das lokale Gateway<br>ruft (Calling Party Number). |
| Outgoing ISDN Number | Nur für <b>ISDN CALLBACK</b> = active oder both.<br>Hier geben Sie die ISDN-Nummer an, unter der<br>das lokale Gateway das entfernte Gateway ruft<br>(Called Party Number).     |

Tabelle 3-3: IPSEC -> CONFIGURE PEERS -> IPSEC CALLBACK

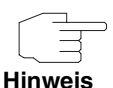

Bedenken Sie, dass in den Feldern *Incoming ISDN Number* und *Outgoing ISDN Number* die Nummer des entfernten Gateways eingetragen wird. Im allgemeinen werden die beiden Nummern bis auf die führende "0" identisch sein. Diese wird in der Regel für das Feld *IN* nicht mit eingegeben.

Unter bestimmten Umständen (z. B. beim Betrieb des Gateways an einer Telefonanlage mit Rufnummernunterdrückung) kann es notwendig sein, unterschiedliche Nummern anzugeben. Fragen Sie den Systemadministrator nach den zu konfigurierenden Rufnummern.

Es können auch Wildcards verwendet werden. Das Feld **Incoming ISDN Number** kann auch leer gelassen werden.

Das Feld **ISDN CALLBACK** kann folgende Werte annehmen:

| Wert                   | Bedeutung                                                                                                    |
|------------------------|----------------------------------------------------------------------------------------------------|
| disabled (Defaultwert) | Der ISDN-Callback ist deaktiviert. Das lokale<br>Gateway reagiert weder auf eingehende ISDN-<br>Rufe noch initiiert es ISDN-Rufe zum entfernten<br>Gateway. |

| Wert    | Bedeutung                                                                                                    |
|---------|----------------------------------------------------------------------------------------------------|
| passive | Das lokale Gateway reagiert lediglich auf ein-<br>gehende ISDN-Rufe und initiiert ggf. den Auf-<br>bau eines IPSec-Tunnels zum Peer.                       |
|         | Es werden keine ISDN-Rufe an das entfernte<br>Gateway abgesetzt, um dieses zum Aufbau<br>eines IPSec-Tunnels zu veranlassen.                               |
| active  | Das lokale Gateway setzt einen ISDN-Ruf an<br>das entfernte Gateway ab, um dieses zum Auf-<br>bau eines IPSec-Tunnels zu veranlassen.                      |
|         | Auf eingehende ISDN-Rufe reagiert das Gate-<br>way nicht.                                                                                                  |
| both    | Das Gateway kann auf eingehende ISDN-Rufe<br>reagieren und ISDN-Rufe an das entfernte<br>Gateway absetzen.                                                 |
|         | Der Aufbau eines IPSec-Tunnels wird sowohl<br>ausgeführt (nach einem eingehenden ISDN-<br>Ruf) als auch veranlaßt (durch einen ausge-<br>henden ISDN-Ruf). |

#### Tabelle 3-4: ISDN CALLBACK

Bei aktivem Callback wird daher, sobald ein IPSec-Tunnel benötigt wird, der Peer durch einen ISDN-Ruf veranlaßt, diesen zu initiieren. Bei passivem Callback wird immer dann ein Tunnelaufbau zum Peer initiiert, wenn ein ISDN-Ruf auf der entsprechenden Nummer (*NUMBER* im Menü *ISDNSO → INCOMING CALL ANSWERING → ADD/EDIT* für *ITEM IPSec*) eingeht. Auf diese Weise wird sichergestellt, dass beide Peers erreichbar sind und die Verbindung über das Internet zustande kommen kann. Es wird lediglich dann kein Callback ausgeführt, wenn bereits SAs (Security Associations) vorhanden sind, der Tunnel zum Peer also bereits besteht.

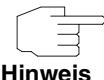

Wenn ein Tunnel zu einem Peer aufgebaut werden soll, wird vom IPSec-Daemon zunächst das Interface aktiviert, über das der Tunnel realisiert werden soll. Sofern auf dem lokalen Gateway IPSec mit DynDNS konfiguriert ist, wird die eigene IP-Adresse propagiert und erst dann der ISDN-Ruf an das entfernte Gateway abgesetzt. Auf diese Art ist sichergestellt, dass das entfernte Gateway das lokale auch tatsächlich erreichen kann, wenn er den Tunnelaufbau initiiert.

## 3.1.1 Übermittlung der IP-Adresse über ISDN

Mittels der Übertragung der IP-Adresse eines Gateways über ISDN (im D-Kanal und/oder im B-Kanal) eröffnen sich neue Möglichkeiten zur Konfiguration von IPSec-VPNs. Einschränkungen, die bei der IPSec-Konfiguration mit dynamischen IP-Adressen auftreten, können so umgangen werden.

Vor Systemsoftware Release 7.1.4 unterstützte der IPSec ISDN Callback einen Tunnelaufbau nur dann, wenn die aktuelle IP-Adresse des Initiators auf indirektem Wege (z. B. über DynDNS) ermittelt werden konnte. DynDNS hat aber gravierende Nachteile, wie z. B. die Latenzzeit, bis die IP-Adresse in der Datenbank wirklich aktualisiert ist. Dadurch kann es dazu kommen, dass die über DynDNS propagierte IP-Adresse nicht korrekt ist. Dieses Problem wird durch die Übertragung der IP-Adresse über ISDN umgangen. Darüber hinaus ermöglicht es diese Art der Übermittlung dynamischer IP-Adressen, den sichereren ID-Protect-Modus (Main Mode) für den Tunnelaufbau zu verwenden.

#### Funktionsweise

Um die eigene IP-Adresse an den Peer übermitteln zu können, stehen unterschiedliche Modi zur Verfügung: Die Adresse kann im >> D-Kanal kostenfrei übertragen werden oder im >> B-Kanal, wobei der Ruf von der Gegenstelle angenommen werden muss und daher Kosten verursacht.

Wenn ein Peer, dessen IP-Adresse dynamisch zugewiesen worden ist, einen anderen Peer zum Aufbau eines IPSec-Tunnels veranlassen will, so kann er seine eigene IP-Adresse gemäß der in "Konfiguration" auf Seite 23 beschriebenen Einstellungen übertragen. Nicht alle Übertragungsmodi werden von allen Telefongesellschaften unterstützt. Sollte diesbezüglich Unsicherheit bestehen, kann mittels der automatischen Auswahl durch das Gateway sichergestellt werden, dass alle zur Verfügung stehenden Möglichkeiten genutzt werden.

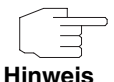

Damit das Gateway des gerufenen Peers die Informationen über die IP-Adresse identifizieren kann, sollte die Callback-Konfiguration auf den beteiligten Gateways analog vorgenommen werden.

Folgende Rollenverteilungen sind möglich:

- Eine Seite übernimmt die aktive, die andere die passive Rolle.
- Beide Seiten können beide Rollen (*both*) übernehmen.

Die Übertragung der IP-Adresse und der Beginn der IKE-Phase-1-Aushandlung verlaufen in folgenden Schritten:

- Peer A (der Initiator des Callbacks) stellt eine Verbindung zum Internet her, um eine dynamische IP-Adresse zugewiesen zu bekommen und um f
  ür Peer B 
  über das Internet erreichbar zu sein.
- Das Gateway erstellt ein begrenzt gültiges Token und speichert es zusammen mit der aktuellen IP-Adresse im zu Peer B gehörenden ➤> MIB-Eintrag.
- Das Gateway setzt den initialen ISDN-Ruf an Peer B ab. Dabei werden die IP-Adresse von Peer A sowie das Token gemäß der Callback-Konfiguration übermittelt.
- Peer B extrahiert die IP-Adresse von Peer A sowie das Token aus dem ISDN-Ruf und ordnet sie Peer A aufgrund der konfigurierten ➤➤ Calling Party Number (der ISDN-Nummer, die Peer A verwendet, um den initialen Ruf an Peer B abzusetzen) zu.
- Der IPSec-Daemon auf dem Gateway von Peer B kann die übermittelte IP-Adresse verwenden, um eine Phase-1-Aushandlung mit Peer A zu initiieren. Dabei wird der Token in einem Teil der Payload innerhalb der IKE-Aushandlung an Peer A zurückgesendet.
- Peer A ist nun in der Lage, das von Peer B zur
  ückgesendete Token mit den Einträgen in der MIB zu vergleichen und so den Peer zu identifizieren, auch ohne dessen IP-Adresse zu kennen.

Da Peer A und Peer B sich wechselseitig identifizieren können, können auch unter Verwendung von Preshared Keys Aushandlungen im ID-Protect-Modus durchgeführt werden.

### Konfiguration

Die Konfiguration erfolgt im Kontext der IPSec-Callback-Konfiguration im Menü *IPSec* → *ConFigure Peers* → *APPEND/EDIT* → *IPSec Callback*. Wird für das Feld *Transfer own IP Address over ISDN* der Wert *yes* gewählt, ändert sich das Menü folgendermaßen (der Screenshot enthält Beispielwerte):

| R232bw Setup Tool<br>[IPSEC][PEERS][EDIT][CALLBACK]:     | Funkwerk Enterprise Communication GmbH<br>ISDN Callback Peer (*NEW*) MyGateway |
|----------------------------------------------------------|--------------------------------------------------------------------------------|
| ISDN Callback: both<br>Incoming ISDN Number:1234         |                                                                                |
| Outgoing ISDN Number:01234<br>Transfer own IP Address ov | er ISDN: yes                                                                   |
| Mode : autodetect best po                                | ssible mode (D or B channel)                                                   |
| SAVE                                                     | CANCEL                                                                         |

Es enthält nun die folgenden Felder:

| Feld                                 | Wert                                                                                                    |
|--------------------------------------|----------------------------------------------------------------------------------------------------|
| Transfer own IP Address<br>over ISDN | Hier wählen Sie aus, ob für den IPSec-Callback<br>die IP-Adresse des eigenen Gateways über<br>ISDN übertragen werden soll.<br>Mögliche Werte: |
|                                      | yes - Die IP-Adresse wird gemäß den Ein-<br>stellungen in den folgenden Feldern über-<br>tragen.                                              |
|                                      | <ul> <li>no - (Defaultwert) Die IP-Adresse wird nicht<br/>übertragen.</li> </ul>                                                              |

| Feld | Wert                                                                                                    |  |
|------|----------------------------------------------------------------------------------------------------|--|
| Mode | Nur sichtbar, wenn <b>TRANSFER OWN IP ADDRESS</b><br><b>OVER ISDN</b> = yes.<br>Hier wählen Sie aus, in welchem Modus das<br>Gateway versucht, seine IP-Adresse an den<br>Peer zu übertragen.<br>Mögliche Werte:                                                                    |  |
|      |                                                                                                    |  |
|      | autodetect best possible mode (D or B<br>channel) - (Defaultwert) Das Gateway be-<br>stimmt automatisch den günstigsten Mo-<br>dus. Dabei werden zunächst alle D-Kanal-<br>Modi versucht, bevor der B-Kanal verwen-<br>det wird (die Verwendung des B-Kanals<br>verursacht Kosten). |  |
|      | autodetect best possible mode (D channel<br>only) - Das Gateway bestimmt automatisch<br>den günstigsten D-Kanal-Modus. Der B-<br>Kanal ist von der Verwendung ausge-<br>schlossen.                                                                                                  |  |
|      | <ul> <li>use specific D channel mode - Das Gate-<br/>way versucht, die IP-Adresse in dem im<br/>Feld D-CHANNEL MODE eingestellten Modus<br/>zu übertragen.</li> </ul>                                                                                                    |  |
|      | <ul> <li>try specific D channel mode,<br/>fall back on B - Das Gateway versucht, die<br/>IP-Adresse in dem im Feld D-CHANNEL<br/>MODE eingestellten Modus zu übertragen.<br/>Gelingt das nicht, wird die IP-Adresse im B-<br/>Kanal übetragen (dies verursacht Kosten).</li> </ul>  |  |
|      | <ul> <li>use B channel - Das Gateway überträgt die<br/>IP-Adresse im B-Kanal. Dies verursacht<br/>Kosten.</li> </ul>                                                                                                    |  |

| Feld           | Wert                                                                                                    |  |
|----------------|----------------------------------------------------------------------------------------------------|--|
| D-Channel Mode | Nur sichtbar, wenn <b>Mode</b> = use specific D<br>channel mode oder try specific D channel<br>mode, fall back on B.                               |  |
|                | Hier wählen Sie aus, in welchem D-Kanal-<br>Modus das Gateway versucht, die IP-Adresse<br>zu übertragen.<br>Mögliche Werte:                        |  |
|                | <ul> <li>LLC - (Defaultwert) Die IP-Adresse wird in<br/>den LLC Information Elements des D-Ka-<br/>nals übertragen.</li> </ul>                     |  |
|                | <ul> <li>SUBADDR - Die IP-Adresse wird in den<br/>Subaddress Information Elements des D-<br/>Kanals übertragen.</li> </ul>                         |  |
|                | <ul> <li>LLC-and-SUBADDR - Die IP-Adresse wird<br/>sowohl in den LLC- als auch in den Sub-<br/>address Information Elements übertragen.</li> </ul> |  |

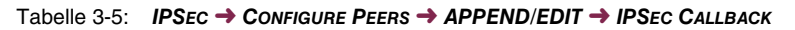

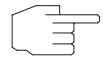

In manchen Ländern (z.B. in der Schweiz) kann auch der Ruf im D-Kanal Kosten verursachen.

Hinweis

Eine falsche Konfiguration der angerufenen Seite kann dazu führen, dass die angerufene Seite den B-Kanal öffnet und somit Kosten für die anrufende Seite verursacht werden.

# 3.2 Untermenü Peer specific Settings

Das Menü Configure Peers → APPEND/EDIT → Peer specific Settings enthält die Optionen zur Anpassung der IKE- und IPSec-Einstellungen für den Peer:

| R232bw Setup Tool<br>[IPSEC][PEERS][EDIT][SPECIAL] | Funkwerk Ent<br>Special Set | terprise Con<br>tings (*NEW | mmunica<br>*) | tions GmbH<br>MyGateway |
|----------------------------------------------------|-----------------------------|-----------------------------|---------------|-------------------------|
| Special settings for pl                            |                             |                             |               |                         |
| IKE (Phase 1) Profile:                             | default                     |                             | edit >        |                         |
| IPsec (Phase 2) Profile:                           | default                     |                             | edit >        |                         |
| Special Peer Type:                                 | None                        |                             |               |                         |
| Select Different Traffic                           | List >                      |                             |               |                         |
| SAVE                                               |                             | CANCEL                      |               |                         |
|                                                    |                             |                             |               |                         |

Dieses Menü erlaubt die Auswahl und Bearbeitung von zuvor definierten Profilen oder das Neuerstellen eines neuen peerspezifischen Profils für Phase 1 und Phase 2. Der Wert *default* steht dabei für das im IPSec-Hauptmenü, Feld *IKE* (*PHASE 1*) / *IPSec (PHASE 2) DEFAULTS* eingestellte Profil.

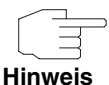

Um die IKE- und IPSec-Einstellungen speziell für einen Peer anzupassen, legen Sie ein peer-spezifisches Profil an.

Verändern Sie weder das durch den Wizard-Lauf automatisch angelegte Profil \*autogenerated\*, noch Ihr als globales Profil angelegtes Default-Profil.

Das Menü **SELECT DIFFERENT TRAFFIC LIST** ist nur dann zugänglich, wenn ein Peer mit Traffic Lists angelegt wird.

Special Peer Type Das Menü enthält weiterhin das Feld Special Peer Type:

| Feld              | Wert                                                                                                    |  |
|-------------------|----------------------------------------------------------------------------------------------------|--|
| Special Peer Type | Hier definieren Sie, ob Sie einen speziellen<br>Peertyp verwenden.<br>Mögliche Werte:                         |  |
|                   | <ul> <li><i>none</i> (Defaultwert): Es wird kein spezieller<br/>Peertyp verwendet.</li> </ul>                 |  |
|                   | Dynamic Client: Mehrere Clients können<br>sich mit der gleichen Peer-Konfiguration<br>gleichzeitig verbinden. |  |

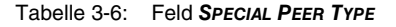

Das Gateway behandelt Tunnel-Requests, auf die ein dynamischer Peer zutrifft, wie folgt:

- Wenn der Tunnel-Request eingeht, wird mit den Daten des dynamischen Peers für die Dauer der Verbidnung ein neuer temporärer Peer angelegt.
- Als PEER ID des neuen Peers wird die Local ID des sich verbindenden Clients verwendet.
- In Abhängigkeit von der Einstellung VIRTUAL INTERFACE = yes oder no, wird:
  - bei VIRTUAL INTERFACE yes für den temporären Peer eine Host-Route \_ mit der IP-Adresse des Clients als Zieladresse angelegt, oder
  - \_ bei VIRTUAL INTERFACE no die Traffic Liste des dynamischen Peers kopiert und die IP-Adresse des Clients in *Remote* eingetragen.

Bei der Verwendung des SPECIAL PEER TYPE = Dynamic Client, müssen Sie Folgendes beachten:

Peer Address und Peer ID in Configure Peers 
APPEND/EDIT müssen leer bleiben.

Clients, die sich mit dem Gateway verbinden, müssen über unterschiedliche Local IDs verfügen, da diese dazu verwendet werden, um die verschiedenen Clients zu unterscheiden.

Der Peer mit dynamic client ist mittels move up/down-Befehl an das Ende der IPSec-Peer-Liste zu stellen, da dieser ansonsten auf alle eingehenden Tunnel-Requests zutreffen würde und in der Liste nachfolgende Peers somit nicht nutzbar wären.

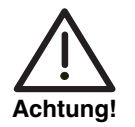

Wenn SPECIAL PEER TYPE = Dynamic Peers konfiguriert ist, verwenden alle Clients die gleichen Authentisierungsinformationen (ausser ihrer Local ID).

Mit Preshared Key Authentication kann es eine Sicherheitsbeschränkung bedeuten, dass alle Clients den gleichen Preshared Key verwenden. Wird die Konfiguration nur eines Clients einem potentiellen Angreifer bekannt, müssen alle Clients auf neue Authentisierungsdaten umgestellt werden.

Bei der Verwendung von dynamischen Peers müssen Sie unbedingt sicherstellen, dass keine unberechtigten Dritten Kenntniss von dem verwendeten Preshared Key erlangen können.

# 3.2.1 Untermenü IKE (Phase 1) Profile

Das Menü zur Konfiguration eines Phase-1-Profils ist bei der Peer-Konfiguration über das Menü Configure Peers → APPEND/EDIT → Peer SPECIFIC SETTINGS → IKE (PHASE 1) PROFILE: EDIT → ADD/EDIT zugänglich:

| R232bw Setup Tool<br>[IPSEC] [PEERS] [ADD] [SPEC]                                                                                                    | Funkwerk Ent<br>AL][PHASE1][ADD]                                                         | erprise Communications GmbH<br>MyGateway |
|----------------------------------------------------------------------------------------------------|------------------------------------------------------------------------------------------|------------------------------------------|
| Description (Idx 0) :<br>Proposal<br>Lifetime<br>Group<br>Authentication Method<br>Mode<br>Heartbeats<br>Block Time<br>Local ID<br>Local Certificate<br>CA Certificates<br>Nat-Traversal<br>View Proposals ><br>Edit Lifetimes > | <pre>none/default use default default default default auto -1 none default default</pre> |                                          |
| SAVE                                                                                                    |                                                                                          | CANCEL                                   |
|                                                                                                    |                                                                                          |                                          |

Das Menü enthält folgende Felder:

| Feld                  | Wert                                                                                                    |
|-----------------------|----------------------------------------------------------------------------------------------------|
| Description (Idx 0)   | Hier geben Sie eine Beschreibung ein, die das<br>Profil eindeutig erkennen lässt. Die maximale<br>Länge des Eintrags beträgt 255 Zeichen. |
| Proposal              |                                                                                                    |
| Lifetime              | Informationen zu diesen Parametern                                                                                                    |
| Group                 | siehe "Definitionen" auf Seite 31                                                                                                    |
| Authentication Method |                                                                                                    |
| Mode                  |                                                                                                    |

| Feld       | Wert                                                                                                    |  |  |
|------------|----------------------------------------------------------------------------------------------------|--|--|
| Heartbeats | Hier wählen Sie, ob und in welcher Weise<br>IPSec Heartbeats verwendet werden.                                                                                                    |  |  |
|            | Um feststellen zu können, ob eine Security<br>Association (SA) noch gültig ist oder nicht, ist<br>ein bintec IPSec-Heartbeat implementiert wor-<br>den. Dieser sendet bzw. empfängt je nach Kon-<br>figuration alle 5 Sekunden Signale, bei deren<br>Ausbleiben die SA nach 20 Sekunden als<br>ungültig verworfen wird. |  |  |
|            | Zur Verfügung stehen:                                                                                                    |  |  |
|            | <ul> <li>default (Defaultwert) - Das Gateway ver-<br/>wendet die Einstellung des Default-Profils.</li> </ul>                                                                                                    |  |  |
|            | none - Das Gateway sendet und erwartet<br>keinen Heartbeat. Wenn Sie Geräte ande-<br>rer Hersteller verwenden, setzen Sie diese<br>Option.                                                                                                    |  |  |
|            | <ul> <li>expect - Das Gateway erwartet einen He-<br/>artbeat vom Peer, sendet selbst aber kei-<br/>nen.</li> </ul>                                                                                                    |  |  |
|            | send - Das Gateway erwartet keinen Heart-<br>beat vom Peer, sendet aber einen.                                                                                                    |  |  |
|            | both - Das Gateway erwartet einen Heart-<br>beat vom Peer und sendet selbst einen.                                                                                                    |  |  |
|            | auto: Automatische Erkennung, ob die Ge-<br>genstelle ein bintec Gateway ist. Wenn ja,<br>wird Heartbeat <i>both</i> (bei Gegenstelle mit<br>bintec) oder <i>none</i> (bei Gegenstelle ohne<br>bintec) gesetzt.                                                                                                    |  |  |

| Feld               | Wert                                                                                                    |  |
|--------------------|----------------------------------------------------------------------------------------------------|--|
| Heartbeat (Forts.) | Für <b>R-Serie</b> Geräte werden Heartbeats für<br>Phase 1 und Phase 2 getrennt konfiguriert.<br>Wenn Interoperabilität mit älterer Software zu<br>gewährleisten ist, müssen die Werte für Phase<br>1 und Phase 2 identisch konfiguriert werden. |  |
| Block Time         | Hier legen Sie fest, wie lange ein Peer für Tun-<br>nelaufbauten blockiert wird, nachdem ein<br>Phase-1-Tunnelaufbau fehlgeschlagen ist. Dies<br>betrifft nur lokal initiierte Aufbauversuche.                                                   |  |
|                    | Zur Verfügung stehen Werte von -1 bis 86400<br>(Sekunden), der Wert -1 (Defaultwert) bedeutet<br>die Übernahme des Wertes im Defaultprofil, der<br>Wert 0, dass der Peer in keinem Fall blockiert<br>wird.                                       |  |
| Local ID           | · · · · · · · · · · · · · · · · · · ·                                                                                                    |  |
| Local Certificate  | Informationen zu diesen Parametern siehe<br>"Definitionen" auf Seite 31                                                                                                    |  |
| CA Certificates    |                                                                                                    |  |
| Nat-Traversal      |                                                                                                    |  |

Tabelle 3-7: IPSec → Configure Peers → APPEND/EDIT → Peer specific Settings → IKE (Phase 1) Profile: edit → ADD/EDIT

## 3.2.2 Definitionen

Die im Folgenden beschriebenen Felder des Menüs IKE (PHASE 1) PROFILE: EDIT → ADD/EDIT bedürfen näherer Erläuterung.

#### Phase 1: Proposal

In diesem Feld können Sie auf Ihrem Gateway jede Kombination aus Verschlüsselungs- und Message-Hash-Algorithmen für IKE Phase 1 auswählen. Die Kombination von sechs Verschlüsselungsalgorithmen und vier Message Hash-Algorithmen ergibt 24 mögliche Werte in diesem Feld. Darüber hinaus

können Sie den Wert *none/default* wählen, der dem Peer das im IPSec-Hauptmenü ausgewählte Default-Proposal zuweist.

In den folgenden beiden Tabellen sind die verfügbaren Verschlüsselungs- und Message Hash-Algorithmen aufgelistet:

| Algorithmus | Beschreibung                                                                                                    |  |  |
|-------------|----------------------------------------------------------------------------------------------------|--|--|
| Rijndael    | Rijndael wurde aufgrund seines schnellen<br>Schlüsselaufbaus, der geringen Speicheranfor-<br>derungen, der hohen Sicherheit gegen Angriffe<br>und der allgemeinen Geschwindigkeit zum AES<br>ernannt               |  |  |
| Twofish     | <b>&gt;&gt; Twofish</b> war ein finaler Kandidat für den<br>AES (Advanced Encryption Standard). Er wird<br>als genauso sicher eingestuft wie Rijndael<br>(AES), ist aber langsamer.                                |  |  |
| Blowfish    | <b>Blowfish</b> ist ein sehr sicherer und zugleich schneller Algorithmus. Twofish kann als Nachfolger von Blowfish angesehen werden.                                                                               |  |  |
| CAST        | >> CAST ist ebenfalls ein sehr sicherer Algo-<br>rithmus, etwas langsamer als Blowfish, aber<br>schneller als 3DES.                                                                                                |  |  |
| 3DES        | >> 3DES ist eine Erweiterung des DES Algo-<br>rithmus mit einer effektiven Schlüssellänge von<br>112 Bit, was als sicher eingestuft wird. Es ist<br>der langsamste Algorithmus, der derzeit unter-<br>stützt wird. |  |  |
| DES         | <b>DES</b> ist ein älterer Verschlüsselungsalgo-<br>rithmus, der aufgrund seiner kleinen effektiven<br>Länge von 56 Bit als schwach eingestuft wird.                                                               |  |  |

Tabelle 3-8: Verschlüsselungsalgorithmen für PHASE 1: PROPOSALS

| Algorithmus                           | Beschreibung                                                                                                    |  |
|---------------------------------------|----------------------------------------------------------------------------------------------------|--|
| MD5<br>(Message Digest #5)            | ►► MD5 ist ein älterer Hash Algorithmus.<br>Wird mit 96 Bit Digest Length für IPSec ver-<br>wendet.                                                                                                    |  |
| SHA1<br>(Secure Hash<br>Algorithm #1) | >> SHA1 ist ein Hash Algorithmus, der von<br>der NSA (United States National Security Asso-<br>ciation) entwickelt wurde. Er wird als sicher ein-<br>gestuft, ist aber langsamer als MD5. Wird mit<br>96 Bit Digest Length für IPSec verwendet. |  |
| RipeMD 160                            | <b>&gt;&gt; RipeMD</b> 160 ist ein kryptographischer<br>160 Bit Hash-Algorithmus. Er wird als sicherer<br>Ersatz für MD5 und RipeMD angewandt.                                                                                                  |  |
| Tiger 192                             | <b>&gt;&gt; Tiger 192</b> ist ein relativ neuer und sehr schneller Algorithmus.                                                                                                    |  |

Im Folgenden sind die verfügbaren >> Hash-Algorithmen aufgeführt:

Tabelle 3-9: Message Hash-Algorithmen für PHASE 1: PROPOSALS

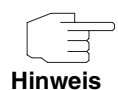

Beachten Sie, dass die Beschreibung der Verschlüsselung und Authentifizierung oder der Hash-Algorithmen auf dem Kenntnissstand und der Meinung des Autors zum Zeitpunkt der Erstellung dieses Handbuchs basiert. Die Qualität der Algorithmen im besonderen unterliegt relativen Gesichtpunkten und kann sich aufgrund von mathematischen oder kryptographischen Weiterentwicklungen ändern.

### VIEW PROPOSALS Im Untermenü VIEW PROPOSALS erhalten Sie eine Übersicht über die Proposals, die vom IPSec-Wizard erstellt wurden:

| [IPSEC][PEERS][EDIT][IKE PROPOSALS]: IKE Proposals MyGateway                                                                                                    | R232bw Setup Tool                                                                                                    | Funkwerk En                                                                                                    | nterprise Communica                                                                                                    | ations GmbH                                                                                                    |
|----------------------------------------------------------------------------------------------------|----------------------------------------------------------------------------------------------------|----------------------------------------------------------------------------------------------------|----------------------------------------------------------------------------------------------------|----------------------------------------------------------------------------------------------------|
|                                                                                                    | [IPSEC][PEERS][EDIT][                                                                                                    | [IKE PROPOSALS]: II                                                                                                    | KE Proposals                                                                                                    | MyGateway                                                                                                    |
| DescriptionProtocolLifetimeBlowfish/MD5defaultblowfish md5900s/0KB (def)=DES3/MD5defaultdes3md5900s/0KB (def)CAST/MD5defaultcast12md5900s/0KB (def)DES/MD5defaultdesmd5900s/0KB (def)DES/MD5defaultdesmd5900s/0KB (def)DES/MD5defaultdessha1900s/0KB (def)DES/SHA1defaultcast128sha1900s/0KB (def)DES/SHA1defaultdessha1900s/0KB (def)DES/SHA1defaultdessha1900s/0KB (def)DES/Tiger192defaultdestiger192900s/0KB (def)DES/Ripemd160defaultdesripemd160900s/0KB (def)DES3/Ripemd160defaultdes3ripemd160900s/0KB (def)DES3/Ripemd160defaultdes3ripemd160900s/0KB (def)Blowfish/Tiger192defaultblowfishtiger192900s/0KB (def)DELETEEXITEXITDELETEEXIT | Description P<br>Blowfish/MD5 dd<br>DES3/MD5 dd<br>CAST/MD5 dd<br>DES/MD5 dd<br>DES3/SHA1 dd<br>DES3/SHA1 dd<br>DES3/SHA1 dd<br>DES/SHA1 dd<br>DES/SHA1 dd<br>DES/SHA1 dd<br>DES/Tiger192 dd<br>DES3/Ripemd160 dd<br>Blowfish/Tiger192 dd<br>DES3/Ripemd160 dd<br>Blowfish/Tiger192 dd | Protocol<br>default blowfish r<br>default des3 r<br>default des r<br>default des r<br>default des3 s<br>default des3 s<br>default des r<br>default des r<br>default des s<br>default des3 s<br>default des3 s<br>default des3 s<br>default blowfish s | Lifetime<br>md5 900s/0KB<br>md5 900s/0KB<br>md5 900s/0KB<br>sha1 900s/0KB<br>sha1 900s/0KB<br>sha1 900s/0KB<br>sha1 900s/0KB<br>sha1 900s/0KB<br>ripemd160 900s/0KB<br>ripemd160 900s/0KB<br>ripemd160 900s/0KB | (def) =<br>(def)  <br>(def)  <br>(def)  <br>(def)  <br>(def)  <br>(def)  <br>(def)  <br>(def)  <br>(def)  <br>(def)  <br>(def)   v |

Dieses Menü dient lediglich der Information. Eine Konfiguration ist nicht möglich.

#### Phase 1: Lifetime

Dieses Feld zeigt die Lebensdauer (Lifetime) an, die ablaufen darf, bevor die Phase-1-SAs erneuert werden müssen. Die neuen SAs werden bereits kurz vor dem Ablauf der aktuellen SAs ausgehandelt, aber erst nach Ablauf der Gültigkeit der alten SAs aktiv. Sie kann entweder als Wert in Sekunden, als verarbeitete Datenmenge (in Kbyte) oder als Kombination aus beiden konfiguriert werden. Der Defaultwert beträgt *900 sec/11000 Kb*, das bedeutet, dass die Schlüssel erneuert werden, wenn entweder 900 Sekunden abgelaufen sind oder 11000 Kb Daten verarbeitet wurden, je nachdem, welches Ereignis zuerst eintritt. Falls Sie zusätzliche Lebensdauerwerte konfiguriert haben, können Sie unter diesen hier auswählen.
Falls Sie sich entschließen, zusätzliche Lebensdauerwerte zu konfigurieren, können Sie dies im Menü *EDIT LIFETIMES* durchführen. Die Menümaske sieht folgendermaßen aus:

| R232bw Setup Tool<br>[IPSEC][LIFETIME]: IPse | Funkwerk<br>c Configuratio | Enterprise Commun:<br>n - Life Times | ications GmbH<br>MyGateway |
|----------------------------------------------|----------------------------|--------------------------------------|----------------------------|
| Edit Lifetime Values                         |                            |                                      |                            |
| Lifetime Restric                             | tion Based On:             | Time and Traffic                     |                            |
| 900                                          | Seconds                    |                                      |                            |
| 11000                                        | Kb                         |                                      |                            |
| Matching Policy:                             |                            | Loose                                |                            |
|                                              |                            |                                      |                            |
| SAVE                                         |                            | Ex                                   | it                         |
|                                              |                            |                                      |                            |

Das Menü umfasst folgende Felder:

| Feld                             | Wert                                                                                                    |
|----------------------------------|----------------------------------------------------------------------------------------------------|
| Lifetime Restriction<br>Based On | Wählen Sie das Kriterium für das Ende der<br>Schlüssellebensdauer, mögliche Werte sind:                                                                         |
|                                  | Time and Traffic (Defaultwert)                                                                                                    |
|                                  | Time                                                                                                    |
|                                  | Traffic                                                                                                    |
|                                  | Abhängig von Ihrer Wahl wird Ihnen eines der<br>folgenden Felder oder beide angezeigt.                                                                          |
| Seconds                          | Nur für <b>LIFETIME RESTRICTION BASED ON</b> = Time<br>and Traffic oder Time                                                                                    |
|                                  | Geben Sie die Lebensdauer für Phase-1-<br>Schlüssel in Sekunden ein. Der Wert darf jeder<br>ganzzahlige Wert von 0 bis 4294967295 sein.<br>Defaultwert ist 900. |

| Feld            | Wert                                                                                                    |
|-----------------|----------------------------------------------------------------------------------------------------|
| КЬ              | nur für <b>LIFETIME RESTRICTION BASED ON</b> = Time<br>and Traffic oder Traffic                                                                                                    |
|                 | Geben Sie die Lebensdauer für Phase-1-<br>Schlüssel als Menge der verarbeiteten Daten in<br>Kb ein. Der Wert darf jeder ganzzahlige Wert<br>von 0 bis 4294967295 sein. Defaultwert ist<br>11000.       |
| Matching Policy | Hier können Sie auswählen, wie strikt das<br>Gateway die konfigurierte Lifetime einhält.                                                                                                    |
|                 | Zur Verfügung stehen:                                                                                                    |
|                 | Loose - Das Gateway akzeptiert und über-<br>nimmt jede Lifetime, die bei der Aushand-<br>lung vom Initiator vorgeschlagen wird (De-<br>faultwert).                                                     |
|                 | <ul> <li>Strict - Das Gateway akzeptiert und ver-<br/>wendet nur die konfigurierte Lifetime. Bei<br/>Abweichung scheitert die Phase-1-Aus-<br/>handlung.</li> </ul>                                    |
|                 | Notify - Das Gateway akzeptiert alle vorge-<br>schlagenen Werte, die größer sind, als der<br>konfigurierte, verwendet selbst aber den ei-<br>genen, kleineren Wert und informiert den<br>Peer darüber. |

TABELLE 3-10: PHASE 1: LIFETIME

### Phase 1: Group

Die Gruppe (Group) definiert den Parametersatz, der für die Diffie-Hellman-Schlüsselberechnung während der Phase 1 zugrunde gelegt wird. "MODP", wie es von bintec-Gateway unterstützt wird, steht für "modular exponentiation". Es können die MODP 768, 1024 oder 1536 Bit sowie der Wert *default* genutzt werden.

| Wert                     | Bedeutung                                                                                                    |
|--------------------------|----------------------------------------------------------------------------------------------------|
| 1 (768 bit MODP)         | Während der Diffie-Hellman-Schlüsselberech-<br>nung wird die modulare Exponentiation mit<br>768 Bit genutzt, um das Verschlüsselungsma-<br>terial zu erzeugen.  |
| 2 (1024 bit MODP)        | Während der Diffie-Hellman-Schlüsselberech-<br>nung wird die modulare Exponentiation mit<br>1024 Bit genutzt, um das Verschlüsselungs-<br>material zu erzeugen. |
| 5 (1536 bit MODP)        | Während der Diffie-Hellman-Schlüsselberech-<br>nung wird die modulare Exponentiation mit<br>1536 Bit genutzt, um das Verschlüsselungs-<br>material zu erzeugen. |
| default<br>(Defaultwert) | Das Gateway verwendet die Einstellung des<br>Default-Profils.                                                                                                   |

Das Feld kann folgende Werte annehmen:

Tabelle 3-11: PHASE 1: GROUP

### Phase 1: Authentication Method

Dieses Feld zeigt die Authentifizierungsmethode an, die Sie während der Konfiguration mit dem IPSec-Wizard gewählt haben und ermöglicht Ihnen, diese zu ändern:

| Wert            | Bedeutung                                                                                                    |
|-----------------|----------------------------------------------------------------------------------------------------|
| Pre Shared Keys | Falls Sie für die Authentifizierung keine Zertifi-<br>kate verwenden, können Sie <i>Pre Shared Keys</i><br>wählen. Diese werden bei der Peerkonfigura-<br>tion im Menü <i>IPSec</i> → <i>ConFIGURE PEERS</i> →<br><i>APPEND/EDIT</i> konfiguriert. |
|                 | Preshared Key ist das gemeinsame Passwort.                                                                                                    |
| DSA Signatures  | Phase-1-Schlüsselberechnungen werden unter<br>Nutzung des <b>&gt;&gt; DSA</b> -Algorithmus authentifi-<br>ziert.                                                                                                    |

| Wert                      | Bedeutung                                                                                                    |
|---------------------------|----------------------------------------------------------------------------------------------------|
| RSA Signatures            | Phase-1-Schlüsselberechnungen werden unter<br>Nutzung des <b>&gt;&gt; RSA</b> -Algorithmus authentifi-<br>ziert. |
| RSA Encryption            | Mit RSA-Verschlüsselung werden als erwei-<br>terte Sicherheit zusätzlich die ID-Nutzdaten<br>verschlüsselt.      |
| default<br>(Defaultvalue) | Das Gateway verwendet die Einstellungen des Default-Profils.                                                     |

Tabelle 3-12: PHASE 1: AUTHENTICATION METHOD

### Phase 1: Mode

Das Mode-Feld zeigt den momentan konfigurierten Phase-1-Modus an und ermöglicht Ihnen, die Einstellungen zu verändern:

| Wert                     | Bedeutung                                                                                                    |
|--------------------------|----------------------------------------------------------------------------------------------------|
| id_protect               | Dieser Modus (auch als Main Mode bezeich-<br>net) erfordert sechs Meldungen für eine Diffie-<br>Hellman-Schlüsselberechnung und damit für<br>die Einrichtung eines sicheren Kanals, über<br>den die IPSec SAs ausgehandelt werden. Er<br>setzt voraus, dass beide Peers statische IP-<br>Adressen haben, falls für die Authentifizierung<br>Preshared Keys genutzt werden. |
| aggressive               | Der Aggressive Mode ist erforderlich, falls einer<br>der Peers keine statische IP-Adresse hat und<br>Preshared Keys für die Authentifizierung<br>genutzt werden; er erfordert nur drei Meldun-<br>gen für die Einrichtung eines sicheren Kanals.                                                                                                    |
| default<br>(Defaultwert) | Das Gateway verwendet die Einstellungen des Default-Profils.                                                                                                    |

| Wert            | Bedeutung                                                                                                    |
|-----------------|----------------------------------------------------------------------------------------------------|
| id-protect-only | Das Gateway akzeptiert bei der Aushandlung<br>ausschließlich den ID Protect Mode. Schlägt<br>der Peer einen anderen Modus vor, scheitert<br>die Aushandlung. |
| aggressive-only | Das Gateway akzeptiert bei der Aushandlung<br>ausschließlich den Aggressive Mode. Schlägt<br>der Peer einen anderen Modus vor, scheitert<br>die Aushandlung. |

TABELLE 3-13: PHASE 1: MODE

### Phase 1: Local ID

Das ist die ID, die Sie Ihrem Gateway zuweisen. Falls Sie dieses Feld leer lassen, übernimmt das Gateway eine der Einstellungen aus dem Default-Profil. Diese sind:

- Bei Authentifizierung mit Preshared Keys: die lokale ID aus dem Default-Profil.
- Bei Authentifizierung mit >> Zertifikaten: der erste im Zertifikat angegebene Subjekt-Alternativname oder, falls keiner angegeben ist, der Subjektname des Zertifikats.

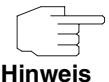

Falls Sie Zertifikate für die Authentifizierung nutzen und Ihr Zertifikat Subjekt-Alternativnamen enthält (siehe "Zertifikatanforderung" auf Seite 83), müssen Sie hier achtgeben, da das Gateway per Default den ersten Subjekt-Alternativnamen wählt. Stellen Sie sicher, dass Sie und Ihr Peer beide den gleichen Namen nutzen, d.h. dass Ihre lokale ID und die Peer-ID, die Ihr Partner für Sie konfiguriert, identisch sind.

### Phase 1: Local Certificate

Dieses Feld ermöglicht Ihnen, eines Ihrer eigenen Zertifikate für die Authentifizierung zu wählen. Es zeigt die Indexnummer dieses Zertifikats und den Namen an, unter dem es gespeichert ist. Dieses Feld wird nur bei Authentifizierungseinstellungen auf Zertifikatbasis angezeigt und weist darauf hin, dass ein Zertifikat zwingend erforderlich ist.

#### Phase 1: CA Certificates

Hier können Sie eine Liste zusätzlicher >> CA-Zertifikate eingeben, die für dieses Profil akzeptiert werden sollen. Einträge werden mit Kommata getrennt. Dadurch wird es z. B. möglich, auch für selbstsignierte Zertifikate ein CA-Zertifikat zu übermitteln.

Falls das CA-Zertifikat keine Zertifikat-Rückrufliste (Certificate Revocation List, CRL) oder keine CRL-Verteilstelle enthält und auf dem Gateway kein Zertifikatserver konfiguriert ist, wird die Variable **NoCRLs** auf "True" gesetzt. Zertifikate von dieser CA werden nicht auf ihre Gültigkeit überprüft.

#### Phase 1: NAT Traversal

NAT Traversal (NAT-T) ermöglicht es, IPSec-Tunnel auch über ein oder mehrere Gateways zu öffnen, auf denen Network Address Translation (NAT) aktiviert ist.

Ohne NAT-T kann es zwischen IPSec und NAT zu Inkompatibilitäten kommen (siehe RFC 3715, Abschnitt 2). Diese behindern vor allem den Aufbau eines IP-Sec-Tunnels von einem Host innerhalb eines LANs und hinter einem NAT-Gateway zu einem anderen Host bzw. Gateway. NAT-T ermöglicht derartige Tunnel ohne Konflikte mit NAT-Gateways, aktiviertes NAT wird vom IPSec-Daemon automatisch erkannt und NAT-T wird verwendet.

Die Konfiguration von NAT-T beschränkt sich auf die Aktivierung bzw. Deaktivierung der Funktion in den Einstellungen der Phase-1-Profile für das globale Profil (in *IPSEC* → *IKE* (*PHASE 1*) *DEFAULTS: EDIT*, siehe "Phase 1: NAT Traversal" auf Seite 71) oder peerspezifisch (in *ConFigure Peers* → *ADD/EDIT* → *PEER SPECIFIC SETTINGS* → *IKE* (*PHASE 1*) *DEFAULTS: EDIT*).

Für das Feld Nat-TRAVERSAL stehen in CONFIGURE PEERS → ADD/EDIT → PEER SPECIFIC SETTINGS → IKE (PHASE 1) DEFAULTS: EDIT folgende Werte zur Verfügung:

- default Wenn Sie diesen Wert auswählen, verwendet das Gateway den für das globale Profil (siehe "Phase 1: NAT Traversal" auf Seite 71) eingestellten Wert.
- enabled NAT-T wird in diesem Profil aktiviert.
- disabled NAT-T wird in diesem Profil deaktiviert.

Wenn Sie eine IPSec-Verbindung mit dem HTML Wizard oder mit dem IPSec Setup Tool Wizard konfigurieren, wird NAT-T grundsätzlich aktiviert (*enabled*). Bei der Verwendung des Setup Tool Wizards wird der Wert in einem ggf. existierenden Default-Profil allerdings nicht verändert.

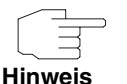

Wenn Sie IPSec sowohl vom Gateway aus als auch von Hosts innerhalb des LANs zulassen wollen, müssen Sie die Einträge in der *IPNATOUTTABLE*, die sich auf den IKE-Datenverkehr beziehen löschen. Andernfalls werden alle IKE-Sessions auf die gleiche interne IP-Adresse bezogen, und nur die zuletzt initiierte IKE-Session kommt wirklich zustande.

Das Löschen der NAT-Einträge führt allerdings dazu, dass es bei IPSec-Verbindungen vom Gateway zu Peers, die NAT-T nicht unterstützen, unter bestimmten Umständen zu Problemen kommen kann, da der Quellport der IKE-Verbindung vom NAT verändert wird.

### 3.2.3 Untermenü IPSec (Phase 2) Profile

Ebenso wie für die Phase 1 können Sie Profile für die Phase 2 des Tunnelaufbaus definieren.

Die Konfiguration erfolgt im Menü ConFigure Peers → APPEND/EDIT → Peer SPECIFIC SETTINGS → IPSEC (PHASE 2) PROFILE: EDIT → ADD/EDIT:

Das Menü enthält folgende Felder:

| Feld                | Wert                                                                                                    |
|---------------------|----------------------------------------------------------------------------------------------------|
| Description (Idx 0) | Hier geben Sie eine Beschreibung ein, die das<br>Profil eindeutig erkennen lässt. Die maximale<br>Länge des Eintrags beträgt 255 Zeichen. |
| Proposal            | Informationen zu diesen Parametern finden Sie<br>bei "Definitionen" auf Seite 44                                                          |
| Lifetime            |                                                                                                    |
| Use PFS             |                                                                                                    |

| Feld       | Wert                                                                                                    |  |
|------------|----------------------------------------------------------------------------------------------------|--|
| Heartbeats | <ul> <li>Hier wählen Sie, ob und in welcher Weise</li> <li>IPSec Heartbeats verwendet werden.</li> <li>Um feststellen zu können, ob eine Security</li> <li>Association (SA) noch gültig ist oder nicht, ist</li> <li>ein bintec IPSec-Heartbeat implementiert wor-</li> <li>den. Dieser sendet bzw. empfängt je nach Kon-</li> <li>figuration alle 5 Sekunden Signale, bei deren</li> <li>Ausbleiben die SA nach 20 Sekunden als</li> <li>ungültig verworfen wird.</li> <li>Zur Verfügung stehen:</li> </ul> |  |
|            |                                                                                                    |  |
|            | default (Defaultwert) - Das Gateway ver-<br>wendet die Einstellung des Default-Profils.                                                                                                    |  |
|            | none - Das Gateway sendet und erwartet<br>keinen Heartbeat. Wenn Sie Geräte ande-<br>rer Hersteller verwenden, setzen Sie diese<br>Option.                                                                                                    |  |
|            | <ul> <li>expect - Das Gateway erwartet einen He-<br/>artbeat vom Peer, sendet selbst aber kei-<br/>nen.</li> </ul>                                                                                                    |  |
|            | send - Das Gateway erwartet keinen Heart-<br>beat vom Peer, sendet aber einen.                                                                                                    |  |
|            | both - Das Gateway erwartet einen Heart-<br>beat vom Peer und sendet selbst einen.                                                                                                    |  |
|            | auto: Automatische Erkennung, ob die Ge-<br>genstelle ein bintec Gateway ist. Wenn ja,<br>wirrd Heartbeat gesetzt.                                                                                                    |  |
|            | Für <b>R-Serie</b> Geräte werden Heartbeats für<br>Phase 1 und Phase 2 getrennt konfiguriert.<br>Wenn Interoperabilität mit älterer Software zu<br>gewährleisten ist, müssen die Werte für Phase<br>1 und Phase 2 identisch konfiguriert werden.                                                                                                    |  |

| Feld           | Wert                                                                                                    |
|----------------|----------------------------------------------------------------------------------------------------|
| Propagate PMTU | Hier wählen Sie aus, ob während der Phase 2<br>die PMTU (Path Maximum Transfer Unit) pro-<br>pagiert werden soll oder nicht.<br>Zur Verfügung stehen: |
|                | <ul> <li>default (Defaultwert) - Das Gateway ver-<br/>wendet die Einstellung des Default-Profils.</li> </ul>                                          |
|                | <ul> <li>no - Die Path Maximum Transfer Unit wird<br/>nicht übermittelt (Defaultwert).</li> </ul>                                                     |
|                | <ul> <li>yes - Die Path Maximum Transfer Unit wird<br/>übermittelt.</li> </ul>                                                                        |

Tabelle 3-14: IPSEC → Configure PEERS → APPEND/EDIT → PEER SPECIFIC SETTINGS → IPSEC (PHASE 2) PROFILE: EDIT → ADD/EDIT

Das Menü *View Proposals* dient wie bei den Phase-1-Proposals lediglich der Auflistung der zur Verfügung stehenden Proposals. Das Menü *EDIT LIFETIMES* ist identisch mit dem Menü "Phase 1: Lifetime" auf Seite 34.

### 3.2.4 Definitionen

Die im Folgenden beschriebenen Felder des Menüs IPSEC (PHASE 2) PROFILE: EDIT → ADD/EDIT bedürfen näherer Erläuterung.

### **Phase 2: Proposal**

Dieses Feld ermöglicht Ihnen, jede Kombination aus IPSec-Protokoll, **Verschlüsselung**salgorithmus und/oder Message-Hash-Algorithmus zu wählen. In den folgenden Tabellen sind die Elemente dieser potentiellen Kombinationen aufgeführt:

| IPSec-Protokoll                          | Beschreibung                                                                 |
|------------------------------------------|------------------------------------------------------------------------------|
| ESP (Encapsulated Secu-<br>rity Payload) | <b>&gt;&gt; ESP</b> bietet Nutzdatenverschlüsselung sowie Authentifizierung. |

| IPSec-Protokoll                 | Beschreibung                                                                                                    |
|---------------------------------|----------------------------------------------------------------------------------------------------|
| AH (Authentication Hea-<br>der) | ►► AH bietet nur Authentifizierung, aber<br>keine Nutzdatenverschlüsselung. Falls Sie eine<br>Kombination wählen, bei der das AH-Protokoll<br>benutzt wird, wird als Verschlüsselungsalgorith-<br>mus none angezeigt, z. B. (AH (none, MD5)). |

Tabelle 3-15: PHASE 2: IPSec-Protokolle

Zusätzlich zur Verschlüsselung und Authentifizierung unterstützt bintec IPSec-Implementierung die **>> Kompression** von IP-Nutzdaten durch **>> IPComP** (IP Payload Compression Protocol). IP-Nutzdatenkompression ist ein Protokoll zur Verkleinerung von IP-Datagrammen. Dieses Protokoll vergrößert die Gesamt-Kommunikationsperformance zwischen einem Paar miteinander kommunizierender Hosts/Gateways ("Knoten"). Es komprimiert die Datagramme, vorausgesetzt, die Knoten verfügen über ausreichende Rechenleistung, entweder durch die Leistung der CPU oder durch einen Kompressions-Koprozessor.

Die IP-Nutzdatenkompression ist besonders nützlich, wenn >> IP-Datagramme verschlüsselt werden. Die Verschlüsselung von IP-Datagrammen sorgt dafür, dass die Daten eine Zufallsnatur erhalten, wodurch eine Kompression auf niedrigeren Protokollebenen (z. B. PPP Compression Control Protocol [RFC1962]) unwirksam ist. Falls sowohl Kompression als auch Verschlüsselung gefordert sind, muss die Kompression vor der Verschlüsselung durchgeführt werden.

Bei allen IPSec-Proposals, bei denen keine bestimmte Einstellung für IPComP festgelegt ist, ist IPComP freigegeben. Das bedeutet, dass das Gateway während der SA-Aushandlung alle Proposals akzeptiert, unabhängig davon, ob diese die Nutzung von IPComP vorschlagen oder nicht. Falls der lokale Rechner die Aushandlung initiiert, schlägt er die Nutzung von IPComP als Vorzugs-Proposal vor, erlaubt jedoch dem antwortenden Rechner, ein Proposal ohne IP-ComP zu wählen.

Sie können dieses Verhalten ändern, indem Sie ein IPSec Proposal wählen, der eine der folgenden Einstellungen für **>> IPComP** festlegt:

| IPComp-Option | Beschreibung                                                                                                    |
|---------------|----------------------------------------------------------------------------------------------------|
| no Comp       | Ihr Gateway akzeptiert keine SAs, die die Nut-<br>zung von IPComp festlegen. Falls der Peer so<br>konfiguriert wurde, dass sein Gateway IPComP<br>vorschlägt, dann schlägt die IPSec SA-Aus-<br>handlung fehl und es wird keine Verbindung<br>hergestellt. |
| force Comp    | Ihr Gateway fordert, dass bei der IPSec SA-<br>Aushandlung IPComP vereinbart werden kann.<br>Falls der Peer dies nicht akzeptiert, wird keine<br>Verbindung hergestellt.                                                                                   |

Tabelle 3-16: PHASE 2: IPComP-Optionen bei IPSec-Proposals

Da die wichtigsten Verschlüsselungs- und Hash-Algorithmen bereits beschrieben wurden, werden sie hier nur noch aufgelistet. Nur der NULL-Algorithmus steht in Phase 1 nicht zur Verfügung:

| Algorithmen | Beschreibung                                                                                                    |
|-------------|----------------------------------------------------------------------------------------------------|
| Rijndael    |                                                                                                    |
| Twofish     | Beschreibungen der Verschlüsselungsalgorith-                                                                                                    |
| Blowfish    | men finden Sie in                                                                                                    |
| CAST        | Tabelle "Verschlüsselungsalgorithmen für         PHASE 1: PROPOSALS" auf Seite 32.                                                                                                    |
| 3DES        |                                                                                                    |
| DES         |                                                                                                    |
| NULL        | Der NULL-"Algorithmus" nimmt keine Ver-<br>schlüsselung der IP-Pakete vor, ist jedoch not-<br>wendig, falls IP-Pakete eine Authentifizierung<br>durch das ESP-Protokoll ohne Verschlüsselung<br>benötigen. |

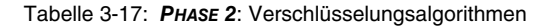

| Algorithmen | Beschreibung                                                                                                    |
|-------------|----------------------------------------------------------------------------------------------------|
| MD5         | Beschreibungen der Message-Hash-Algorith-<br>men finden Sie in Tabelle "Message Hash-<br>Algorithmen für PHASE 1: PROPOSALS" auf<br>Seite 33.  |
| SHA1        |                                                                                                    |
| NULL        | Falls der NULL-"Algorithmus" für die Authentifi-<br>zierung angewandt wird, wird unter ESP kein<br>Message Hash erzeugt und die Nutzdaten wer- |

den nur verschlüsselt.

Dies sind die verfügbaren Hash-Algorithmen:

Tabelle 3-18: PHASE 2: Message-Hash-Algorithmen

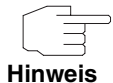

Beachten Sie, dass der NULL-Algorithmus in einem einzelnen Proposal entweder nur für die Verschlüsselung oder nur für die Authentifizierung festgelegt werden kann, aber nicht für beides.

Beachten Sie, dass RipeMD 160 und Tiger 192 für Message Hashing in Phase 2 nicht zur Verfügung stehen.

Ein Phase-2-Proposal würde somit beispielsweise folgendermaßen aussehen:

| Beispielwerte          | Bedeutung                                                                                                    |
|------------------------|----------------------------------------------------------------------------------------------------|
| 1 (ESP(Blowfish, MD5)) | IP-Pakete werden unter Anwendung des<br><b>ESP</b> -Protokolls, der Blowfish-Verschlüsse-<br>lung und des MD5 Message Hash verarbeitet.                        |
| 10 (ESP(NULL, SHA1))   | IP-Pakete werden unter Anwendung des ESP-<br>Protokolls verarbeitet; die NULL-Verschlüsse-<br>lung und SHA 1 werden zur Erzeugung des<br>Message Hash genutzt. |
| 16 (AH(none, MD5))     | IP-Pakete werden unter Anwendung des AH-<br>Protokolls, ohne Verschlüsselung und mit MD5<br>als Message Hash-Algorithmus verarbeitet.                          |

Tabelle 3-19: Beispiele für PHASE 2: PROPOSALS

#### Phase 2: Lifetime

Informationen über die Lebensdauer des Proposals finden Sie unter "Phase 1: Lifetime" auf Seite 34. Falls Sie eine bestimmte IPSec-SA-Lebensdauer für diesen Peer festlegen möchten, können Sie dies im Menü *EDIT LIFETIME* vornehmen.

### **Use PFS**

Da PFS (Perfect Forward Secrecy) eine weitere Diffie-Hellman-Schlüsselberechnung erfordert, um neues Verschlüsselungsmaterial zu erzeugen, müssen Sie die Exponentiations-Merkmale wählen. Wenn Sie PFS aktivieren, sind die Optionen die gleichen, wie bei der Konfiguration in *PHASE 1: GROUP* ("Phase 1: Group" auf Seite 36). PFS wird genutzt, um die Schlüssel einer umgeschlüsselten Phase-2-SA zu schützen, auch wenn die Schlüssel der Phase-1-SA bekannt geworden sind.

### 3.2.5 Untermenü Select Different Traffic List

Dieses Menü steht nur dann zur Verfügung, wenn Sie einen Peer konfigurieren, der auf Traffic Lists beruht und nicht auf einem virtuellen Interface.

In diesem Menü werden die für diesen Peer konfigurierten Traffic Lists angezeigt. Falls Sie mehr als eine Traffic List konfiguriert haben, können Sie wählen, welche aktiviert werden soll. Eine Liste aller verfügbaren Traffic Lists wird angezeigt und Sie können daraus wählen, wie es in der Hilfefunktion des Menüfensters beschrieben ist.

## 3.3 Untermenü Traffic List Settings

In diesem Menü erstellen Sie die Regeln, gemäß denen der Datenverkehr zum Peer behandelt wird. Sie können einen Traffic-List-Eintrag erstellen oder abändern. Das Menüfenster, welches sich öffnet, sieht in beiden Fällen folgendermaßen aus (falls Sie einen vorhandenen Eintrag ändern, werden die Werte für diesen Eintrag angezeigt):

| R232bw Setup Tool<br>[IPSEC][PEERS][ADD] | Fun<br>[TRAFFIC] [ADD] : | kwerk Enterprise Co<br>Traffic Entry (*N | ommunications GmbH<br>EW*) MyGateway |
|------------------------------------------|--------------------------|------------------------------------------|--------------------------------------|
| Description:                             |                          |                                          |                                      |
| Protocol:                                | dont-verify              |                                          |                                      |
| Local:<br>Type: net                      | Ip:                      | / 0                                      |                                      |
| Remote:<br>Type: net                     | Ip:                      | / 0                                      |                                      |
| Action:                                  | protect                  |                                          |                                      |
| Profile                                  | default                  | edit >                                   |                                      |
|                                          | SAVE                     |                                          | CANCEL                               |
|                                          |                          |                                          |                                      |

In den Feldern dieses Menüs sind folgende Werte möglich:

| Feld        | Wert                                                                                                    |
|-------------|----------------------------------------------------------------------------------------------------|
| Description | Geben Sie eine Beschreibung ein, aus der her-<br>vorgeht, welcher Teil des Datenverkehrs von<br>der Regel betroffen ist.                                                                     |
| Protocol    | Hier können Sie definieren, ob die Regel nur für<br>Pakete mit einem bestimmten Protokoll gelten<br>soll.                                                                                    |
|             | Sie haben die Wahl zwischen der Festlegung<br>eines Protokolls und der Option <i>dont-verify</i> ,<br>letzteres bedeutet, dass das Protokoll nicht als<br>Filterkriterium herangezogen wird. |
| Local: Type | Geben Sie die lokalen Adresseinstellungen ein.<br>Einzelheiten dazu finden Sie in der                                                                                                    |
|             | Tabelle "LOCAL/REMOTE: TYPE" auf Seite 52.                                                                                                    |

| Feld         | Wert                                                                                                    |
|--------------|----------------------------------------------------------------------------------------------------|
| Remote: Type | Geben Sie die Adresseinstellungen der fernen Gegenstelle ein.                                                                                                    |
|              | Einzelheiten dazu finden Sie in der<br>Tabelle "LOCAL/REMOTE: TYPE" auf Seite 52.                                                                                                    |
| Action       | Hier können Sie zwischen drei Optionen wäh-<br>len.                                                                                                    |
|              | Einzelheiten dazu finden Sie in<br>Tabelle "Action" auf Seite 52 unten.                                                                                                    |
| Profile      | Nur für <b>Action</b> = protect.                                                                                                    |
|              | Hier wählen Sie ein IPSec-Profil aus, dass für<br>die Verschlüsselung des Datenverkehrs ver-<br>wendet werden soll. Die Einstellungsmöglich-<br>keiten entsprechen denen des in "Untermenü<br>IPSec (Phase 2) Profile" auf Seite 41 beschrie-<br>benen Menüs. |

Tabelle 3-20: IPSec -> Configure Peers -> APPEND/EDIT -> TRAFFIC LIST SETTINGS

### Local/Remote: Type

Im Feld *Local/Remote: Type* gibt es folgende Optionen, welche bestimmte Einstellungen in den mit ihnen verbundenen Zusatzfeldern für IP, Netzmaske und Port erfordern:

| Wert | Bedeutung                                                                                                    |
|------|----------------------------------------------------------------------------------------------------|
| host | Geben Sie die <b>&gt;&gt; IP-Adresse</b> eines einzel-<br>nen Rechners ein, der unter diese Regel (Rule)<br>fallen soll.                                                                  |
|      | Wenn Sie als Protokoll <i>tcp</i> oder <i>udp</i> ausge-<br>wählt haben, um den Datenverkehr einzu-<br>schränken, werden Sie evtl. aufgefordert, eine<br><b>Port-</b> Nummer einzutragen. |

| Wert  | Bedeutung                                                                                                    |
|-------|----------------------------------------------------------------------------------------------------|
| net   | Geben Sie die IP-Adresse eines Netzes und<br>die dazugehörige >> Netzmaske ein, die<br>unter diese Regel fallen sollen.                                                                                                    |
|       | Die Eingabeaufforderung für die Netzmaske<br>erscheint automatisch, wenn Sie <i>net</i> wählen.<br>Sie wird von der Eingabeaufforderung für die<br>IP-Adresse durch das Zeichen "/" getrennt.<br>Wenn Sie als Protokoll <i>tcp</i> oder <i>udp</i> ausge-<br>wählt haben, um den Datenverkehr einzu-<br>schränken, werden Sie evtl. aufgefordert, eine<br><b>PORT</b> -Nummer einzutragen. |
| range | Geben Sie einen IP-Adressenbereich ein, der<br>unter diese Regel fallen soll.                                                                                                    |
|       | Die Eingabeaufforderung ändert sich automa-<br>tisch so, dass Sie zwei IP-Adressen eingeben<br>können, die durch ein "-" voneinander getrennt<br>sind.                                                                                                    |
|       | Wenn Sie als Protokoll <i>tcp</i> oder <i>udp</i> ausge-<br>wählt haben, um den Datenverkehr einzu-<br>schränken, werden Sie evtl. aufgefordert, eine<br><i>Port</i> -Nummer einzutragen.                                                                                                    |
| dhcp  | Nur für <b>Remote: Type</b> .                                                                                                    |
|       | Das entfernte Gateway bezieht seine IP-Konfi-<br>guration per <b>&gt;&gt; DHCP</b> .                                                                                                    |
| own   | Nur für <b>Local: Туре</b>                                                                                                    |
|       | Falls Sie diese Option wählen, wird automa-<br>tisch angenommen, dass die dynamische IP-<br>Adresse des Gateways (sofern anwendbar)<br>unter diese Regel fällt. In diesem Fall sind<br>keine weiteren Einstellungen notwendig.                                                                                                    |

| Wert | Bedeutung                                                                                                    |
|------|----------------------------------------------------------------------------------------------------|
| peer | Nur für <b>Remote: Type</b>                                                                                                    |
|      | Wenn diese Option gewählt ist, wird die IP-<br>Adresse des Peers mit der dynamischen IP-<br>Adresse automatisch als von der Regel betrof-<br>fen eingestuft. |

Tabelle 3-21: LOCAL/REMOTE: TYPE

Action Im Feld Action gibt es folgende Optionen:

| Wert    | Bedeutung                                                                                              |
|---------|----------------------------------------------------------------------------------------------------|
| pass    | Diese Option ermöglicht es, bestimmte IPSec<br>Pakete unverändert passieren zu lassen.                 |
| drop    | Diese Option verwirft alle Pakete, die den konfi-<br>gurierten Filtern entsprechen.                    |
| protect | Der Datenverkehr wird gemäß des ausgewähl-<br>ten Profils verschlüsselt und/oder authentifi-<br>ziert. |

Tabelle 3-22: Action

# 3.4 Untermenü Interface IP Settings

Dieses Menü wird sichtbar, wenn Sie im Menü IPSEC → CONFIGURE PEERS → APPEN/EDIT für das Feld VIRTUAL INTERFACE yes ausgewählt haben. Es ermöglicht die Konfiguration der IP-Parameter des virtuellen Interfaces.

Die Einstellungen für das virtuelle IPSec-Interface werden in den Menüs **BASIC IP-SETTINGS**, **MORE ROUTING** und **ADVANCED SETTINGS** vorgenommen. Diese entsprechen den im Kapitel **WAN Partner** beschriebenen IP-Menüs. Das Menü **MORE ROUTING** ist nur dann sichtbar, wenn die grundlegenden Einstellungen im Menü **BASIC IP-SETTINGS** vorgenommen worden sind.

# 4 Untermenü Post IPSec Rules

### Im Folgenden wird das Untermenü POST IPSEC RULES beschrieben.

Genauso, wie Sie Pre IPSec Rules konfigurieren müssen, die für den gesamten Datenverkehr gelten, bevor IPSec-SAs angewandt werden, müssen Sie Post IPSec Rules konfigurieren. Diese werden angewandt, nachdem ein Paket die Peer Traffic Lists passiert hat, d.h. falls keine Einträge in der Traffic List zu dem Paket gepasst haben, und die Einträge in der RoutingTable auf passende Routen hin überprüft wurde.

Beispiel: Wenn Ihre Konfiguration optimal aufgebaut ist, müssen Sie möglicherweise nur eine einzige Post IPSec Rule konfigurieren, da alle Pakete, die verworfen oder im Klartext durchgelassen werden müssen, gemäß der Pre IPSec Rules behandelt werden, und alle Pakete, die geschützt werden müssen, gemäß den Peer Traffic Lists und den IPSec Interfaces Einstellungen behandelt werden. Die einzige Entscheidung, die Sie somit hier fällen müssen, ist die, ob Sie alle "übrig gebliebenen" Pakete verwerfen oder passieren lassen möchten. Diese Entscheidung wird durch Auswahl eines Wertes für das Feld **WHAT TO DO** *WITH ANYTHING THAT DIDN'T MATCH* vorgenommen, welches Sie im ersten Fenster des Menüs **IPSec → Post IPSec RuLes** finden.

| Wert     | Bedeutung                                                                                                    |
|----------|----------------------------------------------------------------------------------------------------|
| drop it  | Alle Pakete, die nicht eine der Pre IPSec Rules<br>und Anforderungen der Peer Konfiguration<br>erfüllen, werden verworfen.                                |
| let pass | Alternativ kann allen Paketen, die nicht durch<br>die Pre IPSec Rules oder die Peer Konfigura-<br>tion abgedeckt werden, erlaubt werden, zu<br>passieren. |

Dieses Feld kann folgende Werte annehmen:

Tabelle 4-1: What to DO with ANYTHING THAT DIDN'T MATCH

# 4.1 Untermenü APPEND/EDIT

Post IPSec Rules werden im Menü **IPSec → Post IPSec Rules → APPEND/EDIT** entweder hinzugefügt oder bearbeitet. In beiden Fällen sieht das Menüfenster, welches sich öffnet, folgendermaßen aus (falls Sie einen vorhandenen Eintrag bearbeiten, werden die Werte für diesen Eintrag angezeigt):

| R232bw Setup Tool<br>[IPSEC][POST IPSEC] | Fur<br>TRAFFIC][ADD]: | nkwerk Enterprise C<br>Traffic Entry (*NE | ommunications GmbH<br>W*) MyGateway |
|------------------------------------------|-----------------------|-------------------------------------------|-------------------------------------|
| Description:                             |                       |                                           |                                     |
| Protocol:                                | dont-verify           |                                           |                                     |
| Local:<br>Type: net                      | Ip:                   | / 0                                       |                                     |
| Remote:<br>Type: net                     | Ip:                   | / 0                                       |                                     |
| Action:                                  | pass                  |                                           |                                     |
|                                          | SAVE                  |                                           | CANCEL                              |
|                                          |                       |                                           |                                     |

Die Felder in diesem Menü können folgende Werte einnehmen:

| Feld        | Wert                                                                                                    |
|-------------|----------------------------------------------------------------------------------------------------|
| Description | Geben Sie eine Beschreibung ein, aus der her-<br>vorgeht, welcher Teil des Datenverkehrs von<br>der Regel betroffen ist.                                                                |
| Protocol    | Hier können Sie definieren, ob die Regel nur für<br>Pakete mit einem bestimmten Protokoll gelten<br>soll.                                                                               |
|             | Sie haben die Wahl zwischen der Festlegung<br>eines Protokolls und der Option <i>dont-verify</i> ;<br>letzteres bedeutet, dass das Protokoll nicht als<br>Filterkriterium benutzt wird. |

| Feld         | Wert                                                                                                    |  |
|--------------|----------------------------------------------------------------------------------------------------|--|
| Local: Type  | Geben Sie die lokalen Adresseinstellungen ein.<br>Einzelheiten dazu finden Sie in<br>Tabelle "LOCAL/REMOTE: TYPE" auf Seite 57.                                                                                                    |  |
| Remote: Type | Geben Sie die Adresseinstellungen der fernen<br>Gegenstelle ein.<br>Einzelheiten dazu finden Sie in<br>Tabelle "LOCAL/REMOTE: TYPE" auf Seite 57.                                                                                                    |  |
| Action       | <ul> <li>Hier können Sie zwischen zwei Optionen wählen:</li> <li><i>pass</i>: Diese Option lässt die Pakete unverschlüsselt passieren.</li> <li><i>drop</i>: Diese Option verwirft alle Pakete, die den konfigurierten Filtern entsprechen.</li> </ul> |  |

Tabelle 4-2: IPSEC -> POST IPSEC RULES -> APPEND/EDIT

LOCAL/REMOTE: TYPE Im Feld LOCAL/REMOTE: TYPE gibt es folgende Optionen, welche bestimmte Einstellungen in den mit ihnen verbundenen Zusatzfeldern für IP, Netzmaske und Port erfordern:

| Wert | Bedeutung                                                                                                    |
|------|----------------------------------------------------------------------------------------------------|
| host | Geben Sie die <b>&gt;&gt; IP-Adresse</b> eines einzel-<br>nen Rechners ein, der unter diese Regel (Rule)<br>fallen soll.                                                                  |
|      | Wenn Sie als Protokoll <i>tcp</i> oder <i>udp</i> ausge-<br>wählt haben, um den Datenverkehr einzu-<br>schränken, werden Sie evtl. aufgefordert, eine<br><b>Port-</b> Nummer einzutragen. |

| Wert  | Bedeutung                                                                                                    |
|-------|----------------------------------------------------------------------------------------------------|
| net   | Geben Sie die <b>&gt;&gt; IP-Adresse</b> eines Netzes<br>und die dazugehörige Netzmaske ein, die unter<br>diese Regel fallen sollen.                                                                                                    |
|       | Die Eingabeaufforderung für die<br><b>Netzmaske</b> erscheint automatisch, wenn<br>Sie <i>net</i> wählen. Sie wird von der Eingabeauffor-<br>derung für die IP-Adresse durch das Zeichen<br>"/" getrennt.                                                                                                    |
|       | Wenn Sie als Protokoll <i>tcp</i> oder <i>udp</i> ausge-<br>wählt haben, um den Datenverkehr einzu-<br>schränken, werden Sie evtl. aufgefordert, eine<br><b>Port</b> -Nummer einzutragen.                                                                                                    |
| range | Geben Sie einen IP-Adressenbereich ein, der<br>unter diese Regel fallen soll.                                                                                                    |
|       | Die Eingabeaufforderung ändert sich automa-<br>tisch so, dass Sie zwei IP-Adressen eingeben<br>können, die durch ein "-" voneinander getrennt<br>sind.Wenn Sie als Protokoll <i>tcp</i> oder <i>udp</i> aus-<br>gewählt haben, um den Datenverkehr einzu-<br>schränken, werden Sie evtl. aufgefordert, eine<br><b>PORT</b> -Nummer einzutragen. |
| dhcp  | Nur für <b>Remote: Түре</b> .                                                                                                    |
|       | Das entfernte Gateway bezieht seine IP-Konfi-<br>guration per <b>&gt;&gt; DHCP</b> .                                                                                                    |

| Wert     | Bedeutung                                                                                                    |
|----------|----------------------------------------------------------------------------------------------------|
| own/peer | Falls Sie diese Option wählen, wird automa-<br>tisch angenommen, dass die dynamische IP-<br>Adresse des Gateways (sofern anwendbar)<br>unter diese Regel fällt. In diesem Fall sind<br>keine weiteren Einstellungen notwendig. |
|          | Obwohl dieser Eintrag hier gewählt werden<br>kann, hat er für die Post IPSec Rules keine<br>Funktion. Er ist für Peer-Konfigurationen von<br>Bedeutung (siehe "Untermenü Traffic List<br>Settings" auf Seite 48).              |

Tabelle 4-3: LOCAL/REMOTE: TYPE

# 5 Untermenü IKE (Phase 1) Defaults

Im Folgenden wird das Untermenü IKE (PHASE 1) DEFAULTS: EDIT beschrieben.

Das Menü zur Konfiguration eines globalen Phase-1-Profils ist über das Menü IPSec → IKE (PHASE 1) DEFAULTS: EDIT → ADD/EDIT zugänglich:

| R232bw Setup Tool<br>[IPSEC][PHASE1][ADD]                                                                                                    |                   | Funkwerk                                                                           | Enterprise | Communications GmbH<br>MyGateway |
|----------------------------------------------------------------------------------------------------|-------------------|------------------------------------------------------------------------------------|------------|----------------------------------|
| Description (Idx 0) :<br>Proposal<br>Lifetime<br>Group<br>Authentication Method<br>Mode<br>Heartbeats<br>Block Time<br>Local ID<br>Local Certificate<br>CA Certificates<br>Nat-Traversal<br>View Proposals ><br>Edit Lifetimes > | : : : : : : : : : | none/default<br>use default<br>default<br>default<br>auto<br>-1<br>none<br>enabled |            |                                  |
|                                                                                                    | SA                | VE                                                                                 |            | CANCEL                           |
|                                                                                                    |                   |                                                                                    |            |                                  |

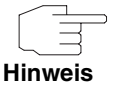

Felder mit der Einstellung *default* müssen verändert werden, sonst kann die Konfiguration nicht gespeichert werden.

## Das Menü enthält folgende Felder:

| Feld                | Wert                                                                                                    |
|---------------------|----------------------------------------------------------------------------------------------------|
| Description (Idx 0) | Hier geben Sie eine Beschreibung ein, die das<br>Profil eindeutig erkennen lässt. Die maximale<br>Länge des Eintrags beträgt 255 Zeichen. |

5

| Feld                  | Wert                                                                     |  |
|-----------------------|--------------------------------------------------------------------------|--|
| Proposal              |                                                                          |  |
| Lifetime              | Informationen zu diesen Parametern:<br>siehe "Definitionen" auf Seite 62 |  |
| Group                 |                                                                          |  |
| Authentication Method |                                                                          |  |
| Mode                  |                                                                          |  |

| Feld       | Wert                                                                                                    |                                                                                                    |
|------------|----------------------------------------------------------------------------------------------------|----------------------------------------------------------------------------------------------------|
| Heartbeats | Hier wählen Sie, ob und in welcher Weise<br>IPSec Heartbeats verwendet werden.                                                                                                    |                                                                                                    |
|            | Um feststellen zu können, ob eine Security<br>Association (SA) noch gültig ist oder nicht, ist<br>ein bintec IPSec-Heartbeat implementiert wor-<br>den. Dieser sendet bzw. empfängt je nach Kon-<br>figuration alle 5 Sekunden Signale, bei deren<br>Ausbleiben die SA nach 20 Sekunden als<br>ungültig verworfen wird.<br>Zur Verfügung stehen: |                                                                                                    |
|            | •                                                                                                    | <i>default</i> (Defaultwert) - Das Gateway ver-<br>wendet die Einstellung des Default-Profils.                                                                                                    |
|            | •                                                                                                    | <i>none</i> - Das Gateway sendet und erwartet<br>keinen Heartbeat. Wenn Sie Geräte ande-<br>rer Hersteller verwenden, setzen Sie diese<br>Option.                                                                                    |
|            | •                                                                                                    | <i>expect</i> - Das Gateway erwartet einen Heartbeat vom Peer, sendet selbst aber keinen.                                                                                                    |
|            | •                                                                                                    | send - Das Gateway erwartet keinen Heart-<br>beat vom Peer, sendet aber einen.                                                                                                    |
|            | •                                                                                                    | <i>both</i> - Das Gateway erwartet einen Heart-<br>beat vom Peer und sendet selbst einen.                                                                                                    |
|            |                                                                                                    | <i>auto</i> : Automatische Erkennung, ob die Ge-<br>genstelle ein bintec Gateway ist. Wenn ja,<br>wirrd Heartbeat gesetzt.                                                                                                    |
|            | Für<br>Pha<br>We<br>gev<br>1 u                                                                                                    | <b>R-Serie</b> Geräte werden Heartbeats für<br>ase 1 und Phase 2 getrennt konfiguriert.<br>Inn Interoperabilität mit älterer Software zu<br>vährleisten ist, müssen die Werte für Phase<br>nd Phase 2 identisch konfiguriert werden. |

| Feld              | Wert                                                                                                    |  |
|-------------------|----------------------------------------------------------------------------------------------------|--|
| Block Time        | Hier legen Sie fest, wie lange ein Peer für Tur<br>nelaufbauten blockiert wird, nachdem ein<br>Phase-1-Tunnelaufbau fehlgeschlagen ist. Die<br>betrifft nur lokal initiierte Aufbauversuche.               |  |
|                   | Zur Verfügung stehen Werte von -1 bis 86400<br>(Sekunden), der Wert -1 (Defaultwert) bedeutet<br>die Übernahme des Wertes im Defaultprofil, der<br>Wert 0, dass der Peer in keinem Fall blockiert<br>wird. |  |
| Local ID          |                                                                                                    |  |
| Local Certificate | Informationen zu diesen Parametern siehe<br>"Definitionen" auf Seite 62                                                                                                    |  |
| CA Certificates   |                                                                                                    |  |
| Nat-Traversal     |                                                                                                    |  |

Tabelle 5-1: IPSEC -> IKE (PHASE 1) DEFAULTS: EDIT -> ADD/EDIT

# 5.1 Definitionen

Die im Folgenden beschriebenen Felder des Menüs IKE (PHASE 1) DEFAULTS: EDIT → ADD/EDIT bedürfen näherer Erläuterung.

#### Phase 1: Proposal

In diesem Feld können Sie auf Ihrem Gateway jede Kombination aus **Verschlüsselungs**- und Message Hash-Algorithmen für IKE Phase 1 auswählen. Die Kombination von sechs Verschlüsselungsalgorithmen und vier Message Hash-Algorithmen ergibt 24 mögliche Werte in diesem Feld. In den folgenden beiden Tabellen sind die verfügbaren Verschlüsselungs- und Message Hash-Algorithmen aufgelistet:

| Algorithmus | Beschreibung                                                                                                    |
|-------------|----------------------------------------------------------------------------------------------------|
| Rijndael    | Rijndael wurde aufgrund seines schnellen<br>Schlüsselaufbaus, der geringen Speicheranfor-<br>derungen, der hohen Sicherheit gegen Angriffe<br>und der allgemeinen Geschwindigkeit zum AES<br>ernannt               |
| Twofish     | <b>Twofish</b> war ein finaler Kandidat für den AES (Advanced Encryption Standard). Er wird als genauso sicher eingestuft wie Rijndael (AES), ist aber langsamer.                                                  |
| Blowfish    | <b>Blowfish</b> ist ein sehr sicherer und zugleich schneller Algorithmus. Twofish kann als Nachfolger von Blowfish angesehen werden.                                                                               |
| CAST        | <b>CAST</b> ist ebenfalls ein sehr sicherer Algorithmus, etwas langsamer als Blowfish, aber schneller als 3DES.                                                                                                    |
| 3DES        | >> 3DES ist eine Erweiterung des DES Algo-<br>rithmus mit einer effektiven Schlüssellänge von<br>112 Bit, was als sicher eingestuft wird. Es ist<br>der langsamste Algorithmus, der derzeit unter-<br>stützt wird. |
| DES         | >> DES ist ein älterer Verschlüsselungsalgo-<br>rithmus, der aufgrund seiner kleinen effektiven<br>Länge von 56 Bit als schwach eingestuft wird.                                                                   |

Tabelle 5-2: IKE (PHASE 1):DEFAULTS: Verschlüsselungsalgorithmen

Im Folgenden sind die verfügbaren >> Hash-Algorithmen aufgeführt:

| Algorithmus         | Beschreibung                                  |
|---------------------|-----------------------------------------------|
| MD5                 | MD5 ist ein älterer Hash Algorithmus. Wird    |
| (Message Digest #5) | mit 96 Bit Digest Length für IPSec verwendet. |

| Algorithmus                           | Beschreibung                                                                                                    |
|---------------------------------------|----------------------------------------------------------------------------------------------------|
| SHA1<br>(Secure Hash<br>Algorithm #1) | >> SHA1 ist ein Hash Algorithmus, der von<br>der NSA (United States National Security Asso-<br>ciation) entwickelt wurde. Er wird als sicher ein-<br>gestuft, ist aber langsamer als MD5. Wird mit<br>96 Bit Digest Length für IPSec verwendet. |
| RipeMD 160                            | ►► RipeMD 160 ist ein kryptographischer<br>160 Bit Hash-Algorithmus. Er wird als sicherer<br>Ersatz für MD5 und RipeMD angewandt.                                                                                                    |
| Tiger 192                             | <b>Tiger 192</b> ist ein relativ neuer und sehr schneller Algorithmus.                                                                                                    |

Tabelle 5-3: IKE (PHASE 1): DEFAULTS: Message Hash-Algorithmen

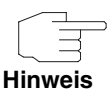

Beachten Sie, dass die Beschreibung der Verschlüsselung und Authentifizierung oder der Hash-Algorithmen auf dem Kenntnissstand und der Meinung des Autors zum Zeitpunkt der Erstellung dieses Handbuchs basiert. Die Qualität der Algorithmen im besonderen unterliegt relativen Gesichtpunkten und kann sich aufgrund von mathematischen oder kryptographischen Weiterentwicklungen ändern.

| VIEW PROPOSALS | Im Untermenü View Proposals erhalten Sie eine Übersicht über die Proposals, |
|----------------|-----------------------------------------------------------------------------|
|                | die vom IPSec-Wizard erstellt wurden:                                       |

| [IPSEC] [PHASE1] [ADD] [IKE PROPOSALS]: IKE Proposals     MyGateway                                                                                                    | R232bw Setup Tool Fur                                                                                                    | nkwerk Enterprise                                                                                                    | Communications                                                                                                    | GmbH  |
|----------------------------------------------------------------------------------------------------|----------------------------------------------------------------------------------------------------|----------------------------------------------------------------------------------------------------|----------------------------------------------------------------------------------------------------|-------|
|                                                                                                    | [IPSEC] [PHASE1] [ADD] [IKE PROPOSALS                                                                                                    | S]: IKE Proposals                                                                                                    | MyGa                                                                                                    | teway |
| DescriptionProtocolLifetimeBlowfish/MD5defaultblowfish md5900s/OKB (def)=DES3/MD5defaultdes3md5900s/OKB (def)CAST/MD5defaultcast12md5900s/OKB (def)DES/MD5defaultdesmd5900s/OKB (def)DES/MD5defaultdesmd5900s/OKB (def)DES/MD5defaultdesmd5900s/OKB (def)DES/SHA1defaultblowfish sha1900s/OKB (def)DES/SHA1defaultcast128sha1900s/OKB (def)DES/SHA1defaultdessha1900s/OKB (def)DES/SHA1defaultdessha1900s/OKB (def)DES/Tiger192defaultdesripemd160900s/OKB (def)DES/Ripemd160defaultdesripemd160900s/OKB (def)DES3/Ripemd160defaultdes3ripemd160900s/OKB (def)Blowfish/Tiger192defaultblowfishtiger192900s/OKB (def)DELETEEXITEXITDELETEEXIT | Description Protocol<br>Blowfish/MD5 default bi<br>DES3/MD5 default de<br>CAST/MD5 default de<br>DES/MD5 default de<br>Blowfish/SHA1 default bi<br>DES3/SHA1 default de<br>CAST/SHA1 default de<br>DES/SHA1 default de<br>DES/SHA1 default de<br>DES/Tiger192 default de<br>DES3/Ripemd160 default de<br>DES3/Ripemd160 default de<br>Blowfish/Tiger192 default bi<br>DES3/Ripemd160 default de | lowfish md5<br>es3 md5<br>ast12 md5<br>es md5<br>lowfish sha1<br>es3 sha1<br>es sha1<br>es sha1<br>es tiger192<br>es3 tiger192<br>es3 tiger192<br>es3 tiger192 | Lifetime<br>900s/0KB (def)<br>900s/0KB (def)<br>900s/0KB (def)<br>900s/0KB (def)<br>900s/0KB (def)<br>900s/0KB (def)<br>900s/0KB (def)<br>900s/0KB (def)<br>900s/0KB (def)<br>900s/0KB (def)<br>900s/0KB (def)<br>900s/0KB (def)<br>900s/0KB (def) | =     |

Dieses Menü dient lediglich der Information. Eine Konfiguration ist nicht möglich.

### Phase 1: Lifetime

Dieses Feld zeigt die Lebensdauer (Lifetime) an, die ablaufen darf, bevor die Phase-1-SAs erneuert werden müssen. Die neuen SAs werden bereits kurz vor dem Ablauf der aktuellen SAs ausgehandelt, aber erst nach Ablauf deren Gültigkeit aktiv. Sie kann entweder als Wert in Sekunden, als verarbeitete Datenmenge (in Kbyte) oder als Kombination aus beiden konfiguriert werden. Der Defaultwert beträgt *900 sec/11000 Kb*, das bedeutet, dass die Schlüssel erneuert werden, wenn entweder 900 Sekunden abgelaufen sind oder 11000 Kb Daten verarbeitet wurden, je nachdem, welches Ereignis zuerst eintritt. Falls Sie zusätzliche Lebensdauerwerte konfiguriert haben, können Sie unter diesen hier auswählen.

Falls Sie sich entschließen, zusätzliche Lebensdauerwerte zu konfigurieren, können Sie dies im Menü *EDIT LIFETIMES* durchführen. Die Menümaske sieht folgendermaßen aus:

| R232bw Setup Tool<br>[IPSEC][PHASE1][ADD][LIFETIME] | Funkwerk Enterprise Communications GmbH<br>[ADD] MyGateway |
|-----------------------------------------------------|------------------------------------------------------------|
| Edit Lifetime Values                                |                                                            |
| Lifetime Restriction                                | Based On: Time and Traffic                                 |
| 900 Sec                                             | conds                                                      |
| 11000 Kb                                            |                                                            |
| Matching Policy:                                    | Loose                                                      |
|                                                     |                                                            |
| SAVE                                                | Exit                                                       |
|                                                     |                                                            |

Das Menü umfasst folgende Felder:

| Feld                             | Wert                                                                                                    |  |
|----------------------------------|----------------------------------------------------------------------------------------------------|--|
| Lifetime Restriction<br>Based On | Wählen Sie das Kriterium für das Ende der Schlüssellebensdauer, mögliche Werte sind:                                                                            |  |
|                                  | Time and Traffic (Defaultwert)                                                                                                    |  |
|                                  | Time                                                                                                    |  |
|                                  | Traffic                                                                                                    |  |
|                                  | Abhängig von Ihrer Wahl wird Ihnen eines der<br>folgenden Felder oder beide angezeigt.                                                                          |  |
| Seconds                          | Nur für <b>LIFETIME RESTRICTION BASED ON</b> = Time<br>and Traffic oder Time                                                                                    |  |
|                                  | Geben Sie die Lebensdauer für Phase-1-<br>Schlüssel in Sekunden ein. Der Wert darf jeder<br>ganzzahlige Wert von 0 bis 4294967295 sein.<br>Defaultwert ist 900. |  |

| Feld            | Wert                                                                                                    |
|-----------------|----------------------------------------------------------------------------------------------------|
| КЬ              | Nur für <b>LIFETIME RESTRICTION BASED ON</b> = Time<br>and Traffic oder Traffic                                                                                                    |
|                 | Geben Sie die Lebensdauer für Phase-1-<br>Schlüssel als Menge der verarbeiteten Daten in<br>Kb ein. Der Wert darf jeder ganzzahlige Wert<br>von 0 bis 4294967295 sein. Defaultwert ist<br>11000.       |
| Matching Policy | Hier können Sie auswählen, wie strikt das<br>Gateway die konfigurierte Lifetime einhält.                                                                                                    |
|                 | Zur Verfügung stehen:                                                                                                    |
|                 | <ul> <li>Loose - Das Gateway akzeptiert und über-<br/>nimmt jede Lifetime, die bei der Aushand-<br/>lung vorgeschlagen wird (Defaultwert).</li> </ul>                                                  |
|                 | <ul> <li>Strict - Das Gateway akzeptiert und ver-<br/>wendet nur die konfigurierte Lifetime. Bei<br/>Abweichung scheitert die Phase-1-Aus-<br/>handlung.</li> </ul>                                    |
|                 | Notify - Das Gateway akzeptiert alle vorge-<br>schlagenen Werte, die größer sind, als der<br>konfigurierte, verwendet selbst aber den ei-<br>genen, kleineren Wert und informiert den<br>Peer darüber. |

Tabelle 5-4: PHASE 1: LIFETIME

### Phase 1: Group

Die Gruppe (Group) definiert den Parametersatz, der für die Diffie-Hellman-Schlüsselberechnung während der Phase 1 zugrunde gelegt wird. "MODP", wie es von bintec-Gateway unterstützt wird, steht für "modular exponentiation". Es können die MODP 768, 1024 oder 1536 Bit sowie die Werte *none* und *default* genutzt werden. Das Feld kann folgende Werte annehmen:

| Wert                     | Bedeutung                                                                                                    |
|--------------------------|----------------------------------------------------------------------------------------------------|
| 1 (768 bit MODP)         | Während der Diffie-Hellman-Schlüsselberech-<br>nung wird die modulare Exponentiation mit<br>768 Bit genutzt, um das Verschlüsselungsma-<br>terial zu erzeugen.  |
| 2 (1024 bit MODP)        | Während der Diffie-Hellman-Schlüsselberech-<br>nung wird die modulare Exponentiation mit<br>1024 Bit genutzt, um das Verschlüsselungs-<br>material zu erzeugen. |
| 5 (1536 bit MODP)        | Während der Diffie-Hellman-Schlüsselberech-<br>nung wird die modulare Exponentiation mit<br>1536 Bit genutzt, um das Verschlüsselungs-<br>material zu erzeugen. |
| none                     | Das Gateway verwendet nach dem Ablauf der<br>Lifetime keine bestimmte Exponentiation, son-<br>dern verfährt wie beim initialen Tunnelaufbau.                    |
| default<br>(Defaultwert) | Das Gateway verwendet die Einstellung des vom IPSecWizard erstellten Profils.                                                                                   |

Tabelle 5-5: PHASE 1: GROUP

### **Phase 1: Authentication Method**

Dieses Feld ermöglicht Ihnen, die Authentisierungs-Methode für das globale Profil zu ändern:

| Wert            | Bedeutung                                                                                                    |
|-----------------|----------------------------------------------------------------------------------------------------|
| Pre Shared Keys | Falls Sie für die Authentifizierung keine Zertifi-<br>kate verwenden, können Sie <i>Pre Shared Keys</i><br>wählen. Diese werden bei der Peerkonfigura-<br>tion im Menü <i>IPSec</i> → <i>ConFigure Peers</i> →<br><i>APPEND/EDIT</i> konfiguriert. |
|                 | Preshared Key ist das gemeinsame Passwort.                                                                                                    |

| Wert                      | Bedeutung                                                                                                    |
|---------------------------|----------------------------------------------------------------------------------------------------|
| DSA Signatures            | Phase-1-Schlüsselberechnungen werden unter<br>Nutzung des <b>&gt;&gt; DSA</b> -Algorithmus authentifi-<br>ziert. |
| RSA Signatures            | Phase-1-Schlüsselberechnungen werden unter<br>Nutzung des <b>&gt;&gt; RSA</b> -Algorithmus authentifi-<br>ziert. |
| RSA Encryption            | Mit RSA-Verschlüsselung werden als erwei-<br>terte Sicherheit zusätzlich die ID-Nutzdaten<br>verschlüsselt.      |
| default<br>(Defaultvalue) | Das Gateway verwendet die Einstellungen des Default-Profils.                                                     |

 Tabelle 5-6:
 PHASE 1: AUTHENTICATION METHOD

### Phase 1: Mode

Das Mode-Feld zeigt den momentan konfigurierten Phase-1-Modus an und ermöglicht Ihnen, die Einstellungen zu verändern:

| Wert                     | Bedeutung                                                                                                    |
|--------------------------|----------------------------------------------------------------------------------------------------|
| id_protect               | Dieser Modus (auch als Main Mode bezeich-<br>net) erfordert sechs Meldungen für eine Diffie-<br>Hellman-Schlüsselberechnung und damit für<br>die Einrichtung eines sicheren Kanals, über<br>den die IPSec SAs ausgehandelt werden. Er<br>setzt voraus, dass beide Peers statische IP-<br>Adressen haben, falls für die Authentifizierung<br>Preshared Keys genutzt werden. |
| aggressive               | Der Aggressive Mode ist erforderlich, falls einer<br>der Peers keine statische IP-Adresse hat und<br>Preshared Keys für die Authentifizierung<br>genutzt werden; er erfordert nur drei Meldun-<br>gen für die Einrichtung eines sicheren Kanals.                                                                                                    |
| default<br>(Defaultwert) | Das Gateway verwendet die Einstellungen des Default-Profils.                                                                                                    |

| Wert            | Bedeutung                                                                                                    |
|-----------------|----------------------------------------------------------------------------------------------------|
| id-protect-only | Das Gateway akzeptiert bei der Aushandlung<br>ausschließlich den ID Protect Mode. Schlägt<br>der Peer einen anderen Modus vor, scheitert<br>die Aushandlung. |
| aggressive-only | Das Gateway akzeptiert bei der Aushandlung<br>ausschließlich den Aggressive Mode. Schlägt<br>der Peer einen anderen Modus vor, scheitert<br>die Aushandlung. |

Tabelle 5-7: PHASE 1: MODE

### Phase 1: Local ID

Das ist die ID, die Sie Ihrem Gateway zuweisen. Falls Sie dieses Feld leer lassen, wählt das Gateway die Defaultwerte. Diese sind:

- Bei Authentifizierung mit Preshared Keys: die lokale ID aus dem Default-Profil.
- Bei Authentifizierung mit >> Zertifikaten: der erste im Zertifikat angegebene Subjekt-Alternativname oder, falls keiner angegeben ist, der Subjektname des Zertifikats.

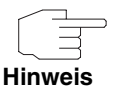

Falls Sie Zertifikate für die Authentifizierung nutzen und Ihr Zertifikat Subjekt-Alternativnamen enthält (siehe "Zertifikatanforderung" auf Seite 83), müssen Sie hier achtgeben, da das Gateway per Default den ersten Subjekt-Alternativnamen wählt. Stellen Sie sicher, dass Sie und Ihr Peer beide den gleichen Namen nutzen, d.h. dass Ihre lokale ID und die Peer-ID, die Ihr Partner für Sie konfiguriert, identisch sind.

### Phase 1: Local Certificate

Dieses Feld ermöglicht Ihnen, eines Ihrer eigenen Zertifikate für die Authentifizierung zu wählen. Es zeigt die Indexnummer dieses Zertifikats und den Namen an, unter dem es gespeichert ist. Dieses Feld wird nur bei Authentifizierungeinstellungen auf Zertifikatbasis angezeigt und weist darauf hin, dass ein Zertifikat zwingend erforderlich ist.
Hier können Sie eine Liste zusätzlicher >> CA-Zertifikate eingeben, die für dieses Profil akzeptiert werden sollen. Einträge werden mit Kommata getrennt. Dadurch wird es z. B. möglich, auch für selbstsignierte Zertifikate ein CA-Zertifikat zu übermitteln.

Falls das CA-Zertifikat keine Zertifikat-Rückrufliste (Certificate Revocation List, CRL) oder keine CRL-Verteilstelle enthält und auf dem Gateway kein Zertifikatserver konfiguriert ist, wird die Variable **NoCRLs** auf "True" gesetzt. Zertifikate von dieser CA werden nicht auf ihre Gültigkeit überprüft.

#### Phase 1: NAT Traversal

NAT Traversal (NAT-T) ermöglicht es, IPSec-Tunnel auch über ein oder mehrere Gateways zu öffnen, auf denen Network Address Translation (NAT) aktiviert ist.

Ohne NAT-T kann es zwischen IPSec und NAT zu Inkompatibilitäten kommen (siehe RFC 3715, Abschnitt 2). Diese behindern vor allem den Aufbau eines IP-Sec-Tunnels von einem Host innerhalb eines LANs und hinter einem NAT-Gateway zu einem anderen Host bzw. Gateway. NAT-T ermöglicht derartige Tunnel ohne Konflikte mit NAT-Gateways, aktiviertes NAT wird vom IPSec-Daemon automatisch erkannt und NAT-T wird verwendet.

Die Konfiguration von NAT-T beschränkt sich auf die Aktivierung bzw. Deaktivierung der Funktion in den Einstellungen der Phase-1-Profile für das globale Profil (in *IPSEC*  $\rightarrow$  *IKE* (*PHASE 1*) *DEFAULTS: EDIT*) oder peerspezifisch (in *Configure Peers*  $\rightarrow$  *ADD/EDIT*  $\rightarrow$  *Peer Specific Settings*  $\rightarrow$  *IKE* (*PHASE 1*) *DEFAULTS: EDIT*, siehe "Phase 1: NAT Traversal" auf Seite 40).

Für das Feld **Nat-TraversaL** stehen in **IPSEC** → **IKE** (**PHASE 1**) **DEFAULTS: EDIT** folgende Werte zur Verfügung:

- enabled NAT-T wird in diesem Profil aktiviert.
- disabled NAT-T wird in diesem Profil deaktiviert.

Wenn Sie eine IPSec-Verbindung mit dem HTML Wizard oder mit dem IPSec Setup Tool Wizard konfigurieren, wird NAT-T grundsätzlich aktiviert (*enabled*). Bei der Verwendung des Setup Tool Wizards wird der Wert in einem ggf. existierenden Default-Profil allerdings nicht verändert.

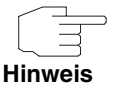

5

Wenn Sie IPSec sowohl vom Gateway aus als auch von Hosts innerhalb des LANs zulassen wollen, müssen Sie die Einträge in der *IPNATOUTTABLE*, die sich auf den IKE-Datenverkehr beziehen löschen. Andernfalls werden alle IKE-Sessions auf die gleiche interne IP-Adresse bezogen, und nur die zuletzt initiierte IKE-Session kommt wirklich zustande.

Das Löschen der NAT-Einträge führt allerdings dazu, dass es bei IPSec-Verbindungen vom Gateway zu Peers, die NAT-T nicht unterstützen, unter bestimmten Umständen zu Problemen kommen kann, da der Quellport der IKE-Verbindung vom NAT verändert wird.

### Untermenü IPSec (Phase 2) 6 **Defaults**

Im Folgenden wird das Untermenü IKPSEC (PHASE 2) DEFAULTS beschrieben.

Ebenso wie für die Phase 1 können Sie Profile für die Phase 2 des Tunnelaufbaus definieren.

Die Konfiguration erfolgt im Menü IPSEC → IPSEC (PHASE 2) DEFAULTS: EDIT → ADD/EDIT:

| R232bw Setup Tool<br>[IPSEC][PHASE2][ADD]:                                                    | Funkwerk Enterprise Communications GmbH<br>MyGateway            |
|-----------------------------------------------------------------------------------------------|-----------------------------------------------------------------|
| Description (Idx 0) :                                                                         |                                                                 |
| Proposal :<br>Lifetime :<br>Use PFS :<br>Heartbeats :<br>Propagate PMTU :<br>View Proposals > | 1 (ESP(Blowfish/MD5) no Co<br>use default<br>none<br>auto<br>no |
| Edit Lifetimes >                                                                              |                                                                 |
| SAVE                                                                                          | CANCEL                                                          |
|                                                                                               |                                                                 |

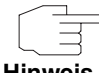

Felder mit der Einstellung default müssen verändert werden, sonst kann die Konfiguration nicht gespeichert werden.

Hinweis

Das Menü enthält folgende Felder:

| Feld                | Wert                                                                                                    |
|---------------------|----------------------------------------------------------------------------------------------------|
| Description (Idx 0) | Hier geben Sie eine Beschreibung ein, die das<br>Profil eindeutig erkennen lässt. Die maximale<br>Länge des Eintrags beträgt 255 Zeichen. |

| Feld       | We                                                                                                    | rt                                                                                                    |
|------------|----------------------------------------------------------------------------------------------------|----------------------------------------------------------------------------------------------------|
| Proposal   | Informationen zu diesen Parametern finden Sie<br>bei "Definitionen" auf Seite 75                                                                                                    |                                                                                                    |
| Lifetime   |                                                                                                    |                                                                                                    |
| Use PFS    |                                                                                                    |                                                                                                    |
| Heartbeats | Hie<br>IPS                                                                                                    | r wählen Sie, ob und in welcher Weise<br>ec Heartbeats verwendet werden.                                                                                                    |
|            | Um feststellen zu können, ob eine Security<br>Association (SA) noch gültig ist oder nicht, ist<br>ein bintec IPSec-Heartbeat implementiert wor-<br>den. Dieser sendet bzw. empfängt je nach Kon-<br>figuration alle 5 Sekunden Signale, bei deren<br>Ausbleiben die SA nach 20 Sekunden als<br>ungültig verworfen wird. |                                                                                                    |
|            | Zur                                                                                                    | Verfügung stehen:                                                                                                    |
|            |                                                                                                    | <i>default</i> (Defaultwert) - Das Gateway ver-<br>wendet die Einstellung des Default-Profils.                                                                                                    |
|            | •                                                                                                    | <i>none</i> - Das Gateway sendet und erwartet<br>keinen Heartbeat. Wenn Sie Geräte ande-<br>rer Hersteller verwenden, setzen Sie diese<br>Option.                                                                       |
|            |                                                                                                    | <i>expect</i> - Das Gateway erwartet einen Heartbeat vom Peer, sendet selbst aber keinen.                                                                                                    |
|            |                                                                                                    | send - Das Gateway erwartet keinen Heart-<br>beat vom Peer, sendet aber einen.                                                                                                    |
|            |                                                                                                    | <i>both</i> - Das Gateway erwartet einen Heart-<br>beat vom Peer und sendet selbst einen.                                                                                                    |
|            | •                                                                                                    | <i>auto</i> : Automatische Erkennung, ob die Ge-<br>genstelle ein bintec Gateway ist. Wenn ja,<br>wird Heartbeat <i>both</i> (bei Gegenstelle mit<br>bintec) oder <i>none</i> (bei Gegenstelle ohne<br>bintec) gesetzt. |

| Feld               | Wert                                                                                                    |
|--------------------|----------------------------------------------------------------------------------------------------|
| Heartbeat (Forts.) | Für <b>R-Serie</b> Geräte werden Heartbeats für<br>Phase 1 und Phase 2 getrennt konfiguriert.<br>Wenn Interoperabilität mit älterer Software zu<br>gewährleisten ist, müssen die Werte für Phase<br>1 und Phase 2 identisch konfiguriert werden. |
| Propagate PMTU     | Hier wählen Sie aus, ob während der Phase 2<br>die PMTU (Path Maximum Transfer Unit) pro-<br>pagiert werden soll oder nicht.<br>Zur Verfügung stehen:                                                                                            |
|                    | <ul> <li>default - Das Gateway verwendet die Ein-<br/>stellung des Default-Profils.</li> </ul>                                                                                                    |
|                    | <ul> <li>no - Die Path Maximum Transfer Unit wird<br/>nicht übermittelt (Defaultwert).</li> </ul>                                                                                                    |
|                    | <ul> <li>yes - Die Path Maximum Transfer Unit wird<br/>übermittelt.</li> </ul>                                                                                                    |

Tabelle 6-1: IPsec -> IPSec (Phase 2) Defaults: EDIT -> ADD/EDIT

Das Menü *View Proposals* dient wie bei den Phase-1-Proposals lediglich der Auflistung der zur Verfügung stehenden Proposals. Das Menü *EDIT LIFETIMES* unterscheiden sich nicht von dem in "Phase 1: Lifetime" auf Seite 65 beschriebenen.

# 6.1 Definitionen

Die im Folgenden beschriebenen Felder des Menüs IPSEC (PHASE 2) DEFAULTS: EDIT → ADD/EDIT bedürfen näherer Erläuterung.

#### Phase 2: Proposal

Dieses Feld ermöglicht Ihnen, jede Kombination aus IPSec-Protokoll, >> Verschlüsselungsalgorithmus und/oder Message-Hash-Algorithmus zu wählen. In den folgenden Tabellen sind die Elemente dieser potentiellen Kombinationen aufgeführt:

| IPSec-Protokoll                          | Beschreibung                                                                                                    |
|------------------------------------------|----------------------------------------------------------------------------------------------------|
| ESP (Encapsulated Secu-<br>rity Payload) | <b>&gt;&gt; ESP</b> bietet Nutzdatenverschlüsselung sowie Authentifizierung.                                                                                                    |
| AH (Authentication Hea-<br>der)          | ►► AH bietet nur Authentifizierung, aber keine<br>Nutzdatenverschlüsselung. Falls Sie eine Kom-<br>bination wählen, bei der das AH-Protokoll<br>benutzt wird, wird als Verschlüsselungsalgorith-<br>mus <i>none</i> angezeigt, z.B. ( <i>AH</i> ( <i>none</i> , <i>MD5</i> )). |

Tabelle 6-2: PHASE 2: IPSec-Protokolle

Zusätzlich zur Verschlüsselung und Authentifizierung unterstützt bintec IPSec-Implementierung die **>> Kompression** von IP-Nutzdaten durch **>> IPComP** (IP Payload Compression Protocol). IP-Nutzdatenkompression ist ein Protokoll zur Verkleinerung von IP-Datagrammen. Dieses Protokoll vergrößert die Gesamt-Kommunikationsperformance zwischen einem Paar miteinander kommunizierender Hosts/Gateways ("Knoten"). Es komprimiert die Datagramme, vorausgesetzt, die Knoten verfügen über ausreichende Rechenleistung, entweder durch die Leistung der CPU oder durch einen Kompressions-Koprozessor.

Die IP-Nutzdatenkompression ist besonders nützlich, wenn IP-Datagramme verschlüsselt werden. Die Verschlüsselung von IP-Datagrammen sorgt dafür, dass die Daten eine Zufallsnatur erhalten, wodurch eine Kompression auf niedrigeren Protokollebenen (z. B. PPP Compression Control Protocol [RFC1962]) unwirksam ist. Falls sowohl Kompression als auch ➤> Verschlüsselung gefordert sind, muss die Kompression vor der Verschlüsselung durchgeführt werden.

Bei allen IPSec-Proposals, bei denen keine bestimmte Einstellung für IPComP festgelegt ist, ist IPComP freigegeben. Das bedeutet, dass das Gateway während der SA-Aushandlung alle Proposals akzeptiert, unabhängig davon, ob diese die Nutzung von IPComP vorschlagen oder nicht. Falls der lokale Rechner die Aushandlung initiiert, schlägt er die Nutzung von IPComP als Vorzugs-Proposal vor, erlaubt jedoch dem antwortenden Rechner, ein Proposal ohne IP-ComP zu wählen. Sie können dieses Verhalten ändern, indem Sie ein IPSec Proposal wählen, der eine der folgenden Einstellungen für **>> IPComP** festlegt:

| IPComP-Option | Beschreibung                                                                                                    |
|---------------|----------------------------------------------------------------------------------------------------|
| no Comp       | Ihr Gateway akzeptiert keine SAs, die die Nut-<br>zung von IPComP festlegen. Falls der Peer so<br>konfiguriert wurde, dass sein Gateway IPComP<br>vorschlägt, dann schlägt die IPSec SA-Aus-<br>handlung fehl und es wird keine Verbindung<br>hergestellt. |
| force Comp    | Ihr Gateway fordert, dass bei der IPSec SA-<br>Aushandlung IPComP vereinbart werden kann.<br>Falls der Peer dies nicht akzeptiert, wird keine<br>Verbindung hergestellt.                                                                                   |

Tabelle 6-3: PHASE 2: IPComP-Optionen bei IPSec-Proposals

Da die wichtigsten Verschlüsselungs- und Hash-Algorithmen bereits beschrieben wurden, werden sie hier nur noch aufgelistet. Nur der NULL-Algorithmus steht in Phase 1 nicht zur Verfügung:

| Algorithmen | Beschreibung                                                                                                    |
|-------------|----------------------------------------------------------------------------------------------------|
| Blowfish    | Beschreibungen der Verschlüsselungsalgorith-<br>men finden Sie in der Tabelle "IKE (PHASE<br>1):DEFAULTS: Verschlüsselungsalgorithmen"<br>auf Seite 63.                                                    |
| 3DES        |                                                                                                    |
| DES         |                                                                                                    |
| CAST        |                                                                                                    |
| Twofish     |                                                                                                    |
| Rijndael    |                                                                                                    |
| NULL        | Der NULL-"Algorithmus" nimmt keine Ver-<br>schlüsselung der IP-Pakete vor, ist jedoch not-<br>wendig, falls IP-Pakete eine Authentifizierung<br>durch das ESP-Protokoll ohne Verschlüsselung<br>benötigen. |

| Tabelle 6-4: | PHASE 2: | Verschlüsselungsa | Igorithmen |
|--------------|----------|-------------------|------------|
|--------------|----------|-------------------|------------|

Dies sind die verfügbaren Hash-Algorithmen:

| Algorithmen | Beschreibung                                                                                                    |
|-------------|----------------------------------------------------------------------------------------------------|
| MD5         | Beschreibungen der Message-Hash-Algorith-<br>men finden Sie in der Tabelle "IKE (PHASE<br>1):DEFAULTS: Message Hash-Algorithmen" auf<br>Seite 64.                        |
| SHA1        |                                                                                                    |
| NULL        | Falls der NULL-"Algorithmus" für die Authentifi-<br>zierung angewandt wird, wird unter ESP kein<br>Message Hash erzeugt und die Nutzdaten wer-<br>den nur verschlüsselt. |

Tabelle 6-5: PHASE 2: Message-Hash-Algorithmen

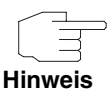

Beachten Sie, dass der NULL-Algorithmus in einem einzelnen Proposal entweder nur für die Verschlüsselung oder nur für die Authentifizierung festgelegt werden kann, aber nicht für beides.

Beachten Sie, dass RipeMD 160 und Tiger 192 für Message Hashing in Phase 2 nicht zur Verfügung stehen.

Ein Phase-2-Proposal würde somit beispielsweise folgendermaßen aussehen:

| Beispielwerte          | Bedeutung                                                                                                    |
|------------------------|----------------------------------------------------------------------------------------------------|
| 1 (ESP(Blowfish, MD5)) | IP-Pakete werden unter Anwendung des ESP-<br>Protokolls, der Blowfish-Verschlüsselung und<br>des MD5 Message Hash verarbeitet.                                 |
| 10 (ESP(NULL, SHA1))   | IP-Pakete werden unter Anwendung des ESP-<br>Protokolls verarbeitet; die NULL-Verschlüsse-<br>lung und SHA 1 werden zur Erzeugung des<br>Message Hash genutzt. |
| 16 (AH(none, MD5))     | IP-Pakete werden unter Anwendung des AH-<br>Protokolls, ohne Verschlüsselung und mit MD5<br>als Message Hash-Algorithmus verarbeitet.                          |

Tabelle 6-6: Beispiele für PHASE 2: PROPOSALS

### Phase 2: Lifetime

Informationen über die Lebensdauer des Proposals finden Sie unter "Phase 1: Lifetime" auf Seite 65. Falls Sie eine bestimmte IPSec-SA-Lebensdauer für diesen Peer festlegen möchten, können Sie dies im Menü *EDIT LIFETIME* vornehmen.

### Use PFS

Da PFS (Perfect Forward Secrecy) eine weitere Diffie-Hellman-Schlüsselberechnung erfordert, um neues Verschlüsselungsmaterial zu erzeugen, müssen Sie die Exponentiations-Merkmale wählen. Wenn Sie PFS aktivieren, sind die Optionen die gleichen, wie bei der Konfiguration in *PHASE 1: GROUP* ("Phase 1: Group" auf Seite 67). PFS wird genutzt, um die Schlüssel einer umgeschlüsselten Phase-2-SA zu schützen, auch wenn die Schlüssel der Phase-1-SA bekannt geworden sind.

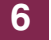

# 7 Untermenü Certificate and Key Management

Im Folgenden wird das Untermenü CERTIFICATE AND KEY MANAGEMENT beschrieben.

Im Menü **CERTIFICATE AND KEY MANAGEMENT** gelangt man in folgende Untermenüs:

- KEY MANAGEMENT
- Own Certificates
- CERTIFICATE AUTHORITY CERTIFICATES
- PEER CERTIFICATES
- CERTIFICATE REVOCATION LISTS
- CERTIFICATE SERVERS

## 7.1 Untermenü Key Management

Das erste Menüfenster von **CERTIFICATE AND KEY MANAGEMENT** → **KEY MANAGEMENT** zeigt Informationen über die auf Ihrem Gateway gespeicherten Schlüssel an:

```
      R232bw Setup Tool
      Funkwerk Enterprise Communications GmbH

      [IPSEC] [CERTMGMT] [KEYS]: IPSec Configuration - MyGateway Configure Keys
      MyGateway

      Highlight an entry and type 'e' to generate a pkcs#10 certificate request
      Algorithm Key Length rsa 001024

      Description
      Algorithm Key Length rsa 001024

      CREATE
      DELETE
      REQUEST CERT
      EXIT
```

Diese Liste enthält eine Beschreibung des/der Schlüssel(s), und informiert Sie über den benutzten Algorithmus und die Schlüssellänge. Darüber hinaus können Sie neue Schlüssel erzeugen oder Zertifikate für existierende Schlüssel anfordern.

### 7.1.1 Schlüsselerzeugung

Wenn Sie einen neuen Schlüssel erzeugen möchten, können Sie dies im Menü **CERTIFICATE AND KEY MANAGEMENT** → **KEY MANAGEMENT** → **CREATE** vornehmen

| R232bw Setup Tool<br>[IPSEC][CERTMGMT][KEYS][CRE                       | Funkwerk Enterprise<br>ATE]: IPSec Configuratic<br>Create Keys | Communications GmbH<br>on - MyGateway |
|------------------------------------------------------------------------|----------------------------------------------------------------|---------------------------------------|
| Description:<br>Algorithm:<br>Key Size (Bits):<br>RSA Public Exponent: | rsa<br>1024<br>65537                                           |                                       |
| Create                                                                 |                                                                | Exit                                  |
|                                                                        |                                                                |                                       |

Das Menü ermöglicht Ihnen, folgende Parameter zu konfigurieren:

| Feld        | Wert                                                                                                    |
|-------------|----------------------------------------------------------------------------------------------------|
| Description | Hier können Sie einen Namen für den Schlüs-<br>sel eingeben, den Sie gerade erzeugen.                                    |
| Algorithm   | Hier können Sie einen der verfügbaren Algo-<br>rithmen auswählen. Zur Verfügung stehen<br>➤ RSA (Defaultwert) und ➤>DSA. |

| Feld                | Wert                                                                                                    |
|---------------------|----------------------------------------------------------------------------------------------------|
| Key Size (Bits)     | Hier können Sie die Länge des zu erzeugenden<br>Schlüssels auswählen. Mögliche Werte: <i>512,</i><br>768, 1024, 1536, 2048, 4096.                                                                                                    |
|                     | Beachten Sie, dass ein Schlüssel mit der<br>Länge 512 Bit als unsicher eingestuft werden<br>könnte, während ein Schlüssel mit 4096 Bit<br>nicht nur viel Zeit zur Erzeugung erfordert, son-<br>dern während der IPSec-Verarbeitung einen<br>wesentlichen Teil der Ressourcen belegt. Ein<br>Wert von 768 oder mehr wird jedoch empfoh-<br>len, als Defaultwert ist 1024 Bit vorgegeben. |
| RSA Public Exponent | Nur für <b>Algorithm</b> = RSA                                                                                                    |
|                     | Der Public Exponent wird zusammen mit dem<br>Private Key gespeichert, der für RSA-Signatu-<br>ren und RSA-Verschlüsselung erzeugt wird.<br>Falls Sie von Ihrer Zertifizierungsstelle (CA)<br>keine besondere Empfehlung erhalten, können<br>Sie den Defaultwert 65537 unverändert über-<br>nehmen.                                                                                      |

Tabelle 7-1: IPSec → Certificate and Key Management → Key Management → CREATE

### 7.1.2 Zertifikatanforderung

Nachdem Sie einen Schlüssel erzeugt haben, können Sie für diesen Schlüssel ein Zertifikat anfordern, indem Sie den entsprechenden Schlüssel markieren und dann die "e"-Taste auf Ihrer Tastatur drücken. Alternativ können Sie **Request Cert** aufrufen und den Schlüssel, den Sie zertifiziert haben möchten, im sich öffnenden Menü auswählen. Falls Sie ein Zertifikat anfordern möchten, öffnet sich folgendes Untermenü (Abbildung mit Beispielwerten):

```
R232bw Setup Tool
                              Funkwerk Enterprise Communications GmbH
[IPSEC][CERTMGMT]..[ENROLL]: IPSec Configuration -
                                                            MyGateway
                      Certificate Enrollment
 Key to enroll: 1 (automatic key RSA 1024 (e 65537))
 Method: SCEP CA Certificate: (download)
Autosave: on CA Domain: cawindows
                                       cawindows
 Password: supersecret
 Subject Name: cn=filiale, ou=sales, o=funkwerk, c=DE
 Subject Alternative Names (optional):
   Type Value
   IP
         192.168.1.254
   DNS
         MyGateway
   NONE
 State of Last Enrollment: none
 Server: http://scep.funkwerk.de:8080/scep/scep.dll
 Certname: filiale
            Start
                                               Exit
```

Dieses Menü enthält folgende Felder:

| Feld          | Wert                                                             |
|---------------|------------------------------------------------------------------|
| Key to enroll | Wählen Sie den Schlüssel, den Sie zertifiziert<br>haben möchten. |

| Feld     | Wert                                                                                                    |  |  |
|----------|----------------------------------------------------------------------------------------------------|--|--|
| Method   | Hier wählen Sie aus, auf welche Art Sie das<br>Zertifikat beantragen wollen.<br>Zur Verfügung stehen:                                                                                                    |  |  |
|          |                                                                                                    |  |  |
|          | <ul> <li>SCEP (Defaultwert) - Der Schlüssel wird<br/>mittels des Simple Certificate Enrollment<br/>Protocols bei einer CA beantragt.</li> </ul>                                                                                                    |  |  |
|          | Upload - Das Gateway erzeugt für den<br>Schlüssel eine PKCS#10-Anfrage, die an<br>einen TFTP-Server der CA gesendet wird.<br>Das Zertifikat muss nach der Ausstellung<br>noch manuell in das Gateway importiert<br>werden.                                                                                                    |  |  |
|          | Show - Das Gateway erzeugt eine<br>PKCS#10-Anfrage und zeigt das Ergebnis<br>in einem Menüfenster an.                                                                                                    |  |  |
| Autosave | Nur für <b>Method</b> = SCEP.                                                                                                    |  |  |
|          | Falls Sie diese Option aktivieren, speichert das<br>Gateway intern automatisch die verschiedenen<br>Schritte des Registrierungsprozesses. Dies ist<br>dann von Nutzen, wenn die Registrierung nicht<br>sofort abgeschlossen werden kann. Falls der<br>Status nicht gespeichert wurde, kann die Regi-<br>strierung nicht abgeschlossen werden. Sobald<br>die Registrierung abgeschlossen ist und das<br>Zertifikat vom CA-Server heruntergeladen<br>wurde, wird es automatisch in der Konfiguration<br>des Gateways gespeichert. |  |  |
|          | und off.                                                                                                    |  |  |

| Feld           | Wert                                                                                                    |
|----------------|----------------------------------------------------------------------------------------------------|
| Password       | Nur für <b>Method</b> = SCEP.                                                                                                    |
|                | Um Zertifikate für Ihre Schlüssel zu erhalten,<br>benötigen Sie möglicherweise ein Passwort<br>von der Zertifizierungsstelle. Tragen Sie das<br>Passwort, welches Sie von Ihrer Zertifizie-<br>rungsstelle erhalten haben, hier ein.                                                                                  |
| CA-Certificate | Nur für <b>Method</b> = SCEP.                                                                                                    |
|                | Wählen Sie das CA-Zertifikat der Zertifizie-<br>rungsstelle (CA), von der Sie Ihr Zertifikat<br>anfordern möchten.                                                                                                    |
|                | Falls keine CA-Zertifikate zur Verfügung ste-<br>hen, wird das Gateway zuerst das CA-Zertifikat<br>der betroffenen CA herunterladen. Es fährt<br>dann mit dem Registrierungsprozess fort,<br>sofern keine wesentlichen Parameter mehr feh-<br>len. In diesem Fall kehrt es in das Menü<br><b>REQUEST CERT</b> zurück. |
|                | Falls das CA-Zertifikat keine CRL-Verteilstelle<br>(Certificate Revocation List, CRL) enthält und<br>auf dem Gateway kein Zertifikatserver konfigu-<br>riert ist, werden Zertifikate von dieser CA nicht<br>auf ihre Gültigkeit überprüft.                                                                            |
| CA-Domain      | Nur für <b>CA Certificate</b> = (download)                                                                                                    |
|                | Name des gewünschten CA-Zertifikates, z.B. <i>cawindows.</i>                                                                                                    |
|                | Die entsprechenden Daten erhalten Sie von Ihrem CA-Administrator.                                                                                                    |
| Subject Name   | Name (Distinguished Name) des Zertifikats im<br>Format X.509, z.B.<br><i>cn=filiale, ou=sales, o=funkwerk, c=DE</i>                                                                                                    |

| Feld                                    | Wert                                                                                                    |  |  |
|-----------------------------------------|----------------------------------------------------------------------------------------------------|--|--|
| Subject Alternative<br>Names (optional) | Unter dieser Überschrift können Sie zusätzliche<br>Subjektnamen eingeben.                                                                                                    |  |  |
|                                         | Eine Liste der möglichen Typen finden Sie in<br>der Tabelle "Auswahlmöglichkeiten von<br>SUBJECT ALTERNATIVE NAMES → TYPE" auf<br>Seite 89.                                                                                           |  |  |
| State of Last Enrollment                | Nur für <b>Method</b> = SCEP.                                                                                                    |  |  |
|                                         | Hier wird das Ergebnis des letzten Zertifikats-<br>antrags an die CA angezeigt. Das Feld kann<br>nicht editiert werden. Mögliche Werte: <i>none</i> ,<br><i>running</i> , <i>done</i> und <i>error</i> (wird nicht gespei-<br>chert). |  |  |
| Signing algorithm to use                | Nur für <b>Method</b> = Upload oder Show.                                                                                                    |  |  |
|                                         | Hier wählen Sie aus, mit welchem Algorithmus<br>die Zertifikatsanfrage authentifiziert werden<br>soll.                                                                                                    |  |  |
|                                         | Zur Verfügung stehen:                                                                                                    |  |  |
|                                         | md5WithRSAEncryption (Defaultwert)                                                                                                    |  |  |
|                                         | sha1WithRSAEncryption.                                                                                                    |  |  |
| Server                                  | Nur für <b>Method</b> = SCEP oder Upload.                                                                                                    |  |  |
|                                         | <ul> <li>für Upload: Auflösbarer Host-Name oder<br/>IP-Adresse des TFTP-Servers, an den die<br/>Zertifikatsanforderung (PKCS#10 Request)<br/>gesandt wird.</li> </ul>                                                                 |  |  |
|                                         | für SCEP: URL des SCEP-Servers, z.B.<br>http://scep.funkwerk.de:8080/scep/scep.dll                                                                                                    |  |  |
|                                         | Die entsprechenden Daten erhalten Sie von<br>Ihrem CA-Administrator.                                                                                                    |  |  |

| Feld     | Wert                                                                                                    |
|----------|----------------------------------------------------------------------------------------------------|
| Certname | Nur für <b>Method</b> = SCEP.                                                                                                    |
|          | Der Name für das resultierende Zertifikat, unter<br>dem es routerintern abgespeichert wird (plus<br>Kennzeichnung für die Art des Zertifikats -ca,<br>-rasign, -raencr, -user), z.B. <i>filiale</i> . |
| Filename | Nur für <b>Method</b> = Upload.                                                                                                    |
|          | Dateiname auf dem TFTP-Server für das resul-<br>tierende Zertifikat.                                                                                                    |
|          | Sie können auswählen, ob die Anfrage im For-<br>mat base64 oder binary gesendet werden soll.                                                                                                    |

Tabelle 7-2: IPSEC → CERTIFICATE AND KEY MANAGEMENT → KEY MANAGEMENT → REQUEST CERT

Für **SUBJECT ALTERNATIVE NAMES** werden per Default die Typen **IP** und **DNS** angezeigt, die die erste IP-Adresse Ihres Gateways und dessen **>> DNS**-Name enthalten.

Für SUBJECT ALTERNATIVE NAMES stehen folgende Typen (TYPE) zur Verfügung:

| Wert  | Bedeutung                                                                 |
|-------|---------------------------------------------------------------------------|
| IP    | Unter VALUE wird eine IP-Adresse eingetragen.                             |
| DNS   | Unter VALUE wird ein DNS-Name eingetragen.                                |
| EMAIL | Unter <b>VALUE</b> wird eine E-Mail-Adresse eingetra-<br>gen.             |
| URI   | Unter <b>VALUE</b> wird ein Uniform Resource Identi-<br>fier eingetragen. |
| DN    | Unter <b>VALUE</b> wird ein Distinguished Name (DN) eingetragen.          |
| RID   | Unter <b>VALUE</b> wird eine Registered Identity (RID) eingetragen.       |

| Wert | Bedeutung                            |
|------|--------------------------------------|
| NONE | Unter Value wird nichts eingetragen. |

Tabelle 7-3: Auswahlmöglichkeiten von SUBJECT ALTERNATIVE NAMES -> TYPE

#### **Registration-Authority-Zertifikate im SCEP**

Bei der Verwendung von SCEP unterstützt Ihr Gateway auch separate Registration-Authority-Zertifikate.

Registration-Authority-Zertifikate werden von manchen Certificate Authorities (CAs) verwendet, um bestimmte Aufgaben (Signatur und Verschlüsselung) bei der SCEP Kommunikation mit separaten Schlüsseln abzuwickeln, und den Vorgang ggf. an separate Registration Authorities zu delegieren.

Beim automatischen Download eines Zertifikats, also wenn **CA-CERTIFICATE** = (download) ausgewählt ist, werden alle für den Vorgang notwendigen Zertifikate automatisch geladen.

Sind alle notwendigen Zertifikate bereits auf dem System vorhanden, können diese auch manuell ausgewählt werden (**CA-CERTIFICATE** nicht = (download)).

Das Menü für die manuellen Konfiguration wird angezeigt wie folgt (Screenshot enthält Beispielwerte):

R232bw Setup Tool Funkwerk Enterprise Communications GmbH [IPSEC] [CERTMGMT] .. [ENROLL] : IPsec Configuration -MyGateway Certificate Enrollment Key to enroll: 1 (keys/1) Method:SCEPCA-Certificate:3 (cawindows-ca)Autosave:onRA-Certificate (Sign):2 (cawindows-ras)Password:secretRA-Certificate (Encrypt):1 (cawindows-rae) Subject Name: cn=filiale, ou=sales, o=funkwerk, c=DE Subject Alternative Names (optional): Type Value NONE NONE NONE State of Last Enrollment: none Server: http://scep.funkwerk.com:8080/scep/scep.dll Certname: filiale Start Exit

Das Menü enthält nun die folgenden zusätzlichen Felder:

| Feld                  | Beschreibung                                                                           |
|-----------------------|----------------------------------------------------------------------------------------|
| RA-Certificate (Sign) | Nur wenn <b>CA-CERTIFICATE</b> nicht = (download).                                     |
|                       | Hier können Sie ein Zertifikat für die Signierung<br>der SCEP Kommunikation auswählen. |
|                       | Defaultwert ist <i>(use CA cert)</i> , d.h. es wird das CA-Zertifikat verwendet.       |

7

| Feld                     | Beschreibung                                                                                                    |
|--------------------------|----------------------------------------------------------------------------------------------------|
| RA-Certificate (Encrypt) | Nur wenn RA-CERTIFICATE (SIGN) nicht = (USE CA cert).                                                                                                    |
|                          | Wenn Sie ein eigenes Zertifikat zur Signierung<br>der Kommunikation mit der RA verwenden,<br>haben Sie hier die Möglichkeit, ein weiteres zur<br>Verschlüsselung der Kommunikation auszu-<br>wählen. |
|                          | Defaultwert ist <i>(use RA Sign cert)</i> , d.h. es wird das selbe Zertifikat wie zur Signierung verwendet.                                                                                          |

Tabelle 7-4: Zusätzliche Felder im Menü IPSEC → CERTIFICATE AND KEY MANAGEMENT → KEY MANAGEMENT → REQUEST CERT

# 7.2 Zertifikat-Untermenüs

In den Zertifikat-Untermenüs **OWN CERTIFICATES**, **CERTIFICATE AUTHORITY CERTIFICATES** und **PEER CERTIFICATES** können Sie die Zertifikate verwalten, die Sie für Authentifizierungsmethoden benötigen, die auf **>> Zertifikaten** aufbauen (DSA- und RSA-Signaturen und RSA-Verschlüsselung).

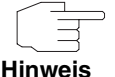

Im allgemeinen müssen Sie ein Peer-Zertifikat nur in seltenen Fällen herunterladen:

Sie haben die RSA-Verschlüsselung als Authentifizierungsmethode konfiguriert, aber keinen Certificate-Server angegeben.

■ Sie empfangen das Peer-Zertifikat nicht während der IKE-Aushandlung. Dies ist dann der Fall, wenn beim Peer das Absenden von Zertifikaten gesperrt ist oder vom lokalen Gateway keine "Certificate Requests" (Zertifikatanforderungen) ausgesandt werden. Beide Optionen können im Menü *IPSEC* → *Advanced Settings* eingestellt werden, indem entweder *Ignore Cert Req PayLoads* oder *Dont send Cert Req PayL*. auf *yes* gesetzt werden. Das erste Menüfenster aller Zertifikat-Untermenüs sieht fast identisch aus:

| R232bw Setup Tool<br>[IPSEC][CERTMGMT]                        | [OWN]: IPSec<br>Certific | Funkwerk<br>Configurat<br>ate Manage | Enterprise<br>ion -<br>ment | Communications GmbH<br>MyGateway |
|---------------------------------------------------------------|--------------------------|--------------------------------------|-----------------------------|----------------------------------|
| <pre>Flags: '0'= own cert, 'CA'= CA cert, 'N'= no CRLs,</pre> |                          |                                      |                             |                                  |
| Description<br>own.cer                                        | Flags Seri<br>O 1013     | alNo<br>591521 ,                     | Subject Na<br>CN=myro       | ames                             |
| DOWNLOAD                                                      | DELEI                    | Έ                                    | EXIT                        |                                  |
|                                                               |                          |                                      |                             |                                  |

Das Menü zeigt die **Description** (Beschreibung), alle möglicherweise gesetzten **FLAGS**, die **SERIAL NO** (Seriennummer) des betroffenen Zertifikats und die Daten zu den **SUBJECT NAMES** (Subjektnamen) an.

Wenn Sie einen Eintrag hervorheben und mit **ENTER** bestätigen, können Sie ein Fenster aufrufen, welches das Zertifikat anzeigt und zusätzliche Informationen darüber liefert:

```
R232bw Setup Tool
                              Funkwerk Enterprise Communications GmbH
Change Certificate Attributes
Description: own.cer
Type of certificate: Own Certificate Uses Key: RSA key pair 1024
Certificate Contents:
Certificate =
                                                                    =
  SerialNumber = 1013591521
  SubjectName = <CN=mafr>
  IssuerName = < CN=Test CA 1, OU=Web test, O=SSH Communications
    Security, C=FI>
  Validity =
    NotBefore = 2004 Feb 13th, 00:00:00 GMT
    NotAfter = 2004 Apr 1st, 00:00:00 GMT
  PublicKeyInfo =
                                                                    v
                   SAVE
                                                      Exit
```

Sie können zwar den Inhalt des Zertifikats nicht verändern, jedoch an folgenden Daten Änderungen vornehmen:

| Feld                | Wert                                                                                                    |  |
|---------------------|----------------------------------------------------------------------------------------------------|--|
| Description         | Hier wird die Beschreibung angezeigt, die Sie<br>beim Import des Zertifikats eingegeben haben.<br>Jetzt können Sie diese ändern.                                                 |  |
| Type of Certificate | <ul> <li>Hier können Sie zwischen drei Arten von Zertifikaten auswählen:</li> <li>Own Certificate (eigenes Zertifikat)</li> </ul>                                                |  |
|                     |                                                                                                    |  |
|                     | Certificate Authority (Zertifizierungsstelle)                                                                                                    |  |
|                     | Peer Certificate (Peer-Zertifikat)                                                                                                    |  |
|                     | Falls Sie hier <i>Certificate Authority</i> wählen, müs-<br>sen Sie zusätzlich angeben, ob die Zertifizie-<br>rungsstelle Zertifikat-Rückruflisten (CRLs)<br>ausgibt oder nicht. |  |

Tabelle 7-5: IPSEC -> CERTIFICATE AND KEY MANAGEMENT -> OWN CERTIFICATES -> EDIT

### 7.2.1 Zertifikatimport

Ein weiteres Untermenü, in das Sie vom ersten Zertifikatmenü aus gelangen können (*CERTIFICATE AND KEY MANAGEMENT* → *OWN CERTIFICATES*, *CERTIFICATE AUTHORITY CERTIFICATES* oder *PEER CERTIFICATES*), ist das *DOWNLOAD*-Menü, über das Sie ein Zertifikat entweder von einem **>> TFTP**-Server herunterladen oder durch direktes Einfügen des Zertifikatinhalts in das Setup-Tool importieren können.

### Es sieht folgendermaßen aus (Beispiel aus Own CERTIFICATES):

| R232bw Setup Tool<br>[IPSEC][CERTMGMT][OWN][GETCER | Funkwerk Enterprise Communications GmbH<br>I]: IPSec Configuration - MyGateway<br>Get Certificate |
|----------------------------------------------------|---------------------------------------------------------------------------------------------------|
| Import a Certificate/CRL                           | using: TFTP                                                                                       |
| Type of certificate: Ow                            | n Certificate                                                                                     |
| Server:                                            |                                                                                                   |
| Name:                                              | auto                                                                                              |
| START                                              | EXIT                                                                                              |
|                                                    |                                                                                                   |

### Dieses Menü enthält folgende Felder:

| Feld                            | Wert                                                                                                    |
|---------------------------------|----------------------------------------------------------------------------------------------------|
| Import a Certificate/CRL using: | Geben Sie an, auf welche Weise Sie die Zertifi-<br>katdaten eingeben möchten:                                                                                                    |
|                                 | TFTP (Defaultwert)                                                                                                    |
|                                 | Direct Input (direkte Eingabe)                                                                                                    |
| Type of Certificate             | Dieses Feld zeigt einen der folgenden Einträge<br>an: <i>Own Certificate, Certificate Authority</i> oder<br><i>Peer Certificate</i> . Sie können diesen Eintrag<br>nicht ändern.                                                                                      |
| Please enter certificate data   | Nur für <b>IMPORT A CERTIFICATE/CRL USING:</b> =<br>Direct Input.                                                                                                    |
|                                 | Hier können Sie den Inhalt des Zertifikats, wel-<br>ches Sie von der Zertifizierungsstelle (CA)<br>empfangen oder von Ihrem Systemadministra-<br>tor erhalten haben, in die dafür vorgesehene<br>Zeile unterhalb dieses Felds durch Kopie-<br>ren/Einfügen eintragen. |

| Feld               | Wert                                                                                                    |
|--------------------|----------------------------------------------------------------------------------------------------|
| Server             | Nur für <b>Import a Certificate/CRL using:</b> = TFTP.                                                                                                    |
|                    | Geben Sie den TFTP-Server an, von dem das<br>Zertifikat heruntergeladen werden kann. Sie<br>können entweder eine IP-Adresse oder einen<br>auflösbaren Host-Namen eingeben.                                                                                                    |
| Name               | Geben Sie den Namen des Zertifikats ein, wel-<br>ches heruntergeladen werden soll (falls Sie<br><i>TFTP-D</i> ownload gewählt haben) oder welches<br>Sie eingetragen haben (falls Sie <i>Direct Input</i><br>gewählt haben).<br>Falls Sie das Zertifikat über TFTP heruntergela-<br>den haben, wird dieser Name auch als Datei- |
|                    | name benutzt.                                                                                                    |
| auto/base64/binary | Nur für <b>Import a Certificate/CRL using:</b> =<br><i>TFTP</i> .                                                                                                    |
|                    | Wählen Sie die Art der Codierung, so dass das<br>Gateway das Zertifikat decodieren kann.                                                                                                    |
|                    | <i>auto</i> aktiviert die automatische Codiererken-<br>nung. Falls der Zertifikat-Download im <i>auto-</i><br>Modus fehlschlägt, versuchen Sie es mit einer<br>bestimmten Codierung.                                                                                                    |

#### Tabelle 7-6: IPSec → Certificate AND Key MANAGEMENT → OWN Certificates/Certificate Authority Certificates/Peer Certificates → DOWNLOAD

Darüber hinaus können Sie bei Peer-Zertifikaten die Option *Force TRUSTED* aktivieren. Wenn *Force TRUSTED* aktiviert ist, macht Ihr bintec-Gateway keine Rückfrage bei der Zertifizierungsstelle, ob das Zertifikat gültig ist oder nicht.

Den Zertifikateimportvorgang starten Sie mit START.

PKCS#12-Ihr Gateway unterstützt den Import von PKCS#12-Zertifikaten für das IPSec-UnterstützungZertifikatsmanagement.

PKCS#12 unterstützt die Übertragung persönlicher Identifikationsdaten wie privater Schlüssel und Zertifikate in einer Reihe von Sicherheitsmechanismen (PKI und Passwortschutz). Ihr Gateway unterstützt die zur initialen Konfiguration sinnvollen Passwort-Mechanismen. Der Import eines PKCS#12-Zertifikats erfolgt auf die gleiche Art und Weise wie die eines anderen Zertifikats, d. h. es kann entweder von einem TFTP-Server heruntergeladen oder per Copy/Paste in das Setup Tool oder die Konsole kopiert werden. In beiden Fällen werden die zum Entschlüsseln des Zertifikats benötigten Passwörter interaktiv abgefragt.

Der Import erfolgt im Menü zum Download eines Zertifikates, also IPSEc -> CERTIFICATE AND KEY MANAGEMENT → OWN/CA/PEER CERTIFICATE → DOWNLOAD:

| R232bw Setup<br>[IPSEC][CERTN | Tool<br>MGMT][OWN][GETCERT] | Funkwerk H<br>: IPsec Co<br>- Get Cert | Enterprise<br>onfiguratio<br>tificate | Communicat<br>on | tions GmbH<br>MyGateway |
|-------------------------------|-----------------------------|----------------------------------------|---------------------------------------|------------------|-------------------------|
| Import a C                    | Certificate/CRL us:         | ing: TFTP                              |                                       |                  |                         |
| Type of                       | certificate: Own            | Certificat                             | ce                                    |                  |                         |
| Server:<br>Name:              | START                       |                                        | EX                                    | auto<br>IT       |                         |
|                               |                             |                                        |                                       |                  |                         |

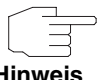

Sie können das Zertifikat entweder von einem TFTP-Server laden oder es per Copy/Paste in das entsprechende Menüfenster kopieren.

Hinweis

Siehe "Zertifikatimport" auf Seite 93.

Wenn das Gateway ein passwortgesichertes PKCS#12-Zertifikat erkennt, fragt es die notwendigen Passwörter interaktiv ab:

```
      R232bw Setup Tool
      Funkwerk Enterprise Communications GmbH

      [IPSEC] [CERTMGMT] [OWN] [GETCERT]: IPsec Configuration
      MyGateway

      - Get Certificate
      Please Review retrieved Certificate: [mycert]

      Encountered PKCS#12 password authenticated envelope
      please enter password for outer envelope
```

Nacheinander fragt das Gateway die im Zertifikat enthaltenen Schlüssel ab (Outer Envelope, Internal Safe und Shrouded Key - es bleibt das jeweils zuletzt eingegebene Passwort stehen, so dass Sie es nur einmal eingeben müssen, sofern alle Passwörter indentisch sind).

Danach wird das Zertifikat zur Kontrolle im Klartext angezeigt:

```
R232bw Setup Tool
                                Funkwerk Enterprise Communications GmbH
[IPSEC] [CERTMGMT] [OWN] [GETCERT] : IPsec Configuration
                                                              MyGateway
                             - Get Certificate
Please Review retrieved Certificate:
                                        [mycert]
Encountered PKCS#12 password authenticated envelope
Certificate =
SerialNumber = 1
SubjectName = <CN=certtest, OU=no dept., O=FEC GmbH, C=DE>
IssuerName = <MAILTO=noob@fec.com, CN=Openssl Test-CA OU=no dept</pre>
  O=FEC GmbH, L=Nuernberg, ST=Bayern, C=DE>
Validity =
   NotBefore = 2004 Oct 5th, 08:07:36 GMT
   NotAfter = 2005 Oct 5th, 08:07:36 GMT
PublicKeyInfo =
  Algorithm name (X.509) : rsaEncryptionv
                TMPORT
```

Durch Bestätigen mit *IMPORT* wird das Zertifikat installiert und Sie gelangen zurück in das Menü zur Eingabe bzw. zum Download des Zertifikats. Dieses können Sie nun mit *EXIT* verlassen und gelangen dann zur Übersicht der installierten Zertifikate.

bintec Benutzerhandbuch 97

## 7.3 Untermenü Certificate Revocation Lists

Nach Aufruf des Zertifikat-Rückruflisten-Menüs wird Ihnen eine Liste der gespeicherten CRLs (Certificate Revocation Lists) angezeigt. Das erste Menüfenster enthält wichtige Informationen über die CRLs:

- die Beschreibung (Description), die Sie beim Download der CRL eingegeben haben
- den Herausgeber (Issuer) der CRL (normalerweise Ihre Zertifizierungsstelle)
- die Seriennummer (Serial Number) der CRL
- die NumC (das ist die Zahl der zur
  ückgerufenen Zertifikate, die in der CRL enthalten sind).

Das Menü sieht folgendermaßen aus:

| R232bw Setup<br>[IPSEC][CERT | Tool<br>MGMT][CRLS]: I<br>- | Funkwerk Enterprise<br>PSec Configuration<br>CRL Management | Communications GmbH<br>MyGateway    |
|------------------------------|-----------------------------|-------------------------------------------------------------|-------------------------------------|
| Description<br>cal.crl.pem   | Issuer<br>CN=Test CA 1,     | OU=Web test, O=SSH Comm                                     | SerialNo NumC<br>.S 1000471081 0059 |
| DOWNLOAD                     | DELETE                      | EXIT                                                        |                                     |

Wenn Sie einen Eintrag hervorheben und mit **ENTER** bestätigen, wird ein Menüfenster aufgerufen, welches Einzelheiten über die CRL enthält und Ihnen ermöglicht, die Beschreibung der betroffenen CRL zu verändern. Es sieht z.B. so aus:

R232bw Setup Tool Funkwerk Enterprise Communications GmbH [IPSEC] [CERTMGMT] [CRLS] [EDIT] : IPSec Configuration -MyGateway CRL Management Change Certificate Revocation List Attributes Description: cal.crl.pem CRL Contents: CRL = IssuerName = < CN=Test CA 1, OU=Web test, O=SSH Comm Security, C=FI> ThisUpdate = 2002 Feb 19th, 11:54:01 GMT NextUpdate = 2002 Feb 19th, 13:00:00 GMT Extensions = Available = (not available) RevokedCertList = Entrv 1 SerialNumber = 1000471081 RevocationDate = 2001 Sep 14th, 12:38:01 GMT v SAVE EXIT

Ausgehend vom ersten *CERTIFICATE REVOCATION LISTS*-Menüfenster können Sie auch das CRL-*DOWNLOAD*-Menü aufrufen. Hier können Sie CRLs entweder über TFTP oder durch direkte Eingabe importieren. Dieser Prozess funktioniert auf gleiche Weise, wie ein Zertifikatimport. Weitere Einzelheiten finden Sie unter "Zertifikatimport" auf Seite 93.

## 7.4 Untermenü Certificate Servers

Hier können Sie Zertifikatserver eintragen bzw. editieren. Im ersten Menüfenster werden vorhandene Einträge aufgelistet.

Folgende Informationen werden angezeigt:

- die Beschreibung (Description), die Sie f
  ür den Zertifikatserver eingegeben haben
- die URL des Servers
- die Präferenz (Preference), die dem Server zugeteilt wird.

Wenn Sie entweder einen Eintrag hervorheben und mit **ENTER** bestätigen oder die Option **ADD** wählen, gelangen Sie in das Menü **ADD/EDIT**. Hier können Sie entweder einen neuen Zertifikatserver eintragen, oder die Einstellungen von bereits vorhandenen verändern. Neben der Eingabe einer Beschreibung (**Description**) und der **URL** des Servers können Sie dem Server eine Präferenz (**PREFERENCE**) zuweisen. Das Gateway fragt die Zertifikatserver in der Reihenfolge der ihnen zugewiesenen Präferenzen ab, beginnend mit 0.

# 8 Untermenü Advanced Settings

#### Im Folgenden wird das Untermenü ADVANCED SETTINGS beschrieben.

Im Menü **IPSEC** → **ADVANCED SETTINGS** können Sie bestimmte Funktionen und Merkmale an die besonderen Erfordernisse Ihrer Umgebung anpassen, d.h. größtenteils werden Interoperabilitäts-Flags gesetzt. Die Defaultwerte sind global gültig und ermöglichen es, dass Ihr System einwandfrei mit anderen bintec-Gateways zusammenarbeitet, so dass Sie diese Werte nur ändern müssen, wenn die Gegenseite ein Fremdprodukt ist oder Ihnen bekannt ist, dass Sie besondere Einstellungen benötigen. Dies kann beispielsweise notwendig sein, wenn die entfernte Seite mit älteren IPSec-Implementierungen arbeitet.

Das Menü Advanced Settings sieht folgendermaßen aus:

| R232bw Setup Tool<br>[IPSEC][ADVANCED]: IPSec Cont                                                                                                    | Funkwerk Enterprise Communications GmbH<br>Eiguration - Advanced Settings MyGateway |
|----------------------------------------------------------------------------------------------------|-------------------------------------------------------------------------------------|
| Ignore Cert Req Payloads :<br>Dont send Cert Req Payl. :<br>Dont Send Cert Chains :<br>Dont send CRLs :<br>Dont send Key Hash Payl. :<br>Trust ICMP Messages :<br>Dont Send Initial Contact:<br>Sync SAs With Local Ifc :<br>Max. Symmetric Key Length:<br>Use Zero Cookies : | no<br>no<br>no<br>yes<br>no<br>no<br>no<br>1024<br>no                               |
| SAVE                                                                                                    | CANCEL                                                                              |

Die Felder und ihre Bedeutung sind wie folgt:

| Feld                     | Wert                                                                                                    |
|--------------------------|----------------------------------------------------------------------------------------------------|
| Ignore Cert Req Payloads | Gibt an, ob >> Zertifikatanforderungen, die<br>während IKE (Phase 1) von der entfernten<br>Seite empfangen wurden, ignoriert werden sol-<br>len (yes) oder nicht ( <i>no</i> , Defaultwert). |

8

| Feld                        | Wert                                                                                                    |
|-----------------------------|----------------------------------------------------------------------------------------------------|
| Dont send Cert Req Payl.    | Gibt an, ob während der IKE (Phase 1) Zertifi-<br>katanforderungen gesandt werden sollen ( <i>no</i> ,<br>Defaultwert) oder nicht ( <i>yes</i> ).                                                                                                    |
| Dont Send Cert Chains       | Gibt an, ob während IKE (Phase 1) komplette<br>Zertifikatketten gesandt werden sollen ( <i>no</i> ,<br>Defaultwert) oder nicht ( <i>yes</i> ).                                                                                                    |
|                             | Wählen Sie hier <i>yes,</i> falls Sie nicht die Zertifi-<br>kate aller Stufen (von Ihrem bis zu dem der CA)<br>an den Peer senden möchten.                                                                                                    |
| Dont send CRLs              | Gibt an, ob während IKE (Phase 1) CRLs gesandt werden sollen ( <i>no</i> , Defaultwert) oder nicht ( <i>yes</i> ).                                                                                                    |
| Dont send Key Hash<br>Payl. | Gibt an, ob während IKE (Phase 1) Schlüssel-<br>Hash-Nutzdaten gesandt werden ( <i>no</i> , Default-<br>wert) oder nicht ( <i>yes</i> ). Als Default wird der<br>Hash des Public Key (öffentlichen Schlüssels)<br>der entfernten Seite zusammen mit den ande-<br>ren Authentifizierungsdaten gesandt. Gilt nur<br>für <b>&gt;&gt;</b> RSA-Verschlüsselung; wählen Sie<br><i>yes</i> , um dieses Verhalten zu unterdrücken.                                                                                                    |
| Trust ICMP Messages         | Gibt an, ob bei IKE (Phase 1) auf die<br><b>ICMP</b> -Meldungen "Port Unreachable" und<br>"Host Unreachable" vertraut werden soll ( <i>yes</i> )<br>oder nicht ( <i>no</i> , Defaultwert). Auf die ICMP-Mel-<br>dungen "Port Unreachable" und "Host Unre-<br>achable" wird nur dann vertraut, falls während<br>dieser Aushandlung keine Datagramme vom<br>entfernten Host empfangen wurden. Das<br>bedeutet, falls die lokale Seite als erste Antwort<br>auf das erste Paket einer neuen Phase-1-Aus-<br>handlung die ICMP-Meldung "Port Unreacha-<br>ble" oder "Host Unreachable" empfängt, bricht<br>sie die Aushandlung sofort ab. |

| Feld                         | Wert                                                                                                    |
|------------------------------|----------------------------------------------------------------------------------------------------|
| Dont Send Initial Contact    | Gibt an, ob bei IKE (Phase 1) IKE Initial Con-<br>tact-Meldungen auch dann gesandt werden<br>sollen, wenn keine SAs mit einem Peer beste-<br>hen ( <i>no</i> , Defaultwert) oder nicht ( <i>yes</i> ).                                                                                                    |
| Sync SAs With Local Ifc      | Stellt sicher, dass alle SAs gelöscht werden,<br>deren Datenverkehr über eine Schnittstelle<br>geroutet wurde, an der sich der Status von <i>up</i><br>zu <i>down</i> , <i>dormant</i> oder <i>blocked</i> geändert hat.<br>Mögliche Werte sind <i>yes</i> oder <i>no</i> (Defaultwert).                                                                                                    |
| Max. Symmetric Key<br>Length | Gibt die maximale Länge eines Chiffrierschlüs-<br>sels (in Bits) an, die von der entfernten Stelle<br>akzeptiert wird. Diese Grenze verhindert<br>"denial-of-service"-Angriffe, bei denen der<br>Angreifer nach einem riesigen Schlüssel für<br>einen Verschlüsselungsalgorithmus fragt, der<br>variable Schlüssellängen zuläßt. Der Default-<br>wert ist <i>1024</i> .                                                                              |
| Use Zero Cookies             | Gibt an, ob zeroed (auf Null gesetzte) ISAKMP-<br>Cookies gesandt werden sollen ( <i>yes</i> ) oder nicht<br>( <i>no</i> , Defaultwert). Diese sind dem SPI (Security<br>Parameter Index) in IKE-Proposals äquivalent;<br>da sie redundant sind, werden sie normaler-<br>weise auf den Wert der laufenden Aushandlung<br>gesetzt. Alternativ kann das Gateway Nullen für<br>alle Werte des Cookies nutzen. Wählen Sie in<br>diesem Fall <i>yes</i> . |
| Cookies Size                 | Nur für <b>Use Zero ISAKMP Cookies</b> = yes.                                                                                                    |
|                              | Gibt die Länge der in IKE-Proposals benutzten zeroed SPI in Bytes an. Der Defaulwert ist 32.                                                                                                    |
| RADIUS Authentication        | Hier können Sie die RADIUS-Authentisierung<br>über IPSec aktivieren. Mögliche Werte sind<br>enabled und disabed (Defaultwert).                                                                                                    |

Tabelle 8-1: IPSEC -> Advanced Settings

8

# 9 Untermenü Wizard

### Im Folgenden wird das Untermenü WIZARD beschrieben.

Im Menü *WIZARD* können Sie den IPSec Wizard des Setup Tools, den Sie bereits zu Beginn der IPSec-Konfiguration einmal durchlaufen haben, erneut starten. Zwar erzwingt das Setup Tool seine Verwendung nicht, aber ohne zumindest den ersten Schritt des Wizards durchlaufen zu haben, stehen die erforderlichen Profile für Phase 1 und Phase 2 nicht zur Verfügung.

Wenn Sie das IPSec-Menü auswählen, startet automatisch der IPSec Wizard. Es öffnet sich folgendes Fenster:

| R232bw Setup Tool<br>[IPSEC][WIZARD]: IPsec Configu | Funkwerk Enterprise<br>Tration - Wizard Menu | Communications GmbH<br>MyGateway |
|-----------------------------------------------------|----------------------------------------------|----------------------------------|
| IPsec 1st step configuration                        | ons wizard                                   |                                  |
| Configuration History:                              |                                              |                                  |
| What to do?<br>Exit                                 |                                              |                                  |
|                                                     |                                              |                                  |

Es stehen Ihnen folgende Optionen zur Verfügung: Sie können den Wizard mit start wizard starten, eine bestehende Konfiguration mit CLEAR CONFIG. löschen oder das Wizard-Menü mit **Exit** verlassen. Wenn Sie den IPSec Wizard starten, 9

werden Ihnen Informationen zu den Konfigurationsschritten im Fensterbereich unter der Überschrift Configuration History angezeigt:

| R232bw Setup Tool<br>[IPSEC] [WIZARD]: IPsec Co                                                                                                    | Funkwerk Enterpri<br>onfiguration - Wizard M                                                           | se Communications GmbH<br>enu MyGateway                                        |
|----------------------------------------------------------------------------------------------------|----------------------------------------------------------------------------------------------------|--------------------------------------------------------------------------------|
| IPsec 1st step configurati                                                                                                    | ons wizard                                                                                             |                                                                                |
| Configuration History:<br>- for ESP: NULL Rijndae<br>MD5 SHA1 NOMA<br>- for AH: SHA1 MD5<br>+ Check default IKE profil<br>already configured (defa<br>+ Check default IPSec prof<br>already configured (defa<br>+ Check IPSEC Default Auth<br>Currently set to "Pre Sh | el Twofish Blowfish CAS<br>C<br>ult setings)<br>ile<br>ult setings)<br>entication Method<br>ared Keys" | T DES DES3                                                                     |
| Use which Default IPSEC Au                                                                                                    | thentication Method ?                                                                                  | current: PSK<br>( <space> to choose)<br/>(<return> to select)</return></space> |
|                                                                                                    | Exit                                                                                                   |                                                                                |
|                                                                                                    |                                                                                                    |                                                                                |

Folgende Optionen sind in den nicht-interaktiven Fenstern des IPSec Wizard als Handlungsaufforderung möglich:

| Wert          | Bedeutung                                                                                                    |
|---------------|----------------------------------------------------------------------------------------------------|
| clear config  | Diese Einstellung macht alle Einstellungen<br>rückgängig, die während der Konfiguration vor-<br>genommen worden sind. Nachdem die Konfi-<br>guration gelöscht worden ist, sollten Sie den<br>Wizard erneut starten. |
|               | Sollten sich bereits Schlüsselpaare (Public Key<br>Pairs) auf dem Gateway befinden, so werden<br>diese nicht gelöscht, um die Gültigkeit vorhan-<br>dener <b>&gt;&gt; Zertifikate</b> nicht zu zerstören.           |
| dump messages | Das Gateway sichert die Nachrichten, die wäh-<br>rend der Konfiguration ausgegeben worden<br>sind, entweder lokal oder auf einem konfigurier-<br>ten Syslog-Host.                                                   |
| Wert               | Bedeutung                                                                                                    |
|--------------------|----------------------------------------------------------------------------------------------------|
| skip               | Mit dieser Option können Sie einen Konfigurati-<br>onsschritt überspringen, wenn dieser nicht not-<br>wendig ist (zum Beispiel das Anfordern eines<br>Zertifikates, wenn bereits eines vorhanden ist).                                                          |
| abort              | Diese Option steht zur Verfügung, um einen<br>notwendigen Konfigurationsschritt zu umge-<br>hen. Die Option beendet den IPSec Wizard<br>ebenso wie <i>Exit</i> , allerdings bleiben Sie im<br>Wizard-Menü und können den Wizard ggf.<br>direkt wieder aufrufen. |
| start/start wizard | Diese Option ruft entweder einen spezifischen<br>Vorgang auf, der bisher nicht ausgeführt wurde<br>( <i>start</i> ) oder startet den Wizard von vorn ( <i>start</i><br><i>wizard</i> ).                                                                         |

Tabelle 9-1: IPSec Wizard: Mögliche Optionen für Handlungsaufforderungen

#### Der IPSec- Wizard Schritt für Schritt

Der IPSec Wizard ist kein Menü im eigentlichen Sinn, sondern eine Abfolge automatisierter Abläufe. Der Wizard führt Sie dabei durch die zur Konfiguration notwendigen Menüs. Diese unterscheiden sich nicht von den Menüs, die auch vom **IPSec** Hauptmenü zugänglich sind. Sie können eine mit dem Wizard erstellte Konfiguration daher jederzeit Ihren Bedürfnissen anpassen.

Der Wizard durchläuft folgende Schritte:

- Schritt 1 (NAT-<br/>Einstellungen)Der Wizard überprüft, ob auf Ihrem Gateway ➤> NAT aktiviert ist, und passt<br/>die Einstellungen ggf. so an, dass eine funktionsfähige IPSec-Konfiguration si-<br/>chergestellt ist und keine Datenpakete unnötigerweise verworfen werden.<br/>Wenn der Wizard Änderungen an der NAT-Konfiguration vornimmt, werden die-<br/>se in der Configuration History angezeigt.
- Schritt 2 (Erstellung<br/>der Proposals)Der Wizard stellt ➤> Verschlüsselungs- und Message-Hash-Algorithmen zu<br/>sogenannten Proposals zusammen. In diesem Schritt werden keine Konfigura-<br/>tionseinstellungen vorgenommen, Sie können die zu verwendenden Proposals

später im IPSec-Hauptmenü oder bei der Peer-Konfiguration bestimmen. Während der Wizard-Konfiguration wird eine Default-Kombination ausgewählt.

Schritt 3Der Wizard fragt ab, welche Authentisierungsart (Authentication Method) ver-<br/>wendet werden soll. Wenn Sie Pre Shared Keys verwenden, fahren Sie mit<br/>Schritt 8 fort und erstellen einen Peer mit dem notwendigen Passwort (dem<br/>Preshared Key).

Wenn Sie eine auf >> Zertifikaten basierende Methode auswählen, erstellt der Wizard zunächst ein entsprechendes Schlüsselpaar und fährt mit den Schritten 4 bis 7 fort.

Schritt 4 (EigenesDer Wizard überprüft, ob auf dem Gateway bereits eigene Zertifikate für die vor-Zertifikat beantragen)handenen Schlüsseln installiert sind. Wenn der Wizard ein Schlüsselpaar er-<br/>stellt hat, werden Sie aufgefordert, ein Zertifikat für diesen Schlüssel zu<br/>beantragen.

Wenn Sie ein Zertifikat beantragen wollen (Sie müssen dafür bestimmte Informationen zur Verfügung haben), springt der Wizard in das entsprechende Menü ("Zertifikatanforderung" auf Seite 83). Nach Eingabe der notwendigen Daten gelangen Sie zurück in das Wizard-Menü.

Schritt 5 (Eigenes Wenn Sie entweder ein Zertifikat beantragt haben oder den entsprechenden Wizard-Schritt übersprungen haben, fragt der Wizard, ob Sie ein eigenes Zertifikat (Own Certificate) importieren wollen. Wenn Sie Ihr Zertifikat noch nicht erhalten haben, können Sie den Wizard nun beenden und später mit der Konfiguration fortfahren. Wenn Sie Ihr Zertifikat mittels SCEP beantragt haben, wird es automatisch vom Gateway gespeichert, sobald die Certificate Authority das Zertifikat ausgestellt hat. In diesem Fall können Sie diesen Schritt überspringen.

Haben Sie das Zertifikat manuell beantragt, so bestätigen Sie, und der Wizard wechselt in das Menü zum Zertifikat-Import. siehe "Zertifikat-Untermenüs" auf Seite 91 Nach Eingabe der notwenigen Daten gelangen Sie in das Wizard-Menü zurück.

Schritt 6 (CA-Zertifikat) Sobald Ihr Zertifikat auf dem Gateway installiert ist, fordert der Wizard Sie zum Download eines ➤➤ CA-Zertifikats (Certificate Authority Certificate) auf. Dieses ist das Zertifikat, mit dem sich die CA, die Ihr Zertifikat ausgestellt hat, ihrerseits authentisiert. Der Wizard wechselt in das entsprechende Menü.

9

siehe "Zertifikat-Untermenüs" auf Seite 91 Nach Eingabe der notwenigen Daten gelangen Sie in das Wizard-Menü zurück.

Schritt 7 (CRL Server /<br/>Peer Certificate)Wenn sowohl Ihr Zertifikat als auch das der CA auf dem Gateway installiert<br/>sind, fordert der Wizard Sie auf, einen Server anzugeben, von dem Certificate<br/>Revocation Lists (CRLs) heruntergeladen werden können. Dies ist dann not-<br/>wendig, wenn im CA-Zertifikat kein CRL Distribution Point angegeben ist, Sie<br/>aber ➤> RSA Encryption als Authentication Method ausgewählt haben.

Wenn Sie einen CRL-Server angeben wollen, wechselt der Wizard in das entsprechende Menü. siehe "Untermenü Certificate Servers" auf Seite 99 Nach Eingabe der notwenigen Daten gelangen Sie in das Wizard-Menü zurück.

Wenn Sle keinen CRL-Server angeben und kein CRL Distribution Point im CA-Zertifikat angegeben ist, Sie aber dennoch RSA Encryption als Authentication Method gewählt haben, fordert der Wizard Sie zum Download eines Peer-Zertifikates auf. Er wechselt in das entsprechende Menü. siehe "Zertifikat-Untermenüs" auf Seite 91 Nach Eingabe der notwenigen Daten gelangen Sie in das Wizard-Menü zurück.

- Schritt 8 (Peer) Im nächsten Schritt werden Sie aufgefordert, einen IPSec-Peer zu konfigurieren. Der Wizard wechselt in das entsprechende Menü. siehe "Untermenü Configure Peers" auf Seite 11 Nach Eingabe der notwenigen Daten gelangen Sie in das Wizard-Menü zurück.
- Schritt 9 (Peer Traffic / Wenn Sie einen Peer angelegt haben, fordert der Wizard Sie auf, den zu si-Peer Interface) chernden Datenverkehr zu spezifizieren.

Wenn Sie den Peer mit einem virtuellen Interface angelegt haben, wechselt der Wizard in das Menü zur Eingabe der Peer IP Settings. siehe "Untermenü Interface IP Settings" auf Seite 52 Nach Eingabe der notwenigen Daten gelangen Sie in das Wizard-Menü zurück.

Wenn Sie den Peer mit Traffic-Listen angelegt haben, wechselt der Wizard in das Menü zur Definition eines Traffic-Listen-Eintrags. siehe "Untermenü Traffic List Settings" auf Seite 48 Nach Eingabe der notwenigen Daten gelangen Sie in das Wizard-Menü zurück.

Schritt 9 beendet die IPSec-Wizard-Konfiguration. Das Gateway verfügt nun über eine funktionsfähige IPSec-Konfiguration.

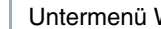

9

# 10 Untermenü Monitoring

Im Folgenden wird das Menü MONITORING beschrieben.

Im Menü IPSEc -> MONITORING gelangt man in folgende Untermenüs:

- GLOBAL STATISTICS
- IKE SECURITY ASSOCIATIONS
- IPSEC SA BUNDLES

Hier können Sie sich die globalen IPSec-Statistiken, IKE Security Associations und IPSec Security Associations anzeigen lassen. Dementsprechend enthält es drei Untermenüs, die in den folgenden Kapiteln beschrieben werden.

### 10.1 Untermenü Global Statistics

Alle Felder im Menü **IPSEC → MONITORING → GLOBAL STATISTICS** können nur gelesen werden, d. h. Sie können sich hier die Statistiken anzeigen lassen, können jedoch keine Änderungen an der Konfiguration vornehmen.

Das Menü kann ebenfalls über *Monitoring and Debbuging* → *IPSEC* erreicht werden.

10

| R232bw Setup Tool     Funkwerk Enterprise Communications GmbH       [IPSEC] [MONITORING] [STATS]:     IPSec Monitoring -     MyGateway       Global Statistics |                                                         |                             |     |                             |  |
|----------------------------------------------------------------------------------------------------|---------------------------------------------------------|-----------------------------|-----|-----------------------------|--|
| Peers                                                                                                    | Up :                                                    | 10                          | /16 | Dormant: 6 Blocked: 0       |  |
| SAs                                                                                                    | Phase 1:                                                | 10                          | /30 | Phase 2: 10 /30             |  |
| Packets                                                                                                    |                                                         | In                          |     | Out                         |  |
|                                                                                                    | Total :<br>Passed :<br>Dropped:<br>Protect:<br>Errors : | 850<br>50<br>30<br>770<br>0 |     | 600<br>50<br>40<br>510<br>0 |  |
|                                                                                                    |                                                         |                             | I   | BXIT                        |  |
|                                                                                                    |                                                         |                             |     |                             |  |

Das Menü sieht folgendermaßen aus (die hier aufgeführten Werte sind nur Beispiele):

Die Anzeige wird im Sekundentakt aktualisiert.

Die Felder und die Bedeutung der angezeigten Werte sind folgende:

| Feld          | Wert                                                                                                    |
|---------------|----------------------------------------------------------------------------------------------------|
| Peers Up      | Zeigt die Anzahl der aktiven Peers<br>( <b>OPERSTATUS</b> = <i>up</i> ) von der Anzahl der konfigu-<br>rierten Peers.                                                           |
| Peers Dormant | Zeigt die Anzahl der inaktiven Peers<br>( <b>OPERSTATUS</b> = dormant).                                                                                                    |
| Peers Blocked | Zeigt die Anzahl der blockierten Peers<br>( <b>OperStatus</b> = blocked).                                                                                                    |
| SAs Phase 1   | Zeigt die Anzahl der aktiven Phase-1-SAs<br>( <b>State</b> = established) zur Gesamtzahl der<br>Phase-1-SAs an. (Siehe "Untermenü IKE<br>Security Associations" auf Seite 114.) |

| Feld           | Wert                                                                                                    |  |  |
|----------------|----------------------------------------------------------------------------------------------------|--|--|
| SAs Phase 2    | Zeigt die Anzahl der aktiven Phase-2-SAs<br>( <i>State</i> = <i>established</i> ) zur Gesamtzahl der<br>Phase-2-SAs an. (Siehe "Untermenü IPSec SA<br>Bundles" auf Seite 116.) |  |  |
| Packets In/Out | Hier wird die Anzahl der Pakete angezeigtun-<br>tergliedert in die Art der Verarbeitung:                                                                                       |  |  |
|                | Total: Die Anzahl aller verarbeiteter Pakete.                                                                                                    |  |  |
|                | <ul> <li>Passed: Die Anzahl der Pakete, die im Klar-<br/>text weitergeleitet wurden.</li> </ul>                                                                                |  |  |
|                | <ul> <li>Dropped: Die Anzahl der verworfenen Pa-<br/>kete.</li> </ul>                                                                                                    |  |  |
|                | <ul> <li>Protect: Die Anzahl der durch IPSec ge-<br/>schützten Pakete.</li> </ul>                                                                                              |  |  |
|                | <ul> <li>Errors: Die Anzahl der Pakete, bei deren<br/>Behandlung es zu Fehlern gekommen ist.</li> </ul>                                                                        |  |  |

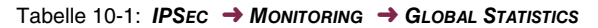

### 10.2 Untermenü IKE Security Associations

Das nächste Überwachungs-Untermenü (*Monitoring and Debugging → IPSec* → *IKE Security Associations*) zeigt Statistiken über die IKE-Phase1-SAs an. Es sieht folgendermaßen aus (die aufgeführten Werte sind nur Beispiele):

| R232bw Setup Tool<br>[IPSEC][MONITORING][IKE SA                                                                                                    | Funkwe:<br>AS]: IPSec Mo<br>IKE SAs                                                  | rk Enterprise<br>onitoring -                                                | Communications GmbH<br>MyGateway                                                    |
|----------------------------------------------------------------------------------------------------|--------------------------------------------------------------------------------------|-----------------------------------------------------------------------------|-------------------------------------------------------------------------------------|
| T: xchType: B=Base<br>A: Auth-Meth: P=P-S-Key<br>R: Role : I=Initiator<br>S: State : N=Negotiate<br>E: EncAlg : d=DES D=3ES<br>H: Hash-Alg : M=MD5<br>type 'h' to toggle this he | I=Id-prot.<br>D=DSA-sign.<br>R=Responder<br>E=Establ.<br>B=Blowfish<br>S=SHA1<br>elp | O=auth-Only A<br>S=RSA-sign. E<br>D=Delete W=Wa<br>C=Cast R=Rijn<br>T=Tiger | =Aggressive<br>=RSA-encryption<br>iting-for-remove<br>dael T=Twofish<br>R=Ripemd160 |
| Remote ID                                                                                                    | Rem                                                                                  | ote IP Local I                                                              | D TARSEH                                                                            |
| C=DE,O=TC TrustCenter A                                                                                                    | AG,OU=TC 10                                                                          | 0.1.1.2 C=DE,                                                               | O=TC Trust ISREBM                                                                   |
| DELETE I                                                                                                    | EXIT                                                                                 |                                                                             |                                                                                     |
|                                                                                                    |                                                                                      |                                                                             |                                                                                     |

Die Bedeutung der Zeichen in der Spalte **TARSEH** (das ist die letzte Spalte rechts unterhalb des Hilfebereichs des Menüfensters) wird im oberen Teil des Menüfensters erläutert; somit ist das oben dargestellte Beispiel folgendermaßen zu verstehen:

| Feld      | Wert                                                                                                    |
|-----------|----------------------------------------------------------------------------------------------------|
| Remote ID | Zeigt die ID des entfernten Peers an.                                                                                                    |
|           | Im Beispiel erfolgt die Authentifizierung mit Zer-<br>tifikaten; damit besteht die entfernte ID aus<br>Angaben aus dem Zertifikat des Peers. |
| Remote IP | Zeigt die offizielle IP-Adresse des entfernten Peers an.                                                                                     |

| Feld     | Vert                                                                                                    |  |  |  |
|----------|----------------------------------------------------------------------------------------------------|--|--|--|
| Local ID | Zeigt die lokale ID an.                                                                                  |  |  |  |
|          | Auch hier besteht die ID aus Angaben aus dem Zertifikat welches für die Authentifizierung benutzt wurde. |  |  |  |
| TARSEH   | Zeigt die Kombination der im Hilfebereich des<br>Menüfensters erläuterten Parameter an.                  |  |  |  |
|          | Das Beispiel ISREBM bedeutet somit:                                                                      |  |  |  |
|          | Austauschtyp: id_protect (/)                                                                             |  |  |  |
|          | <ul> <li>Authentifizierungsmethode: RSA Signa-<br/>tures (S)</li> </ul>                                  |  |  |  |
|          | Rolle: Responder ( <i>R</i> )                                                                            |  |  |  |
|          | Status: Established ( <i>E</i> )                                                                         |  |  |  |
|          | Verschlüsselungsalgorithmus: Blowfish (B)                                                                |  |  |  |
|          | Hash-Algorithmus: MD5 ( <i>M</i> )                                                                       |  |  |  |

Tabelle 10-2: IPSEC -> MONITORING -> IKE SECURITY Associations

U

### 10.3 Untermenü IPSec SA Bundles

Das nächste Untermenü (*Monitoring and Debugging*  $\rightarrow$  *IPSec*  $\rightarrow$  *IPSec SA Bundles*) zeigt die IPSec-Security Associations an, die in IPSec Phase 2 ausgehandelt wurden. Das Menü sieht folgendermaßen aus:

| R232bw Setup Tool       Funkwerk Enterprise Communications Gmb         [IPSEC] [MONITORING] [IPSEC BUNDLES]:       IPSec Monitoring -       MyGatewa         IPSec SA Bundles |           |                |       |     | GmbH<br>teway |      |
|----------------------------------------------------------------------------------------------------|-----------|----------------|-------|-----|---------------|------|
| Local                                                                                                    | LPort Pto | Remote         | RPort | CEA | In            | Out  |
| 192.168.1.0/24                                                                                                    | 0 all     | 192.168.2.0/24 | 0     | -E- | 888           | 1232 |
|                                                                                                    |           |                |       |     |               |      |
|                                                                                                    |           |                |       |     |               |      |
|                                                                                                    |           |                |       |     |               |      |
|                                                                                                    |           |                |       |     |               |      |
| DELETE                                                                                                    | EXIT      |                |       |     |               |      |
|                                                                                                    |           |                |       |     |               |      |

Die Felder haben folgende Bedeutung:

| Feld   | Wert                                                                                                    |  |
|--------|----------------------------------------------------------------------------------------------------|--|
| Local  | Zeigt die lokale <b>&gt;&gt; IP-Adresse</b> , den Adressenbereich oder das Netz an, welches von dieser SA geschützt wird. |  |
| LPort  | Zeigt die lokale <b>&gt;&gt;Port</b> nummer oder den<br>Portnummernbereich an, die/der von dieser SA<br>geschützt wird.   |  |
| Pto    | Zeigt das Schicht-4-Protokoll des durch diese<br>SA geschützten Datenverkehrs an ( $0 = jedes$ ).                         |  |
| Remote | Zeigt die entfernte IP-Adresse, den Adressen-<br>bereich oder das Netz an, welches von dieser<br>SA geschützt wird.       |  |

| Feld  | Wert                                                                                                    |  |  |
|-------|----------------------------------------------------------------------------------------------------|--|--|
| RPort | Zeigt die entfernte Portnummer oder den Port-<br>nummernbereich an, die/der von dieser SA<br>geschützt wird. |  |  |
| CEA   | Zeigt an, welche IPSec-Protokolle für die SA verwendet werden:                                               |  |  |
|       | C = IPComp                                                                                                   |  |  |
|       | ■ <i>E</i> = ESP                                                                                             |  |  |
|       | ■ <i>A</i> = AH.                                                                                             |  |  |
| In    | Zeigt die Anzahl der über diese SA empfange-<br>nen Bytes an.                                                |  |  |
| Out   | Zeigt die Anzahl der über diese SA gesendeten<br>Bytes an.                                                   |  |  |

Tabelle 10-3: IPSec -> MONITORING -> IPSec SA BUNDLES

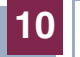

# Index: IPSec

# Numerics 1 (768 bit MODP)

| S | 1 (768 bit MODP)<br>2 (1024 bit MODP)<br>3DES<br>5 (1536 bit MODP)                                                                                                    | 37, 68<br>37, 68<br>32, 46, 63, 77<br>37, 68                                                                          |
|---|----------------------------------------------------------------------------------------------------|----------------------------------------------------------------------------------------------------|
| A | A<br>abort<br>ACTION<br>Action<br>Admin Status<br>aggressive<br>aggressive-only<br>AH (Authentication Header)<br>Algorithm<br>Anpassung der IKE- und IPSec-Einstellungen<br>Authentication Method<br>auto/base64/binary<br>autodetect best possible mode (D channel only)<br>autodetect best possible mode (D or B channel)<br>Autosave | 6<br>107<br>14<br>8, 50, 52, 55<br>12, 15<br>38, 69<br>39, 70<br>45, 76<br>82<br>26<br>29, 60<br>95<br>24<br>24<br>85 |
| B | Beginn der IKE-Phase-1-Aushandlung<br>Block Time<br>Blowfish                                                                                                    | 22<br>31, 62<br>32, 46, 63, 77                                                                                        |
| С | CA Certificates<br>CA-Certificate<br>CA-Domain<br>CAST<br>CEA<br>Certificate Authority Certificates<br>Certname<br>clear config<br>Cookies Size                                                                                                    | 31, 40, 62, 71<br>86<br>32, 46, 63, 77<br>117<br>91<br>88<br>106<br>103                                               |

|   | CRL<br>CRLs                                                                                                    |                  |                                     | 40, 71<br>98                                                                                                    |
|---|----------------------------------------------------------------------------------------------------|------------------|-------------------------------------|----------------------------------------------------------------------------------------------------|
| D | D-Channel Mode<br>default<br>Der IPSec- Wizard Schritt für Schritt<br>DES<br>Description (Idx 0)<br>dhcp<br>DN<br>DNS<br>Dont Send Cert Chains<br>Dont send Cert Req Payl.<br>Dont send CRLs<br>Dont send CRLs<br>Dont Send Initial Contact<br>Dont send Key Hash Payl.<br>drop<br>DSA Signatures<br>dump messages | 7, 12, 15, 49, 5 | 32, 46,<br>54, 59, 82,<br>29,<br>9, | 25<br>38, 69<br>107<br>63, 77<br>92, 93<br>42, 73<br>51, 56<br>88<br>102<br>102<br>102<br>102<br>102<br>102<br>37, 69<br>106 |
| E | Edit Lifetimes<br>Email<br>Enable IPSec<br>Erste aktive Regel<br>ESP (Encapsulated Security Payload)                                                                                                    | )                |                                     | 35<br>88<br>4<br>6<br>44, 76                                                                                                 |
| F | Filename<br>Flags<br>force Comp<br>Force trusted<br>Funktionsweise                                                                                                    |                  |                                     | 88<br>92<br>46, 77<br>95<br>21                                                                                               |
| G | Group                                                                                                    |                  |                                     | 29, 60                                                                                                    |
| н | Heartbeats<br>host                                                                                                    |                  | 30, 43,<br>8,                       | 61, 74<br>50, 55                                                                                                    |

| I | id_protect                        | 38, 69<br>21                         |
|---|-----------------------------------|--------------------------------------|
|   | id-protect-poly                   | 39 70                                |
|   | Ignore Cert Beg Payloads          | 101                                  |
|   | IKE (Phase 1) Defaults            | 4                                    |
|   | Import a Certificate/CBL using    |                                      |
|   |                                   | 94                                   |
|   | In                                | 117                                  |
|   | Incoming ISDN Number              | 19                                   |
|   | Interface IP Settings             | 17                                   |
|   | Interoperabilitäts-Flags          | 101                                  |
|   | IP                                | 88                                   |
|   | IPComP                            | 45. 76                               |
|   | IPsec (Phase 2) Defaults          | 4                                    |
|   | ISDN Callback                     | 19                                   |
| κ | Kb                                | 36, 67                               |
|   | Kev Size (Bits)                   | 83                                   |
|   | Key to enroll                     | 84                                   |
|   | Kombination aus Verschlüsselungs- | und Message Hash-Algorithmen für IKE |
|   | Phase 1                           | 31                                   |
| L | Lifetime                          | 29, 42, 60, 74                       |
|   | Lifetime Restriction Based On     | 35, 66                               |
|   | LLC                               | 25                                   |
|   | LLC-and-SUBADDR                   | 25                                   |
|   | Local                             | 116                                  |
|   | Туре                              | 8, 49, 55                            |
|   | Local Address                     | 5, 12                                |
|   | Local Certificate                 | 31, 62                               |
|   | Local ID                          | 31, 62, 115                          |
|   | Local/Remote                      |                                      |
|   | Туре                              | 50, 55                               |
|   | LPort                             | 116                                  |
| Μ | M/R                               | 6                                    |
|   | Matching Policy                   | 36, 67                               |

|   | Max. Symmetric Key Length<br>MD5<br>MD5 (Message Digest #5)<br>Messages<br>Method<br>Mode<br>MODP                             | 103<br>47, 78<br>33, 63<br>13<br>85<br>24, 29, 60<br>36                 |
|---|----------------------------------------------------------------------------------------------------|-------------------------------------------------------------------------|
| Ν | Name<br>NAT Traversal<br>Nat-Traversal<br>Nat-Traversals<br>net<br>no Comp<br>NONE<br>NULL                                    | 95<br>40, 71<br>31<br>62<br>9, 51, 56<br>46, 77<br>89<br>46, 47, 77, 78 |
| 0 | Oper Status<br>Out<br>Outgoing ISDN Number<br>Own Certificates<br>own/peer                                                    | 12<br>117<br>19<br>91<br>9, 51, 57                                      |
| Ρ | Packets In<br>pass<br>Password<br>Peer Address<br>Peer Certificates<br>Peer IDs<br>Peers Blocked<br>Peers Dormant<br>Peers Up | 113<br>52<br>86<br>15<br>91<br>16<br>112<br>112<br>112                  |

| Phase 1                                    |                   |
|--------------------------------------------|-------------------|
| Authentication Method                      | 37, 68            |
| Group                                      | 36, 67            |
| Lifetime                                   | 65                |
| Local Certificate                          | 39, 70            |
| Local ID                                   | 39, 70            |
| Mode                                       | 38, 69            |
| Proposal                                   | 31, 62            |
| Phase 2                                    |                   |
| Lifetime                                   | 48, 79            |
| Proposal                                   | 44, 75            |
| PKCS#12-Unterstützung                      | 95                |
| Please enter certificate data              | 94                |
| Port                                       | 6                 |
| Pre Shared Key                             | 16                |
| Pre Shared Keys                            | 37, 68            |
| Profile                                    | 50                |
| Propagate PMTU                             | 44, 75            |
| Proposal                                   | 6, 29, 42, 60, 74 |
| protect                                    | 52                |
| Proto                                      | 6                 |
| Protocol                                   | 7, 49, 54         |
| Pto                                        | 116               |
| RA-Certificate (Encrypt)                   | 91                |
| RA-Certificate (Sign)                      | 90                |
| RADIUS Authentication                      | 103               |
| range                                      | 9, 51, 56         |
| Registration-Authority-Zertifikate im SCEP | 89                |
| Remote                                     | 116               |
| Туре                                       | 8, 50, 55         |
| Remote Address                             | 6, 12             |
| Remote ID                                  | 114               |
| Remote IP                                  | 114               |
| Request Cert                               | 83                |
| RID                                        | 88                |
| Rijndael                                   | 32, 46, 63, 77    |

R

|   | RipeMD 160                                | 33, 64  |
|---|-------------------------------------------|---------|
|   | RF011<br>RSA Encryption                   | 38 69   |
|   | RSA Public Exponent                       | 83      |
|   | BSA Signatures                            | 38 69   |
|   | nor olghalaros                            | 00,00   |
| S | SAs Phase 1                               | 13, 112 |
|   | SAs Phase 2                               | 13, 113 |
|   | Schritt 1 (NAT-Einstellungen)             | 107     |
|   | Schritt 2 (Erstellung der Proposals)      | 107     |
|   | Schritt 3 (Authentisierungsart festlegen) | 108     |
|   | Schritt 4 (Zertifikat beantragen)         | 108     |
|   | Schritt 5 (Eigenes Zertifikat)            | 108     |
|   | Schritt 6 (CA-Zertifikat)                 | 108     |
|   | Schritt 7 (CRL Server / Peer Certificate) | 109     |
|   | Schritt 8 (Peer)                          | 109     |
|   | Schritt 9 (Peer Traffic / Peer Interface) | 109     |
|   | Seconds                                   | 35, 66  |
|   | Serial No                                 | 92      |
|   | Server                                    | 87, 95  |
|   | Setup Tool Wizard                         | 3       |
|   | SHA1                                      | 47, 78  |
|   | SHA1 (Secure Hash Algorithm #1)           | 33, 64  |
|   | Signing algorithm to use                  | 87      |
|   | skip                                      | 107     |
|   | start (wizard)                            | 107     |
|   | Start Wizard                              | 105     |
|   | State of Last Enrollment                  | 87      |
|   | SUBADDR                                   | 25      |
|   | Subject Alternative Names                 | 88      |
|   | Subject Alternative Names – Type          | 88      |
|   | Subject Alternative Names – Value         | 88      |
|   | Subject Alternative Names (optional)      | 87      |
|   | Subject Name                              | 86      |
|   | Subject Names                             | 92      |
|   | Sync SAs With Local Ifc                   | 103     |

| Т  | TABSEH                                                 |             | 11              | 4, 115          |
|----|--------------------------------------------------------|-------------|-----------------|-----------------|
| -  | Tiger 192                                              |             |                 | 33 64           |
|    | Traffia List Sattings                                  |             |                 | 17              |
|    |                                                        |             |                 | 11<br>00        |
|    | Transier own IP Address over ISDN                      |             |                 | 100             |
|    | Trust ICMP Messages                                    |             |                 | 102             |
|    | try specific D channel mode, fall back on B            |             |                 | 24              |
|    | Twofish                                                | 32,         | 46,             | 63, 77          |
|    | Туре                                                   |             |                 | 88              |
|    | Type of Certificate                                    |             |                 | 93, 94          |
| U  | Übertragung der IP-Adresse                             |             |                 | 22              |
| -  |                                                        |             |                 | 88              |
|    | use Bichannel                                          |             |                 | 24              |
|    |                                                        | 12          | <u>18</u>       | 7/ 70           |
|    |                                                        | <b>т</b> ∠, | <del>-</del> 0, | 77,73           |
|    | use specific D channel mode                            |             |                 | 100             |
|    | Use Zero Cookies                                       |             |                 | 103             |
| V  | Verfügbaren Verschlüsselungs- und Message Hash-Algorit | hmer        | l               | 32              |
|    | View Proposals                                         |             | 34,             | 44,65           |
|    | Virtual Interface                                      |             | ,               | <sup>′</sup> 17 |
| ۸/ |                                                        |             |                 | 106             |
| VV | what to do?                                            |             |                 | 106             |

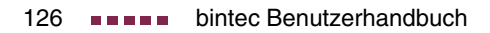